# **Atmosic MP Tool**

# User Guide

**SUMMARY:** This document describes the Atmosic MP Tool for manufacturing testing of the ATM2/ATM3, ATM33/e, and ATM34/e Wireless SoCs on the production lines without using RF testing equipment.

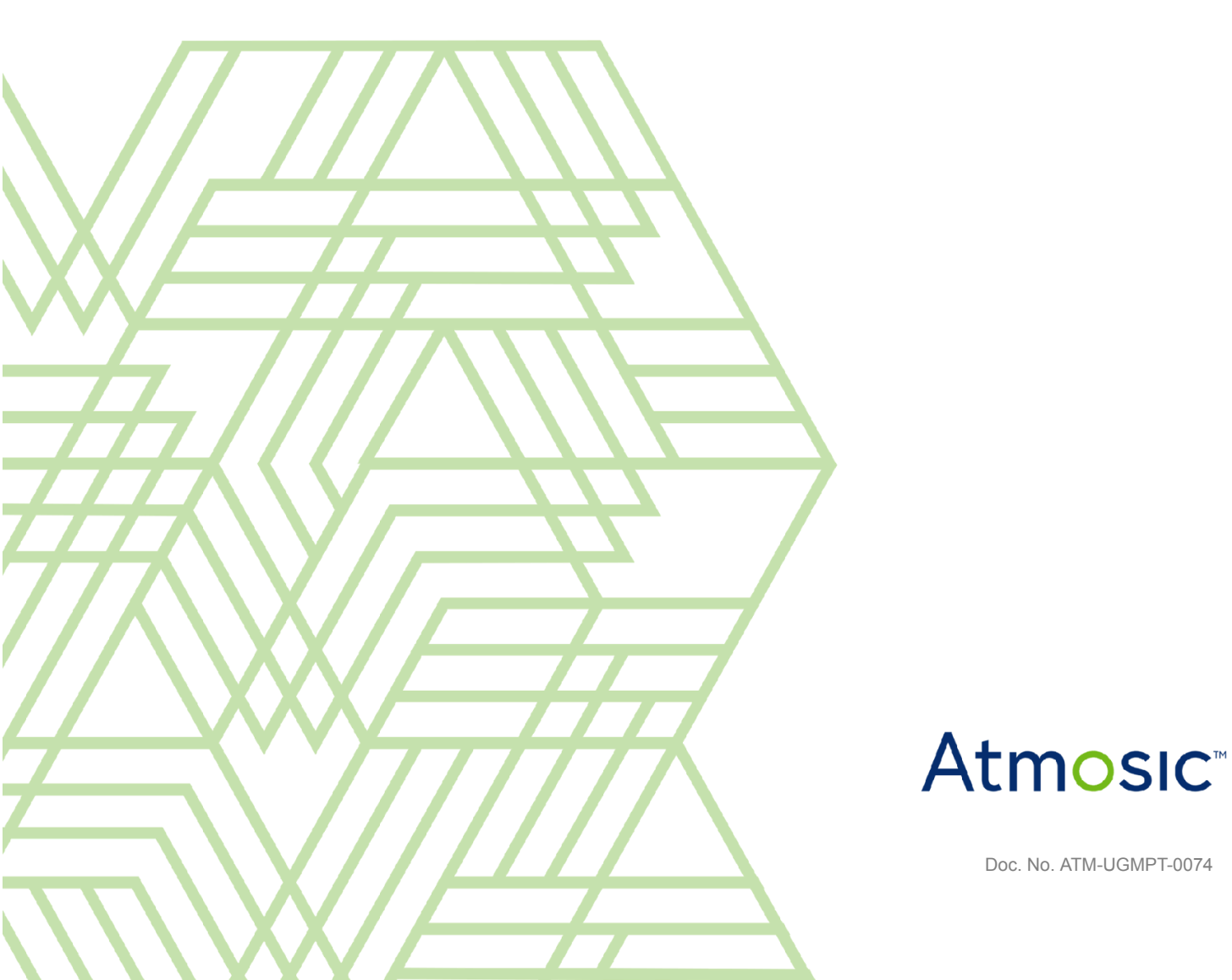

# Table of Contents

| User Guide                                                                   | 1  |
|------------------------------------------------------------------------------|----|
| Table of Contents                                                            | 2  |
| List of Figures                                                              | 6  |
| List of Tables                                                               | 8  |
| Acronyms and Abbreviations                                                   | 9  |
| 1. Overview                                                                  | 11 |
| 2. Hardware and Software Requirements                                        | 12 |
| 2.1 Supported Hardware                                                       | 12 |
| 2.2 Supported Software                                                       | 13 |
| 2.3 Supported OS                                                             | 13 |
| 3. Download (DL) Board and Atmosic Golden Device (AG)                        | 14 |
| 3.1 Environment Setup for Download (DL) Board Only                           | 14 |
| 3.1.1 DL_V6 Jumper Connection with 2.5 V or 1.8 V I/O Voltage                | 15 |
| 3.2 Environment Setup for Downloaded Board (DL) & Atmosic Golden Device (AG) | 16 |
| 3.3 DL Board FT4232 EEPROM Update                                            | 17 |
| 4. Hardware Setup                                                            | 22 |
| 5. DUT Design Requirements for Manufacturing                                 | 24 |
| 6. Software Setup                                                            | 25 |
| 6.1 Uninstall Any Previous Versions of the MP Tool                           | 25 |
| 6.2 Install Atmosic MP Tool                                                  | 25 |
| 6.3 Atmosic Production Tool Shortcuts                                        | 26 |
| 6.4 Install MFx Interface                                                    | 27 |
| 6.5 Uninstall MFx Interface                                                  | 28 |
| 7. Adjust Serial Port Latency Timer                                          | 29 |
| 8. GUI Mode Quick Start                                                      | 32 |
| 8.1 Startup Dialog                                                           | 32 |
| 8.2 Unlock Setting Page                                                      | 32 |
| 8.3 Select ATM File                                                          | 33 |
| 8.4 RF Testing                                                               | 34 |
| 8.4.1 Test Items                                                             | 34 |
| 9. Atmosic Mass Production Tool User Interface                               | 37 |
| 9.1 Menus                                                                    | 38 |
| 9.1.1 File Menu                                                              | 38 |
| 9.1.2 Setting Menu                                                           | 39 |
| 9.1.3 Help Menu                                                              | 39 |
| 9.2 Run Tab                                                                  | 39 |
| 9.3 Settings Tab                                                             | 43 |
| 9.4 Burn Test Code                                                           | 44 |
| 9.5 Crystal Trim                                                             | 45 |
| 9.6 Frequency Test                                                           | 46 |
| 9.7 TX Output Power                                                          | 47 |
| 9.8 RX Sensitivity                                                           | 47 |
| 9.9 User Firmware (.atm, .mpbin) / NVDS file (.bin) / Tags Customization     | 48 |
| 9.9.1 Custom Tag List File                                                   | 49 |
| 9.9.2 Write BD Address                                                       | 50 |
| 9.9.3 Write Device Name                                                      | 52 |
| 9.9.4 Program Zephyr Firmware                                                | 53 |
| 9.10 OTP File (.nvm) (ATM2/ATM3 Only)                                        | 53 |

|     | 9.11 Start Option                                                                   | 53     |
|-----|-------------------------------------------------------------------------------------|--------|
|     | 9.12 PV Harvesting Test                                                             | 54     |
|     | 9.13 Programming User Data to External Flash (ATM33/ATM34)                          | 55     |
|     | 9.13.1 From ATM                                                                     | 56     |
|     | 9.13.2 From User bin Setting File (XML)                                             | 56     |
|     | 9.13.3 Merge User bin Setting and .atm File                                         | 57     |
|     | 10.13.4 Disable Program User Data                                                   | 57     |
|     | 9.14 Programming OTP (ATM33)                                                        | 58     |
|     | 9.15 Check BD Address                                                               | 61     |
|     | 9.16 Program Private Key                                                            | 62     |
|     | 9.17 Program Secure Journal                                                         | 62     |
|     | 9.17.1 Generate a Blank Secure Journal Binary File                                  | 62     |
|     | 9.17.2 Add Secure Journal Tag into the Binary File                                  | 62     |
|     | 9.17.3 Select the Secure Journal File in the GUI Option                             | 63     |
| 10. | Atmosic MP Tool Console Mode                                                        | 64     |
|     | 10.1 Use Console Mode                                                               | 64     |
|     | 10.2 Detailed Command Descriptions                                                  | 64     |
|     | 10.3 CLI Environment Setting                                                        | 65     |
|     | 10.3.1 Windows System Environment Variable                                          | 65     |
|     | 10.3.2 Set Chip Type                                                                | 65     |
|     | 10.3.3 Set Testing Log Refresh                                                      | 66     |
|     | 10.3.4 Set Testing Log Finished                                                     | 66     |
|     | 10.4 Test Board Control                                                             | 66     |
|     | 10.4.1 Board Discovery                                                              | 66     |
|     | 10.4.2 FTDI Pin Control                                                             | 67     |
|     | 10.4.3 Power On                                                                     | 68     |
|     | 10.4.4 Power Off                                                                    | 68     |
|     | 10.5 Program & Dump Storage                                                         | 69     |
|     | 10.5.1 DUT Firmware Programming                                                     | 69     |
|     | 10.5.2 DUT NVDS Programming or Pull                                                 | 69     |
|     | 10.5.3 DUT Firmware Validation                                                      | 70     |
|     | 10.5.4 DUT Flash Firmware and NVDS Programming Concurrently                         | 70     |
|     | 10.5.5 DUT Flash Erase                                                              | 71     |
|     | 10.5.6 Dump Flash to Bin File                                                       | 72     |
|     | 10.5.7 Flash Chip Erase                                                             | 72     |
|     | 10.5.8 Check Flash Protection (Only for ATM2/ATM3)                                  | 72     |
|     | 10.5.9 DUT RRAM Firmware Programming (ATM33/ATM34 supported)                        | 73     |
|     | 10.5.10 DUT RRAM NVDS Programming (ATM33/ATM34 supported)                           | 73     |
|     | 10.5.11 DUT RRAM Erase (ATM33/ATM34 supported)                                      | 73     |
|     | 10.5.11 Programming Private Key(ATM33/ATM34 supported)                              | 74     |
|     | 10.5.12 DUT RRAM Firmware and NVDS Programming Concurrently (ATM33/ATM34 supported) | 74     |
|     | 10.5.13 DUT RAM Programming (Only for ATM2/ATM3)                                    | 75     |
|     | 10.5.14 DUT OTP Programming (Only for ATM2/ATM3)                                    | 75     |
|     | 10.5.15 DUT Secure Journal Push (ATM33/ATM34 supported)                             | 76     |
|     | 10.5.16 DUT Secure Journal Dump (ATM33/ATM34 supported)                             | 76     |
|     | 10.6 Lest Code                                                                      | 76     |
|     |                                                                                     | 76     |
|     |                                                                                     | //<br> |
|     |                                                                                     | 70     |
|     | 10.0.4 Set UAKT KX Enable                                                           | 78     |

| 10.7 RF Testing Command                                                | 78               |
|------------------------------------------------------------------------|------------------|
| 10.7 1 DUT/AG HCI Reset Command                                        | 78               |
| 10.7.2 DUT/AG Ty Test                                                  | 78               |
| 10.7.3 DUT/AG Rx Test                                                  | 79               |
| 10.7.4 DUT/AG Tx Power Gain                                            | 80               |
| 10.7.5 DUT/AG Test ADV                                                 | 81               |
| 10.7.6 DUT/AG Set/Get Runtime Crystal CAP                              | 81               |
| 10.7.7 DUT/AG RSSI Test                                                | 82               |
| 10.8 Component Testing                                                 | 82               |
| 10.8.1 DUT/AG Test WuRx                                                | 82               |
| 10.8.2 DUT/AG I/O Setting                                              | 82               |
| 10.8.3 DUT Get PV Count                                                | 83               |
| 10.9 Data Viewer                                                       | 83               |
| 10.9 Duta View Flash NV/DS (ATM2/ATM3 supported)                       | 83               |
| 10.9.2 View RRAM NVDS (ATM33/ATM34 supported)                          | 84               |
| 10.9.3 View OTP NVDS (ATM2/ATM3 supported)                             | 84               |
| 10.9.4 View Crystal CAP in OTP NVDS (ATM2/ATM3 supported)              | 85               |
| 10.9.5 View Secure Journal NVDS (ATM33/ATM34 supported)                | 85               |
| 10.9.6 View Crystal CAP in Secure Journal NVDS (ATM33/ATM34 supported) | 85               |
| 10.10 ATM File Modifier                                                | 86               |
| 10.10.1 Show ATM File Information                                      | 86               |
| 10.10.2 Export FW/ Bin File from ATM File                              | 86               |
| 10.10.3 Export NVDS Bin File from ATM File                             | 87               |
| 10.11 Flash/RRAM NVDS File Modifier                                    | 87               |
| 10.11.1 NV/DS File Content Display                                     | 87               |
| 10.11.2 Create Blank Flash/RRAM NV/DS File                             | 87               |
| 10.11.3 NV/DS Tag Addition with File                                   | 88               |
| 10.11.4 Elash/PRAM NV/DS File Merge                                    | 88               |
| 10.12 OTP NVDS File Modifier                                           | 80               |
| 10.12.1 OTP NV/DS File Content Display                                 | 80               |
| 10.12.2 OTP NVDS The Content Display                                   | 80               |
| 10.12.2 OTP NVDS File Merce                                            | 90               |
| 10.12.4 Set 16 MHz Crystal Canacitor to OTP NVDS File                  | 90               |
| 10.13 Secure Journal File Modifier                                     | 90               |
| 10.13.1 Generate a Blank Secure Journal Binary File                    | 91               |
| 10.13.2 Secure Journal Tag Addition with File                          | 91               |
| 10.13.3 Set 16 MHz Crystal Canacitor to Secure Journal File            | 91               |
| 10.14 Hardware Configuration Programming                               | 92               |
| 10.14.1 Disable SWD (Only for ATM2/ATM3)                               | 9 <u>2</u><br>02 |
| 10.14.2 Set No.32 kHz Crystal on Board (Only for ATM2/ATM3)            | 92               |
| 10.14.3 DUT Set OTP Bits (Only For ATM33/e)                            | 52<br>03         |
| 10.15 Secure Debug                                                     | 93               |
| 10.15 1 Set Secure Debug PEM File                                      | 90               |
| 10.15.2 Clean Secure Debug PEM File                                    | 90               |
| 10.15.3 Set Secure Debug PEM File for Programmed ATM                   | 94<br>04         |
| 10.15.4 Clean secure debug PEM file for programmed ATM                 | 94<br>0 <i>1</i> |
| 11 Multiple DIT Testing in CLI Mode                                    | 94<br>QE         |
| 12 Advanced Features and Operational Insights                          | 0E<br>30         |
| 12 1 Power Control                                                     | 06<br>30         |
| 12.1.1 Using the MP Tool GUI                                           | 90               |
|                                                                        | 90               |

| 12.1.2 Using the MP Tool Console Mode                  | 96  |
|--------------------------------------------------------|-----|
| 12.2 Protect Bootloader for Secure Boot Support        | 97  |
| 12.2.1 Protect Bootloader in GUI Mode                  | 97  |
| 12.2.2 Protect Bootloader in Console Mode              | 97  |
| 12.3 Lock Always-on SWD for Secure Debug Support       | 98  |
| 12.3.1 Lock Always-on SWD in GUI Mode                  | 98  |
| 12.3.2 Lock Always-on SWD in Console Mode              | 98  |
| 12 4 Programming in Secure Debug Mode                  | 99  |
| 12.4.1 In GUI Mode                                     | 99  |
| 12.4.2 In CLI mode                                     | 100 |
| 13. Common OTP/NVDS Tag ID                             | 101 |
| 14. Advanced GUI Mode Settings                         | 102 |
| 14.1 Startup Setting                                   | 102 |
| 14.2 GUI Settings                                      | 102 |
| 14.2.1 <chip_family></chip_family>                     | 102 |
| 14.2.2 <baudrate></baudrate>                           | 103 |
| 14.2.3 <uart_hard_flowcontrol></uart_hard_flowcontrol> | 103 |
| 14.2.4 <check_device_count></check_device_count>       | 103 |
| 14.2.5 <test_flows></test_flows>                       | 103 |
| 15. GUI Mode Testing Hooks                             | 104 |
| 15.1 NVDS Hook                                         | 104 |
| 15.1.1 Get External NVDS                               | 105 |
| 15.1.2 Notify External NVDS Used                       | 106 |
| 15.2 Test Result Hook                                  | 106 |
| 15.3 External Test Item Hook                           | 107 |
| 15.3.1 Parameter File                                  | 108 |
| 15.3.2 External Test Result File                       | 108 |
| 15.3.3 External Test Process Output                    | 108 |
| 15.3.4 Checking External Test Process Exit Code        | 108 |
| 15.4 Pretest Hook                                      | 109 |
| 15.4.1 Parameter File                                  | 109 |
| 15.4.2 External Test Result File                       | 110 |
| 15.4.3 External Test Process Output                    | 110 |
| 15.4.4 Checking External Test Process Exit Code        | 110 |
| 16. Troubleshooting                                    | 111 |
| Revision History                                       | 113 |

#### List of Figures

Figure 2-1 Download Board (DL) Kit Figure 2-2 Atmosic Golden Device (AG) Kit Figure 3-1 Production Download Board (DL) Configuration Figure 3-2 Connection Setup Between PC, DL, and DUT Figure 3-3 DL V6 with 2.5 V I/O Voltage Critical Jumper Setting Figure 3-4 DL V6 with 1.8 V I/O Voltage Critical Jumper Setting Figure 3-5 Connection Block Diagram Between PC, DL, AG, and DUT Figure 3-6 FT Prog: Scan and Parse Figure 3-7 FT\_Prog: Pull Down IO Pins in USB Suspend Figure 3-8 FT Prog: Change Port Function Figure 3-9 FT\_Prog: Program EEPROM Figure 4-1 Test Point Connector Pin Definition Figure 6-1 Uninstall Previous MP Tool Version Completed Figure 6-2 Atmosic MP Tool Destination Folder Figure 6-3 Atmosic MP Tool Setup Completed Figure 6-4 Start Menu Shortcuts Figure 6-5 COM Port Setup in Device Manager Figure 6-6 Atmosic MFx Driver Figure 6-7 COM Port Assignment Figure 7-1 COM Port Setup in Device Manager Figure 7-2 USB Serial Port Properties Figure 7-3 Advanced Setting for COM Ports Figure 8-1 Startup dialog Figure 8-2 Unlock button Figure 8-3 Password window Figure 8-4 Select ATM File Figure 8-5 Choose Test Options Figure 8-6 Burn Test Code Figure 9-1 Production Logs Figure 9-2 MP Tool Run Menu Figure 9-3 MP Tool File Menu Figure 9-4 MP Tool Setting Figure 9-5 MP Tool Help Menu Figure 9-6 Run Tab Before Testing Figure 9-7 Run Tab Under Testing Figure 9-8 Run Tab After Testing Success Figure 9-9 Run Tab After Testing Fails Figure 9-10 Setting Tab Figure 9-11 Burn Test Code Figure 9-12 UART Setting for EVK (EVB) and Modules Figure 9-13 Crystal Trim Setting Figure 9-14 Crystal Trim settings for writing fixed CAP value Figure 9-15 Crystal Trim Test Status Figure 9-16 Frequency Test Setting Figure 9-17 Frequency Test Status Figure 9-18 TX Output Power Setting Figure 9-19 RX Sensitivity Setting Figure 9-20 RX Sensitivity Status

Figure 9-21 User Firmware/Tags Setting Figure 9-22 Tags customization Figure 9-23 Example of 500 Entries Figure 9-24 Need to write the bdaddress Figure 9-25 Address generation method Figure 9-26 Generate Address by Manual Assignment Figure 9-27 Out of Address Error Figure 9-28 Need write device name Figure 9-29 OTP Settings Figure 9-30 Hardware EFuse Settings Figure 9-31 Start Option Figure 9-32 SN Text Box Figure 9-33 PV Test Setup Figure 9-34 PV Test Setting Figure 9-35 User Data From ATM File Figure 9-36 Build ATM file command Figure 9-37 User Data From XML Setting File Figure 9-38 XML Settings Figure 9-39 Merge User bin Setting and atm File Figure 9-40 Don't Burn User Data Figure 9-41 Burn ATM33 OTP Interface Figure 9-42 ATM33 OTP Dialog Figure 9-43 Single-bit Option Figure 9-44 Single-bit Option Selected Figure 9-45 Multi-bit Options via Dropdown Figure 9-46 Multi-bit Options via Manual Input Figure 9-47 Checkbox Selection for Multi-bit via Dropdown Figure 9-48 Checkbox Selection for multi-bit via Manual Input Figure 9-49 Multi-bit via Dropdown After Checkbox and Value Set Figure 9-50 Multi-bit via Manual Input After Checkbox and Value Set Figure 9-51 Dialog Notification for OTP Bit Changes Figure 9-52 Run Page Alert Figure 9-53 Test options for check BD address / check BD address after boot on Figure 9-54 Program Private Key Figure 9-55 Secure Journal Figure 10-1 AtmMPTool.exe Figure 10-2 Call AtmMPTool.exe in the cmd.exe Figure 11-1 Multiple DUT testing under CLI mode Figure 12-1 Set FTDI pin to low Figure 12-2 Trigger DUT power-up Figure 12-3 Set FTDI pins to low Figure 12-7 Configuring OTP Settings to Disallow RRAM Writes Figure 12-8 MCUboot file Figure 12-9 Set OTP bits Figure 12-10 Configuring OTP settings to limit SWD use Figure 12-11 RRAM Flash Command Figure 12-12 Set OTP bit-61 Figure 12-13 Secure Debug setting options Figure 14-1 GUI options Figure 15-1 Get Custom NVDS with Call External Process

Figure 15-2 Flow chart for NVDS Hook Figure 15-3 XML Format reference Figure 15-4 Update Test Result with Call External Process Figure 15-5 Add new test tags Figure 15-6 Update Test Result with Call External Process Figure 15-7 External process command Figure 15-8 Parameter File Figure 15-9 External Test Result File Figure 15-10 Command from GUI setting page Figure 15-11 External Test Result File Figure 16-1 No Board Found Figure 16-2 Different Types of Boards Found Simultaneously Error Log Figure 16-3 Invalid Board <num> Found

#### List of Tables

Table 2-1 DL, and AG Kit Information Table 2-2 Supported Atmosic Wireless SoCs

# Acronyms and Abbreviations

| Acronyms | Definition                                          |
|----------|-----------------------------------------------------|
| AG       | Atmosic Golden Device                               |
| ATM2     | ATM2201<br>ATM2202<br>ATM2221<br>ATM2231<br>ATM2251 |
| ATM3     | ATM3201<br>ATM3202<br>ATM3221<br>ATM3231            |
| ATM33/e  | ATM3325<br>ATM3330<br>ATM3330e                      |
| ATM34/e  | ATM3405<br>ATM3425<br>ATM3430<br>ATM3430e           |
| DL       | Download Board                                      |
| DUT      | Device Under Test                                   |
| EVB      | Evaluation Board                                    |
| EVK      | Evaluation Kit                                      |
| MP       | Mass Production                                     |
| MP Tool  | Mass Production Tool                                |
| NVDS     | Non-Volatile Data Storage                           |
| NVM      | Non-Volatile Memory                                 |

| NVS  | Non-Volatile Storage (Zephyr Specific) |
|------|----------------------------------------|
| OTP  | One Time Programmable                  |
| PV   | Photovoltaics                          |
| RAM  | Random Access Memory                   |
| RRAM | Resistive Random Access Memory         |
| SoC  | System-on-Chip                         |

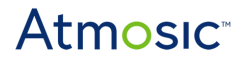

#### 1. Overview

This document describes the mass production (MP) environment that is used to test ATM2/ATM3, ATM33/e, and ATM34/e Wireless SoCs on production lines without radio-frequency (RF) test equipment. It consists of the following hardware and software items:

- MP Tool is an application software (AtmMPTool.exe) running on MS Windows.
- Atmosic Download Board (DL) provides the capabilities of firmware, NVDS, and OTP programming by MP Tool. This solution provides a cost-effective way to program the DUT. See <u>Figure 2-1</u> for the content of the Download Board (DL) Kit.
- The Atmosic Golden Device (AG) is a Bluetooth LE RF Tester developed by Atmosic. It provides Bluetooth LE testing through DUTs controlled by MP Tool. Up to 8 DUTs controlled by MP Tool can be tested using 8 DL boards and 1 AG. See <u>Figure 2-2</u> for the content of the Atmosic Golden Device (AG) Kit.

Note:DL and AG Kit information in Table 2-1.

The Atmosic MP Tool software with the AG provides the following functionalities:

- RF Tx Test
- RF Rx Test
- RF Frequency Test
- Crystal Trim
- Write firmware and NVDS
- PV Test

# 2. Hardware and Software Requirements

# 2.1 Supported Hardware

| Name Description           |                                           | Kit Part Number            |  |
|----------------------------|-------------------------------------------|----------------------------|--|
| Download Board (DL)        | Product Firmware Download Board           | ATMFDL-Mx2xx               |  |
| Atmosic Golden Device (AG) | RF Golden Tester for Bluetooth LE RF Test | ATMAG-BLE or<br>ATMAG2-BLE |  |

Table 2-1DL, and AG Kit Information

| ATM2        |             | АТМЗ        |             | ATM33/e         | ATM34/e         |  |
|-------------|-------------|-------------|-------------|-----------------|-----------------|--|
| ATM2201-x0x | ATM2201-x1x | ATM3201-x0x | ATM3201-x1x | ATM3325-5DCAQK  | ATM3405-2PCAQK  |  |
| ATM2202-x0x | ATM2202-x1x | ATM3202-x0x | ATM3202-x1x | ATM3325-5LCAQK  | ATM3425-2PCAQK  |  |
| ATM2221-x0x | ATM2221-x1x | ATM3221-x0x | ATM3221-x1x | ATM3325-5DCACM  | ATM3430E-2WCAQN |  |
|             | ATM2231-x1x |             | ATM3231-x1x | ATM3330-5DCAQN  |                 |  |
|             | ATM2251-x1x |             |             | ATM3330e-5DCAQN |                 |  |

Table 2-2

Supported Atmosic Wireless SoCs

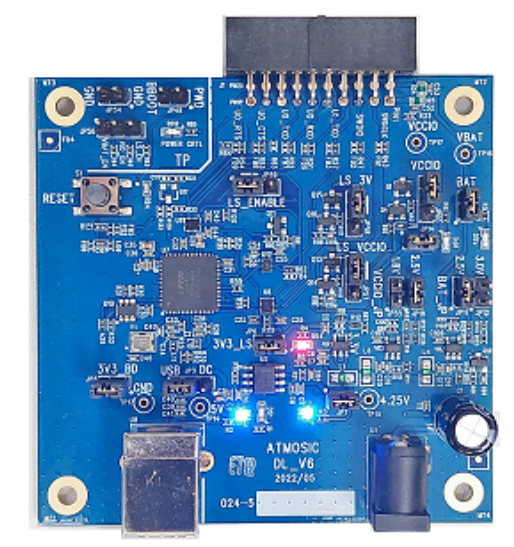

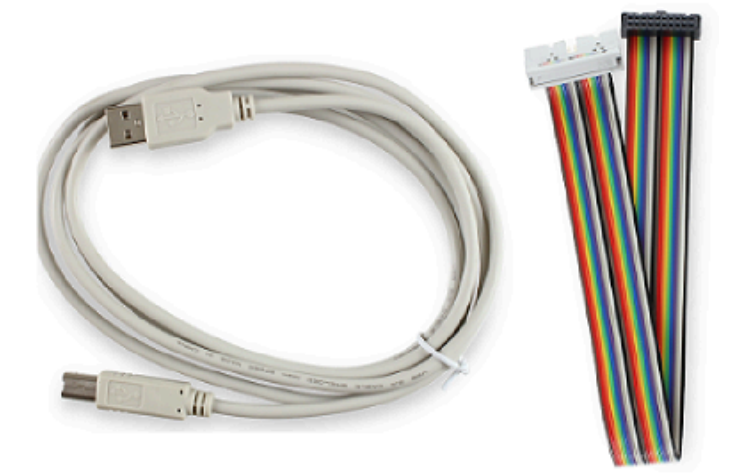

Figure 2-1 Download Board (DL) Kit

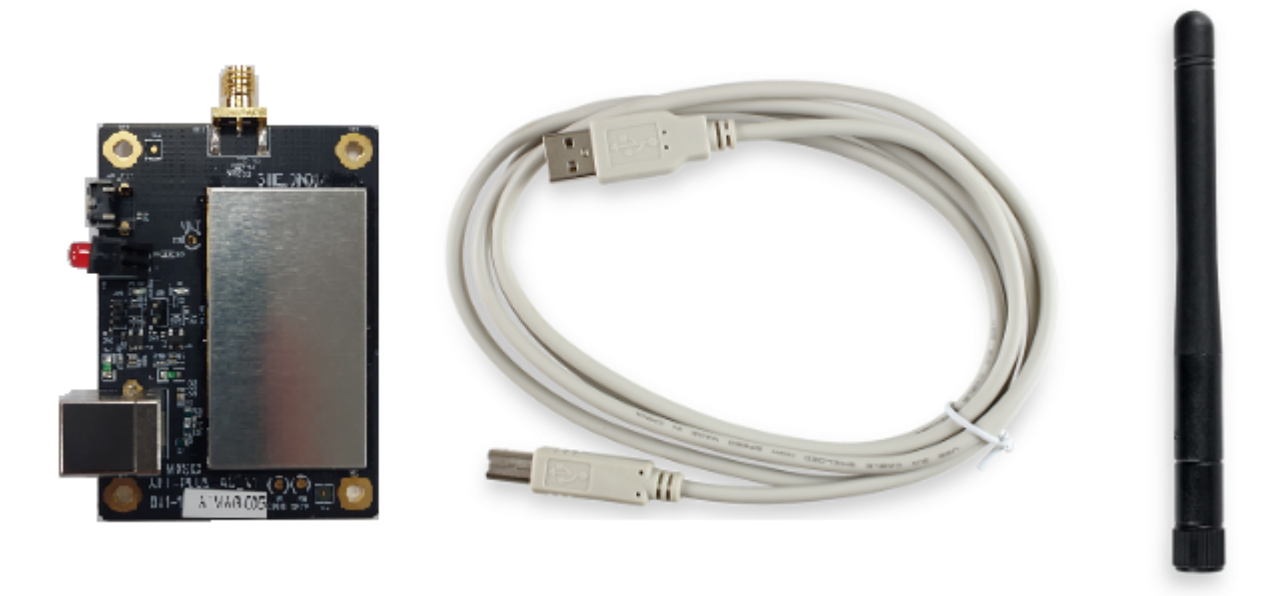

Figure 2-2 Atmosic Golden Device (AG) Kit

Note: The Atmosic Production Tester Kit (APT) hardware is deprecated, and no new software support will be provided.

#### 2.2 Supported Software

• DL+AG: MP Tool software (version 2.1.9.20 or later)

It is recommended to use the latest version of the MP Tool available on the Atmosic Customer Portal

#### 2.3 Supported OS

• Windows 10, Windows 11

3. Download (DL) Board and Atmosic Golden Device (AG)

# 3.1 Environment Setup for Download (DL) Board Only

The Download Board does not have an RF module, so it only supports programming. A complete set of the testing suite requires:

- 1 x PC:
  - Operating Systems: Windows 10 or Windows 11
- 1 x Atmosic DL Board (provided by Atmosic):
- 1 x Type-B USB Cable:
- 1 x 2x10 Test Interface Cable:
  - Purpose: Connect from DUT to J1 of DL
- 1 x MP Tool Software
  - MP Tool software (version 2.1.8.20 or later)

The DL\_V6 picture is shown in Figure 3-1.

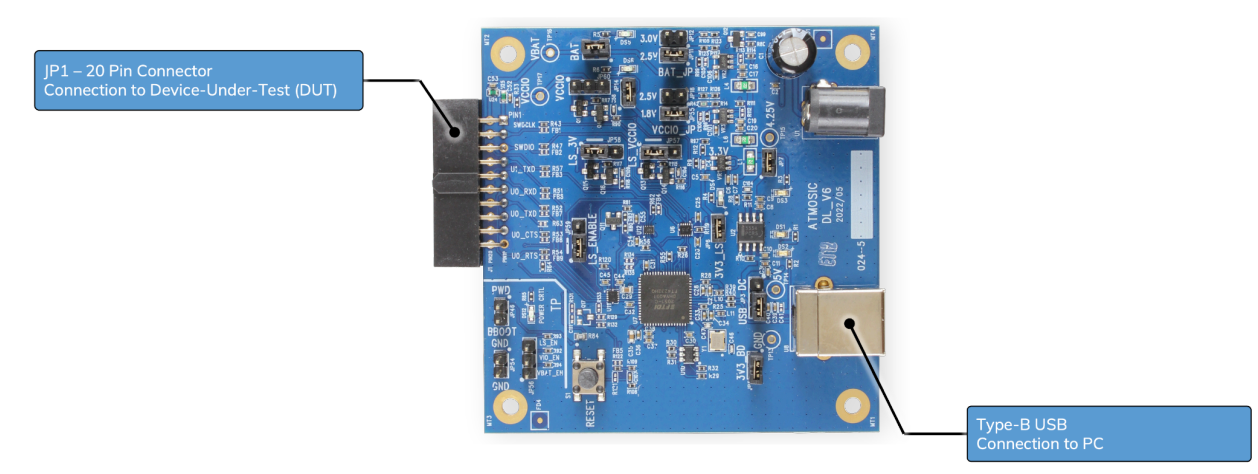

Figure 3-1 Production Download Board (DL) Configuration

Figure 3-2 shows a connection setup between a PC, DL, and DUT.

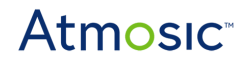

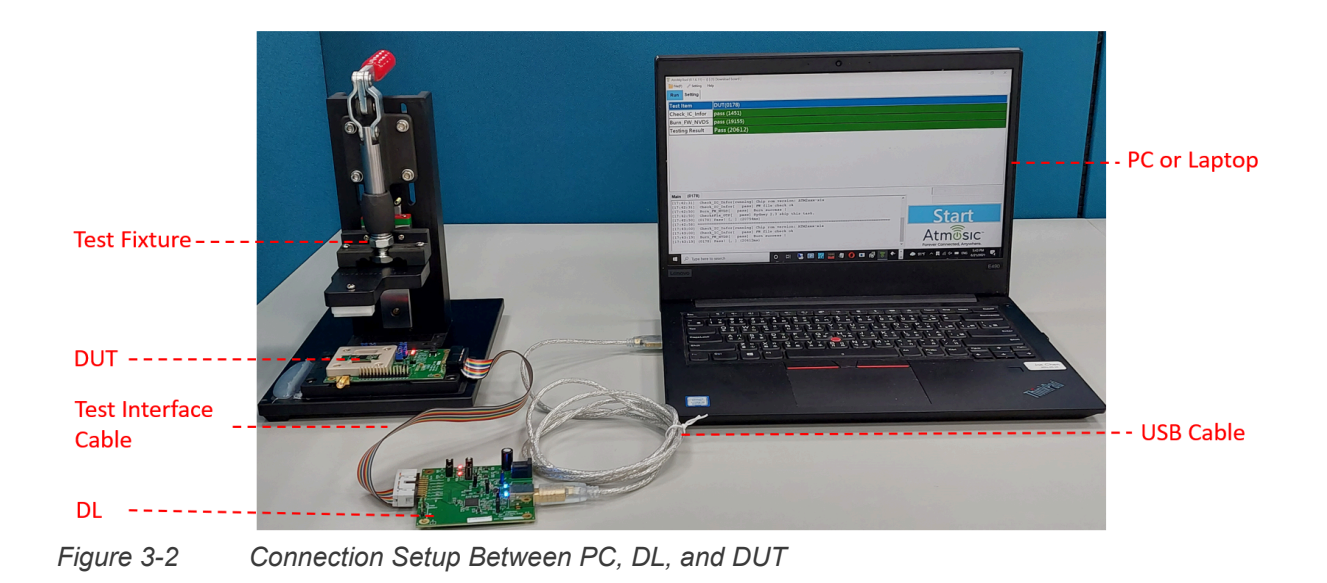

#### 3.1.1 DL\_V6 Jumper Connection with 2.5 V or 1.8 V I/O Voltage

DL\_V6 adds a power control function to ensure that the DUT is powered off before the MP Tool test program runs. DL\_V6 supports either 2.5 V or 1.8 V I/O voltages.

Since a 2.5 V I/O voltage level is needed to write into OTP, the default jumper settings supporting a 2.5 V I/O voltage are shown in Figure 3-3.

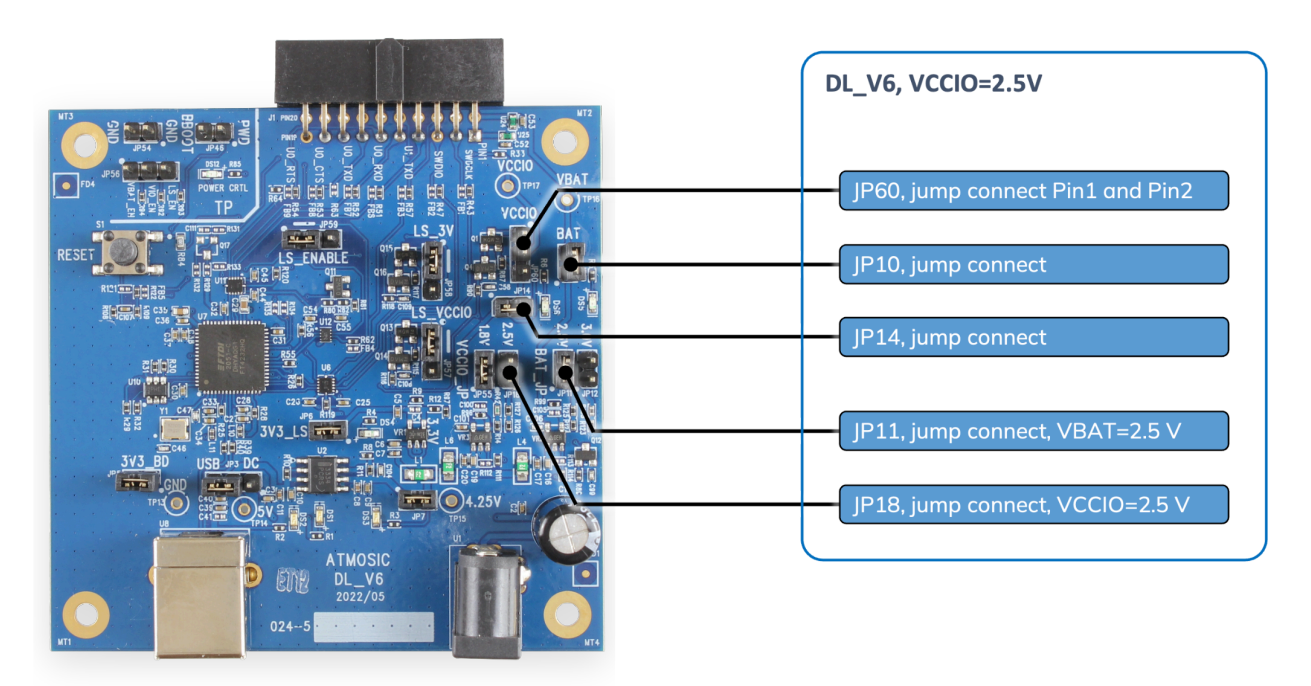

Figure 3-3 DL\_V6 with 2.5 V I/O Voltage Critical Jumper Setting

If the I/O voltage needs to use 1.8 V I/O, the recommended jumper settings diagram is shown in Figure 3-4.

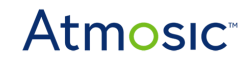

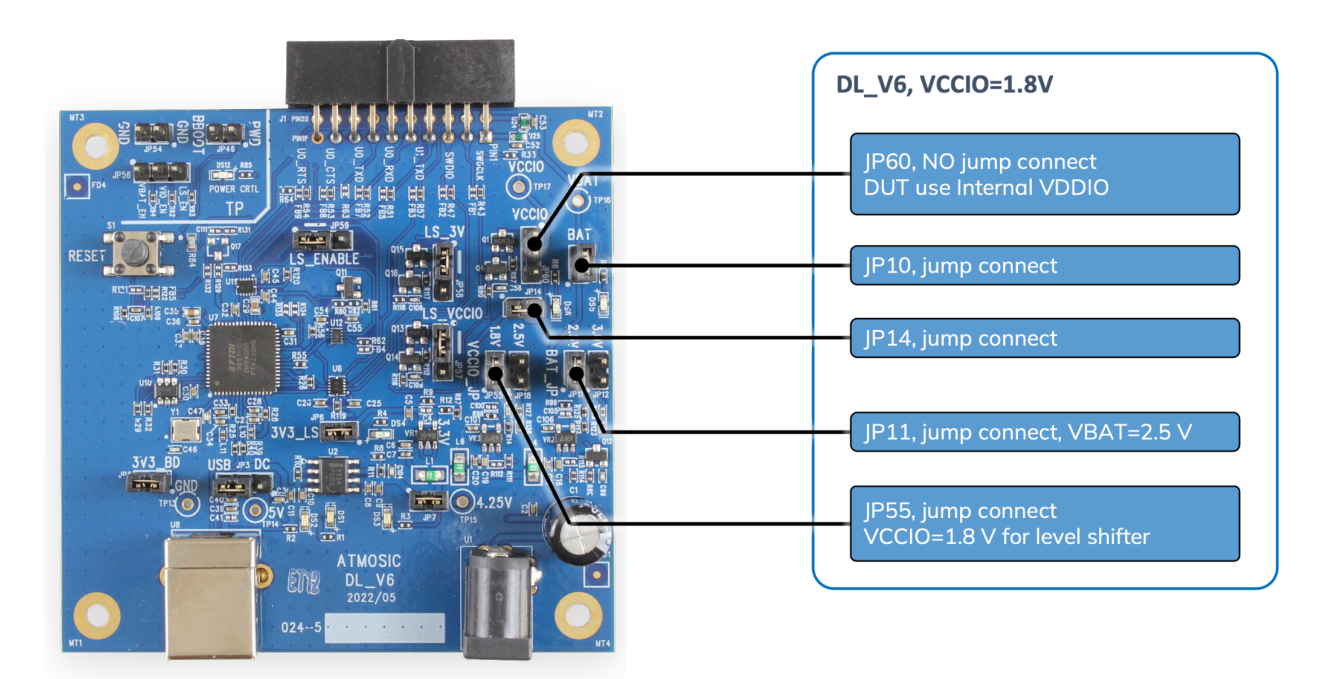

Figure 3-4 DL\_V6 with 1.8 V I/O Voltage Critical Jumper Setting

# 3.2 Environment Setup for Downloaded Board (DL) & Atmosic Golden Device (AG)

The Download Board does not have an RF module, so it only supports programming. When we need to do RF testing, we need to add the Atmosic Golden Board.

A complete set of the testing suite requires:

- 1 x PC
  - Operating Systems: Windows 10 or Windows 11
- 1 x Atmosic AG
- 1 x Dipole antenna
- n x Atmosic DL Board
  - Quantity: n (with a maximum of 8)
- Type-B USB Cable
  - Quantity: n+1 (DL need n, AG need 1)

- n x 2x10 Test Interface Cable
  - Purpose: Connect from DUT to J1 of DL
- 1 x MP Tool Software
  - MP Tool software (version 2.1.8.20 or later)

Figure 3-5 shows a connection setup between PC, DL, AG, and DUT.

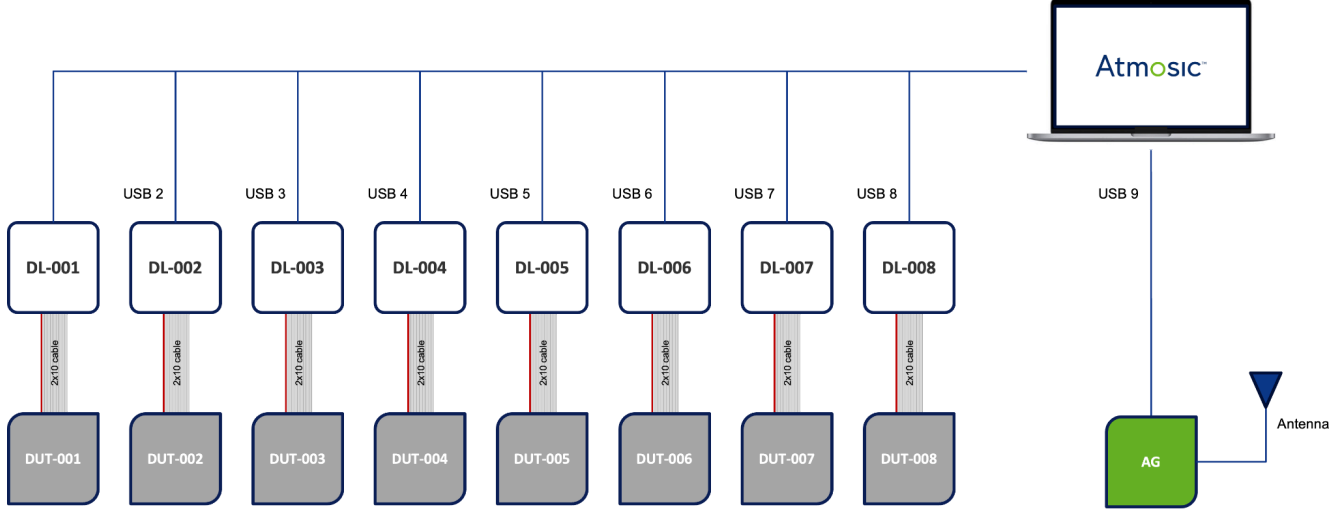

#### Figure 3-5

Connection Block Diagram Between PC, DL, AG, and DUT

#### 3.3 DL Board FT4232 EEPROM Update

- Download the zip file and install the FTDI EEPROM updated tool 'FT\_Prog\_v3.x.xx.xxxInstaller.zip' from <u>https://ftdichip.com/utilities/</u>
- Download the zip file and install the FTDI com port driver 'CDM2xxxx\_Setup.zip' from <u>https://ftdichip.com/drivers/vcp-drivers/</u>
- 1) Follow the test procedure below to update the EEPROM.
- 1-a) Open FT\_Prog and click the 'Scan and Parse' button to find the FT4232 device

|                                                                                                    | FTDI - FT_Prog          |          | _     | ×     |
|----------------------------------------------------------------------------------------------------|-------------------------|----------|-------|-------|
| FILE       DEVICES       HELP         Image: Device       Program       Ctrl+P         Property       Value         Property       Value | A EEPROM V FLASH ROM    |          |       |       |
| Scan and Parse     Device   Program   Ctrl+P   Property   Value     Property     Device Output     Device Output                         | FILE DEVICES HELP       |          |       |       |
| Device Output                                                                                                    | 🗋 💕 🔎 Scan and Parse F5 |          |       | 0     |
| Property  Property  Device Output                                                                                                    | Device 7 Program Ctrl+P | Property | Value |       |
| Property Property Device Output                                                                                                    |                         |          |       |       |
| Property Property Device Output                                                                                                    |                         |          |       |       |
| Property Property Device Output                                                                                                    |                         |          |       |       |
| Property Property Device Output                                                                                                    |                         |          |       |       |
| Property Property Device Output                                                                                                    |                         |          |       |       |
| Property Property Device Output                                                                                                    |                         |          |       |       |
| Property Property Device Output                                                                                                    |                         |          |       |       |
| Property Property Device Output                                                                                                    |                         |          |       |       |
| Device Output                                                                                                    |                         | Descrit  |       | <br>_ |
| Device Output                                                                                                    |                         | Ргорепу  |       | <br>- |
| Device Output                                                                                                    |                         |          |       |       |
| Device Output                                                                                                    |                         |          |       |       |
| Device Output                                                                                                    |                         |          |       |       |
| Device Output                                                                                                    |                         |          |       |       |
| Device Output                                                                                                    |                         |          |       |       |
| Device Output                                                                                                    |                         |          |       | _     |
|                                                                                                    | Device Output           |          |       | _     |
|                                                                                                    |                         |          |       |       |
|                                                                                                    |                         |          |       |       |
|                                                                                                    |                         |          |       |       |
|                                                                                                    |                         |          |       |       |
|                                                                                                    |                         |          |       |       |
| Ready .:                                                                                                    | Ready                   |          |       |       |

Figure 3-6 FT\_Prog: Scan and Parse

| FTDI - FT Prog - Device: 0 [Loc ID:0x111] |                                | × |
|-------------------------------------------|--------------------------------|---|
| 🧼 EEPROM 🛛 🦋 FLASH ROM                    |                                |   |
| FILE DEVICES HELP                         |                                |   |
| 🗋 💕 属 🗈 - 1 👂 🖉 1 📼                       |                                | 0 |
| Device Tree                               | Property Value                 | Ť |
| 🖃 🚔 Device: 0 [Loc ID:0x111]              | Bus Powered:                   |   |
| FT EEPROM                                 | Self Powered:                  |   |
| 🗄 🔿 Chip Details                          | Max Bus Power: 100 🌩 mAmps     |   |
|                                           | USB Remote Wakeup:             |   |
| USB Coning Descriptor                     | Pull Down IO Pins in           |   |
|                                           | USB Suspend:                   |   |
|                                           |                                |   |
|                                           |                                |   |
|                                           |                                |   |
|                                           |                                |   |
|                                           | Property                       |   |
|                                           | USB Config Descriptors         |   |
|                                           | Power settings for the device. |   |
|                                           |                                |   |
|                                           |                                |   |
|                                           |                                |   |
|                                           |                                |   |
| Device Output                             | E                              |   |
| Device: 0 [Loc ID:0x111]                  |                                | ^ |
| Word MSB                                  |                                |   |
| 0000: 8880 0403 6011 0800 32A0 000        | С 0000 0А9А`2                  |   |
| 0008: 0EA4 22B2 0000 0000 0056 000        | 0 0000 0000"V                  |   |
|                                           | 0 0000 0000                    |   |
| 0020: 0000 0000 0000 0000 0000 0000       | 0 0000 0000                    |   |
|                                           | 0 0000 0000                    | ¥ |
| Ready                                     |                                | : |

1-b) Enable 'Pull Down IO Pins in USB Suspend'

Figure 3-7 FT\_Prog: Pull Down IO Pins in USB Suspend

1-c) Change the 'Production Description' and 'Serial Number' as follows:

- Production Description: ATMDL
- Serial Number: The format is like ATMDL000000XXX (XXX is the board ID that show on the MP Tool)

#### 1-d) Change Port A function to 'D2XX Direct'

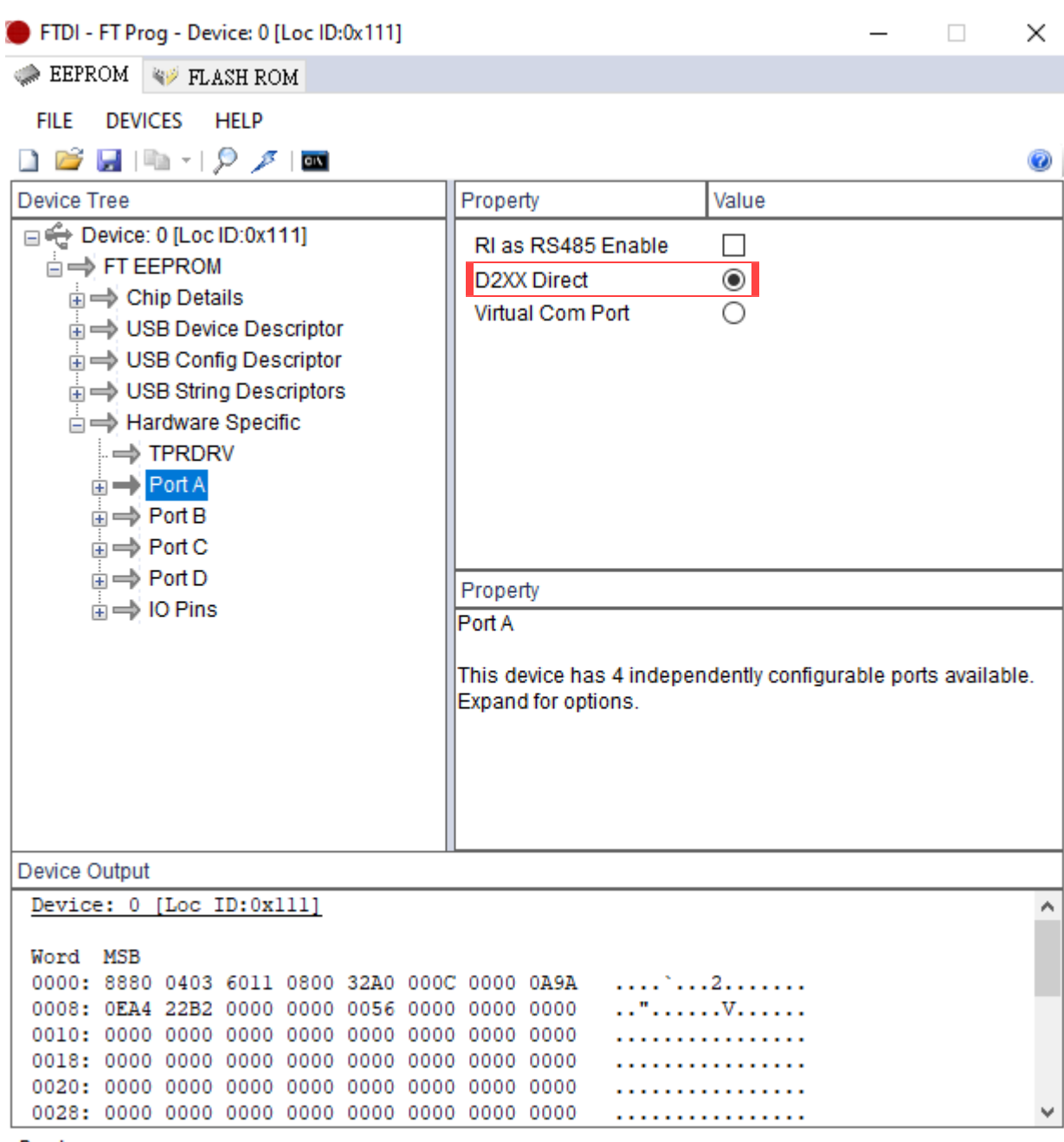

Ready

....

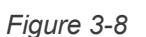

FT\_Prog: Change Port Function

#### 1-e) Program EEPROM and plug in the USB connector

| A EEPROM V FLASH ROM                                                                                                    |                                                                                                    |                                                                                                |
|----------------------------------------------------------------------------------------------------|----------------------------------------------------------------------------------------------------|------------------------------------------------------------------------------------------------|
| <u>FILE D</u> EVICES <u>H</u> ELP                                                                                            |                                                                                                    |                                                                                                |
| 🗋 😂 🛃 🕒 -   👂 🗡 🔤                                                                                                    |                                                                                                    | 0                                                                                              |
| Device Tree                                                                                                    | Property                                                                                                    | Value                                                                                          |
|                                                                                                    | Chip Type:<br>Vendor ID:<br>Product ID:<br>Product Desc:<br>Serial Number:<br>Manufacturer Desc:<br>Location ID:<br>EEPROM Type: | 'FT4232H'<br>0x0403<br>0x6011<br>'ATMDL'<br>ATMDL00000062<br>'FTDI'<br>0x12231<br>93C56 EEPROM |
|                                                                                                    | Property<br>FT EEPROM<br>Structural representation of<br>FTDI device.                                                            | of the contents of the EEPROM of an                                                            |
| Device Output                                                                                                    |                                                                                                    |                                                                                                |
| Device: 0 [Loc ID:0x12231]                                                                                                   |                                                                                                    |                                                                                                |
| Word MSB<br>0000: 8880 0403 6011 0800 32A0 0000<br>0008: 0CA4 1EB0 0000 0000 0056 0000<br>0010: 0000 0000 0000 0000 0000 000 | C 0000 0A9A`<br>0 0000 0000<br>0 0000 0000                                                                                       | .2<br>V                                                                                        |
| 0028: 0000 0000 0000 0000 0000 0000 0000                                                                                     | 0 0000 0000                                                                                                    |                                                                                                |

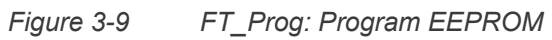

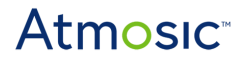

#### 4. Hardware Setup

There is a Type-B USB port on the DL board or the AG board that is connected to the FTDI chip FT4232H, which provides four UART ports.

The test point connector is the interface between the DUT and DL board as shown in <u>Figure 4-1</u>. It provides a host computer access to some commonly needed interfaces to the DUT such as:

- Power and Ground:
  - VBAT
  - VCCIO
  - GND
- Serial Wire Debug (SWD):
  - SWDCLK
  - SWDIO
- 4-wire HCI UART for RF Test Control:
  - UART0\_TXD
  - UART0\_RXD
  - UART0\_CTS: Optional
  - UART0\_RTS: Optional
- Status Control Signal:
  - PWD: Used to Reset/PWD the DUT
  - BBOOT: Used to configure the DUT into CPU idle state for programming OTP and Flash

- TMC: Test Mode Control, pull high to enable Test Mode, which enables SWD. If TMC is already pulled high on the DUT side, this pin doesn't need to be connected
- Debug UART:
  - UART1\_TXD: Optional, for debugging only

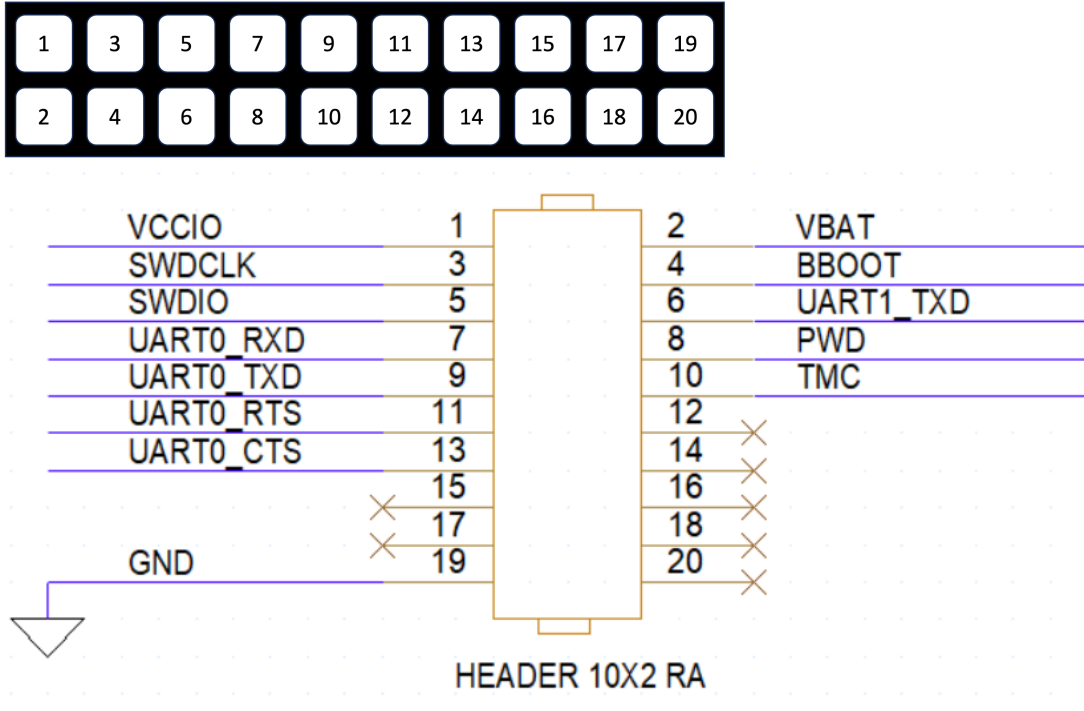

Figure 4-1 Test Point Connector Pin Definition

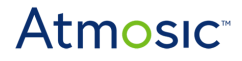

# 5. DUT Design Requirements for Manufacturing

The DUT must have a matching set of headers or test points that allow the DL board to connect to it for downloading firmware or executing mass production tests by the MP Tool. The interface between the DUT and DL is shown in Figure 4-1.

The MP Tool's configuration for UART to GPIO mapping must match the DUT. This configuration is detailed in the <u>Burn test code</u> section.

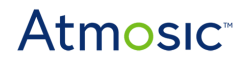

#### 6. Software Setup

#### 6.1 Uninstall Any Previous Versions of the MP Tool

If any earlier version of the MP Tool was installed, execute its uninstaller located at *C:\AtmosicMP\unInst\_MP.exe* and wait for the uninstaller to complete. Then click Close. See <u>Figure 6-1</u>.

| T Atmosic MP Uninstall: Completed        | _    |      | $\times$ |
|------------------------------------------|------|------|----------|
| Completed                                |      |      |          |
| Show details                             |      |      |          |
|                                          |      |      |          |
|                                          |      |      |          |
|                                          |      |      |          |
|                                          |      |      |          |
| Cancel Nullsoft Install System v3.06.1 < | Back | Clos | e -      |

Figure 6-1 Uninstall Previous MP Tool Version Completed

#### 6.2 Install Atmosic MP Tool

The setup package of Windows Installer for the Atmosic MP Tool is a compressed file named *AtmosicMP\_Inst\_20xxxxxx\_vx.x.x.zip*. Extract the file and double-click the *AtmosicMP\_Inst\_20xxxxxx\_vx.x.x.exe* to start the Atmosic MP Tool Installer.

The Atmosic MP Tool will occupy up to 75 MB of disk space and should be located in the *C:\AtmosicMP* folder. Ensure enough disk space is available before installing the Atmosic MP Tool. Click the Install to continue.

Figure 6-2 shows the Atmosic MP Tool Destination Folder.

| Atmosic MP Setup: Installation Folder                                  | _                     |                             | $\times$ |
|------------------------------------------------------------------------|-----------------------|-----------------------------|----------|
| Folder, click Browse and select another folder. Click Ir installation. | o instal<br>Istall ti | l in a diffe<br>o start the | rent     |
| Destination Folder                                                     |                       |                             |          |
| C:\AtmosicMP\                                                          |                       | Browse                      |          |
|                                                                        |                       |                             |          |
|                                                                        |                       |                             |          |
|                                                                        |                       |                             |          |
| Space required: 68.1 MB                                                |                       |                             |          |
| Space available: 102.1 GB                                              |                       |                             |          |
| Cancel Nullsoft Install System v3.08                                   |                       | Insta                       | ill      |

Figure 6-2 Atmosic MP Tool Destination Folder

<u>Figure 6-3</u> shows the screen after the installer is completed. The installer will create a folder named AtmosicMP in Start Menu\Atmosic, and create shortcuts to invoke Atmosic MP Tool features that will be discussed in the next section.

| 🗿 Atmosic MP Setup: Completed          | _              | $\times$ |
|----------------------------------------|----------------|----------|
| Completed                              |                |          |
| Show <u>d</u> etails                   |                |          |
|                                        |                |          |
|                                        |                |          |
|                                        |                |          |
|                                        |                |          |
|                                        |                | <br>     |
| Cancel Nullsoft Install System v3.04 < | : <u>B</u> ack | se       |

Figure 6-3 Atmosic MP Tool Setup Completed

### 6.3 Atmosic Production Tool Shortcuts

The Atmosic Production Tool Installer will create shortcuts in Start Menu\AtmosicMP after the installer is completed. The shortcuts include installing or removing the MFx interface and MP API document as shown in Figure 6-4.

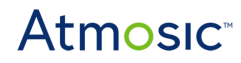

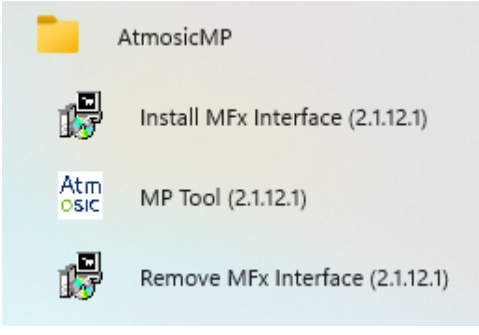

Figure 6-4 Start Menu Shortcuts

#### 6.4 Install MFx Interface

Connect the DL board or the AG board to the laptop and wait for approximately 30 seconds to install the FTDI driver. If the computer cannot install this automatically, download the <u>D2xx driver</u> from the <u>FTDI website</u> and install it manually.

Open the Windows Device Manager (open the Run dialog box by pressing and holding the Windows key, then press the R key).

Type in devmgmt.msc then click *OK* to verify whether the Atmosic MFx interface existed or not.

If there are 4 COM ports listed in the Device Manager after plug-in of the DL board or the AG board to the laptop as shown in <u>Figure 6-5</u>, click the Install MFx Interface shortcut in the Start Menu/AtmosicMP folder. The COM port numbers were assigned by the Windows OS.

If not, download the **FTDI** driver and install it before installing the MFx interface driver.

Ports (COM & LPT)
 USB Serial Port (COM3)
 USB Serial Port (COM4)
 USB Serial Port (COM5)
 USB Serial Port (COM6)

Figure 6-5 COM Port Setup in Device Manager

The first COM port (such as COM3 in Figure 6-5) is used to program firmware, NVDS, or OTP. (Need to change to Atmosic MFx driver)

The second COM port (such as COM4 in Figure 6-5) is used to dump logs from DUT.

The third COM port (such as COM5 in Figure 6-5) is used to communicate between Atmosic DUT and laptop through HCl commands.

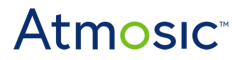

The fourth COM port (such as COM6 in Figure 6-5) is not used.

Install the Atmosic MFx driver, see Figure 6-6.

The install can be found under the Start Menu/AtmosicMP folder Install MFx Interface.

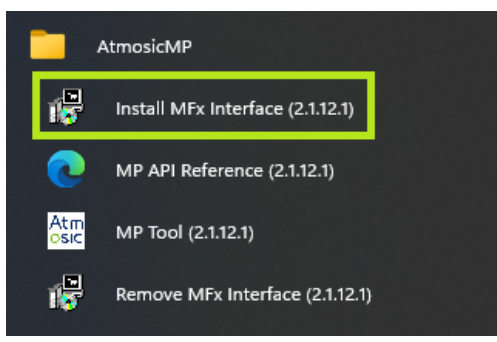

Figure 6-6 Atmosic MFx Driver

After installing the Atmosic MFx driver, the first COM port will change to libusbK USB Devices (such as Atmosic MFG (Interface 0) in Figure 6-7).

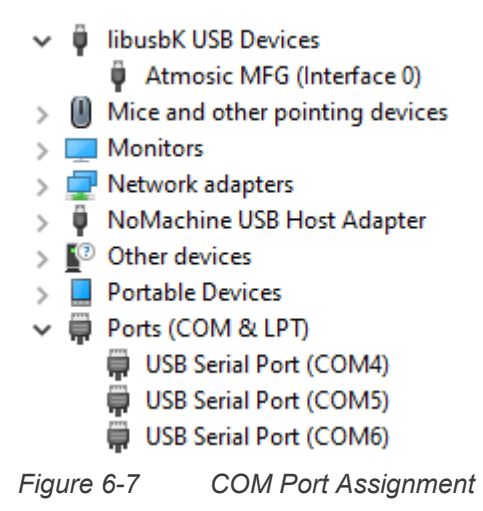

#### 6.5 Uninstall MFx Interface

All Atmosic MFx Interfaces that are installed in the Windows OS will be uninstalled after performing the Uninstall MFx Interface program.

# 7. Adjust Serial Port Latency Timer

Setting a lower latency timer will speed up the testing process when the test item uses the UART HCI command.

Open the Windows Device Manager (open the Run dialog box by pressing and holding the Windows key, then press the R key).

Type-in devmgmt.msc then click *OK* to verify whether the Atmosic MFx interface existed or not.

As shown in Figure 7-1, for every USB Serial Port, right-click and select *Properties*.

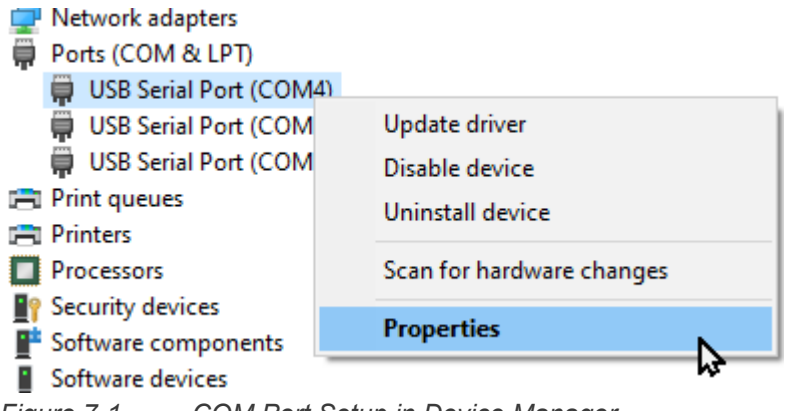

Figure 7-1 COM Port Setup in Device Manager

See Figure 7-2, select Port Settings, then click Advanced.

| USB Serial Port (COM29) Properties |               |          | Х          |        |                  |  |
|------------------------------------|---------------|----------|------------|--------|------------------|--|
| General                            | Port Settings | Driver   | Details    | Events |                  |  |
|                                    |               | Bits per | r second:  | 9600   | ~                |  |
|                                    |               | I        | Data bits: | 8      | ~                |  |
|                                    |               |          | Parity:    | None   | ~                |  |
|                                    |               | :        | Stop bits: | 1      | ~                |  |
|                                    |               | Flov     | w control: | None   | ~                |  |
|                                    |               |          | Ad         | vanced | Restore Defaults |  |
|                                    |               |          |            | ОК     | Cancel           |  |

Figure 7-2 USB Serial Port Properties

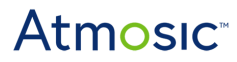

See Figure 7-3, change Latency Timer to 1 msec (millisecond).

| vanced Settings for CON     | //29                             |                                        | ?        | > |
|-----------------------------|----------------------------------|----------------------------------------|----------|---|
| COM Port Number:            | COM29                            | ~ (                                    | ОК       |   |
| USB Transfer Sizes          |                                  |                                        | Cancel   |   |
| Select lower settings to co | prrect performance problems at l | ow baud rates.                         | Defaults |   |
| Select higher settings for  | faster performance.              |                                        | Deraura  |   |
| Receive (Bytes):            | 4096 ~                           |                                        |          |   |
| Transmit (Bytes):           | 4096 🗸                           |                                        |          |   |
| BM Options                  |                                  | Miscellaneous Options                  |          |   |
| Select lower settings to co | prrect response problems.        | Serial Enumerator                      | C        | 2 |
|                             |                                  | Serial Printer                         | C        | ) |
| Latency Timer (msec):       | 16 ~                             | Cancel If Power Off                    |          | 2 |
| Timeouts                    |                                  | Event On Surprise Removal              |          | 5 |
| hincodo                     |                                  | Disable Modem Ctrl At Startup          |          | ñ |
| Minimum Read Timeout (m     | nsec): 0 ~                       | Enable Selective Suspend               | C        | 5 |
| Minimum Write Timeout (n    | nsec): 0 ~                       | Selective Suspend Idle Timeout (secs): | 5        | ~ |

Figure 7-3

Advanced Setting for COM Ports

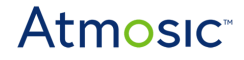

#### 8. GUI Mode Quick Start

In GUI mode, refer to the settings in this chapter first, following sections are steps to quickly start testing. Launch the GUI MP Tool from the Start Menu/AtmosicMP folder.

#### 8.1 Startup Dialog

The following dialog will display after running the MP Tool.

| Atm<br>CSRC     | _              |       | $\times$   |
|-----------------|----------------|-------|------------|
| Please select t | he device type |       |            |
|                 |                | 1     |            |
|                 | Atm2/Atm3      |       |            |
|                 | Atm33          |       |            |
|                 | Atm34          |       |            |
|                 |                | Se Se | et default |

Figure 8-1 Startup dialog

Choose the DUT's Atmosic Wireless SoC that is being tested. To auto-select the same option next time, select 'Set default'.

J.

### 8.2 Unlock Setting Page

When you want to modify the option in the Setting Page, you need to unlock the Setting Page first:

• Select the "Unlock" button under the "Setting" button on the Menu

| File(F)    | Help           |
|------------|----------------|
| Run        | Unlock         |
|            | Stop           |
| > Burr     | Refresh APT/DL |
| > Crys     | Command mode   |
| Figure 8-2 | Unlock button  |

• Type in the password (the default password is Atmosic123) and press "Enter"

| 💀 passwor  | rd — |         | ×    |
|------------|------|---------|------|
| 1          |      |         |      |
|            |      |         |      |
| Figure 8-3 | Pass | word wi | ndow |

# 8.3 Select ATM File

To program Flash (ATM2/ATM3) or RRAM(ATM33/e and ATM34/e), choose an ATM file as shown in Figure 8-4.

| Run Setting                         |                                                                                        |                      |
|-------------------------------------|----------------------------------------------------------------------------------------|----------------------|
| > Burn Test Code Disable            | <ul> <li>Programing settings</li> </ul>                                                | Programming settings |
| > Crystal trim Disable              | Programming FW speed up                                                                | True                 |
| > Frequency test Disable            | User firmware (*.atm, *.mpbin, *.elf                                                   |                      |
| > TX output power Disable           | Secure Debug status                                                                    | None                 |
| > RX sensitivity Disable            | User bin from                                                                          | From ATM             |
| > PV Test Disable                   | NVDS from                                                                              | From ATM             |
| > Secure Journal Disable            | <ul> <li>GUI settings</li> </ul>                                                       | Gui settings         |
| > Check BD address <b>Disable</b>   | Start Option                                                                           | Button               |
| > Check BD address a <b>Disable</b> | Check barcode duplicate                                                                | False                |
| > Burn Atm33 OTP Disable            | Waiting after start (ms)                                                               | 0                    |
| > Write private key Disable         | Barcode need click "START"                                                             | False                |
|                                     | Name/Other length                                                                      | 0                    |
|                                     | User firmware (*.atm, *.mpbin, *.elf)<br>Assign product firmware(.elf) for programming |                      |
|                                     | <ul> <li>Tags customization</li> </ul>                                                 | Use UI option        |
|                                     | Custom Tag list file (.ini)                                                            |                      |
|                                     | Need write bdaddress?                                                                  | DoNotWrite           |
|                                     | Need write device name?                                                                | True                 |
|                                     | Device name                                                                            | Atmosic BT           |
|                                     | Update test result command                                                             |                      |
|                                     |                                                                                        |                      |
| Burn Test Code Tags customization   |                                                                                        |                      |

Figure 8-4 Select ATM File

**Note**: If ATM File is not selectable, the Setting Tab is in a lock state. Review the <u>Unlock Setting Page</u> to unlock the Setting Tab.

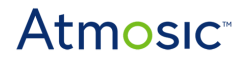

# 8.4 RF Testing

#### 8.4.1 Test Items

There are four test items:

- Crystal trim
- Frequency test
- TX output power
- RX sensitivity

Set these items to *Enable* to enable these items. See Figure 8-5.

| ~ | Burn Test Code                      | Enable 🗸 🗸            |
|---|-------------------------------------|-----------------------|
|   | Test Code Path                      | [Default]             |
|   | <ul> <li>UART0 Pin Modif</li> </ul> | Pin mux table for EVK |
|   | TX                                  | P15                   |
|   | RX                                  | P30                   |
| ~ | Crystal trim                        | Enable                |
|   | Calibration or wri                  | Calibration           |
|   | Tolerance (PPM)                     | 5                     |
|   | Write CAP to calil                  | False                 |
| ~ | Frequency test                      | Enable                |
|   | RF channel                          | (Many items)          |
|   | Tolerance(PPM)                      | 5                     |
| ~ | TX output power                     | Enable                |
|   | RF channels                         | (Many items)          |
|   | DUT power level                     | 0dBm                  |
|   | PHY type                            | 1M                    |
|   | Testing time                        | 400 ms                |
|   | RSSI tolerance lov                  | 30                    |
|   | RSSI tolerance up                   | 30                    |
|   | AG RSSI (dBm)                       | (Many items)          |
| ~ | RX sensitivity                      | Enable                |
|   | RF channels                         | (Many items)          |
|   | AG power level                      | Level 0 (smallest)    |
|   | PHY type                            | 1M                    |
|   | Testing time                        | 400 ms                |
|   | RSSI tolerance lov                  | 30                    |
|   | RSSI tolerance up                   | 30                    |
|   | PER limitation (%                   | 90                    |
|   | DUT Golden RSSI                     | (Many items)          |

Figure 8-5 Choose Test Options

All RF Tests require the use of the HCI command from the HCI Vendor example in the SDK. If you do not have the HCI Vendor loaded on the DUT, the user can enable the Burn Test Code (or ATMx2xx Burn Test Code for ATM2/ATM3) and configure the correct UART pin mux for the DUT. See Figure 8-6.

| ~ | Burn Test Code                             | Enable ~              |
|---|--------------------------------------------|-----------------------|
|   | Test Code Path                             | [Default]             |
|   | <ul> <li>UART0 Pin Modification</li> </ul> | Pin mux table for EVK |
|   | TX                                         | P15                   |
|   | RX                                         | P30                   |

| ~ | ATMx2xx Burn Test Code                     | Enable                |
|---|--------------------------------------------|-----------------------|
|   | Test Code Path                             | [Default]             |
|   | <ul> <li>UART0 Pin Modification</li> </ul> | Pin mux table for EVK |
|   | TX                                         | P30                   |
|   | RX                                         | P25                   |

Figure 8-6 Burn Test Code
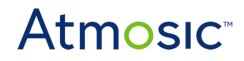

## 9. Atmosic Mass Production Tool User Interface

The MP Tool is used for mass production tests on ATM2/ATM3, ATM33/e, and ATM34/e Wireless SoCs. The procedure includes crystal trim, frequency test, TX test, RX test, and program firmware.

After installation, users can launch AtmMPTool.exe from the Start Menu/AtmosicMP folder of the Windows OS.

MP Tool will generate production log files for each test. These log files are saved in the log folder. It can be opened by clicking the Open Production Log Folder menu item.

See Figure 9-1.

| Atm / | Atm Atm MpTool (2.0.15.0) (C:\Users\Tiffany |                   |                   |      |  |  |  |  |  |  |
|-------|---------------------------------------------|-------------------|-------------------|------|--|--|--|--|--|--|
|       | File(F) 🥜 Setting Hel                       | p                 |                   |      |  |  |  |  |  |  |
| 1     | Open (O) Load Config                        | guration          |                   |      |  |  |  |  |  |  |
| 2     | Save As Save Config                         | guration          |                   |      |  |  |  |  |  |  |
|       | Recent Configuation File                    | s 🕨               |                   |      |  |  |  |  |  |  |
|       | Remove Recent Configu                       | rations           |                   |      |  |  |  |  |  |  |
|       | Open Production Log Fo                      | older             |                   |      |  |  |  |  |  |  |
| Na    | me                                          | Date modified     | Туре              | Size |  |  |  |  |  |  |
| -     | 200226.csv                                  | 2/26/2020 3:52 PM | Microsoft Excel C | 5 KB |  |  |  |  |  |  |
| - 🐼   | 200303.csv                                  | 3/3/2020 1:28 PM  | Microsoft Excel C | 1 KB |  |  |  |  |  |  |
| - 🐼   | 200306.csv                                  | 3/6/2020 10:47 AM | Microsoft Excel C | 1 KB |  |  |  |  |  |  |
|       |                                             |                   |                   |      |  |  |  |  |  |  |

Figure 9-1 Production Logs

The production logs were written in .csv format and one file every day.

The GUI contains three parts:

- [Menus]: Used for saving the config, refreshing devices, unlocking the Setting Tab, and selecting a language.
- [Run Tab]: Used for controlling the running of tests.
- [Setting Tab]: Used for setting the parameters of test items.

| File(F) |            | de Setting | g Help       |
|---------|------------|------------|--------------|
|         | Run        | Setting    |              |
| 1       | Figure 9-2 | MP T       | ool Run Menu |

Quick Start Operation Steps:

- 1) Unlock the Setting Tab. (A password is required and the initial value is Atmosic123)
- 2) Set the test parameters of enabled test items in the Setting Tab. (Or load setting from File)
- 3) Click the START button on the Run Tab to start the test on DUTs.

#### 9.1 Menus

#### 9.1.1 File Menu

There are five menu items as shown in Figure 9-3:

- [Open] Load the configuration file into the application.
- [Save as] Save the current test configuration to a file.
- [Recent Configuration Files] Recent list of configuration files.
- [Remove Recent Configurations] Remove the recent list.
- [Open Production Log Folder] Open production log folder.

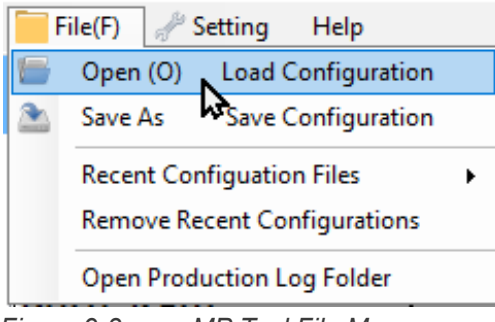

Figure 9-3 MP Tool File Menu

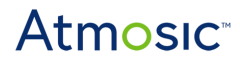

#### 9.1.2 Setting Menu

There are four menu items as shown in Figure 9-4

- [Unlock] Unlock the Setting Tab from read-only mode.
- [Stop] Stop testing after testing is started.
- [Refresh DL] Search for any updated DL. Generally, DLs are searched automatically during program startup. This is used when a user plugs in/out DLs without relaunching the MP Tool.
- [Command mode] Enter command line mode, user can perform the unit test by typing predefined commands.

| d S   | etting  | Help   |              |
|-------|---------|--------|--------------|
|       | Unlock  |        |              |
|       | Stop    |        |              |
|       | Refresh | APT/D  | L            |
|       | Comma   | and mo | de           |
| Figur | re 9-4  | MP     | Tool Setting |

#### 9.1.3 Help Menu

Figure 9-5 shows the MP Tool Help Menu.

- Language: Switch the language between English and Simplified Chinese.
- About Atmosic Manufacturing Tool: Information about the tool

| Hel        | р       |                          |   |
|------------|---------|--------------------------|---|
| 8          | Langua  | ge                       | • |
|            | About A | Atmosic Manufactory Tool |   |
| -<br>Figur | e 9-5   | MP Tool Help Menu        |   |

## 9.2 Run Tab

There are three main parts in the Run Tab as shown in Figure 9-6:

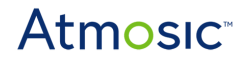

- 1) The Start/Stop button is used for controlling each test iteration.
- 2) The Debug log window shows a detailed log of the current test.
- 3) The Test Item progression table indicates the current testing schedule.

Run Tab before testing:

| File(F) description Hel                                                      | p                                                                                                    |     |                   |  |  |  |  |  |
|------------------------------------------------------------------------------|----------------------------------------------------------------------------------------------------|-----|-------------------|--|--|--|--|--|
| Run Setting                                                                  |                                                                                                    |     |                   |  |  |  |  |  |
| Test Item                                                                    | DUT(0007)                                                                                                    |     |                   |  |  |  |  |  |
| Init_Testing                                                                 |                                                                                                    |     |                   |  |  |  |  |  |
| Check_IC_Infor                                                               |                                                                                                    |     |                   |  |  |  |  |  |
| Burn Test Code                                                               |                                                                                                    |     |                   |  |  |  |  |  |
| Crystal Trim                                                                 |                                                                                                    |     |                   |  |  |  |  |  |
| FOS_1M                                                                       |                                                                                                    |     |                   |  |  |  |  |  |
| TX_1M                                                                        |                                                                                                    |     |                   |  |  |  |  |  |
| RX_1M                                                                        |                                                                                                    |     |                   |  |  |  |  |  |
| Burn_FW_NVDS                                                                 |                                                                                                    |     |                   |  |  |  |  |  |
| Final_Action                                                                 |                                                                                                    |     |                   |  |  |  |  |  |
| BT Address                                                                   | CA:C9:4D:E3:F2:C2                                                                                                    |     |                   |  |  |  |  |  |
| Name/Other                                                                   | Atmosic BT                                                                                                    |     |                   |  |  |  |  |  |
| Testing Result                                                               |                                                                                                    |     |                   |  |  |  |  |  |
|                                                                              |                                                                                                    |     |                   |  |  |  |  |  |
| Main (0007)                                                                  |                                                                                                    |     |                   |  |  |  |  |  |
| [10:42:12]<br>[10:42:13] Load<br>\atm2.all.xml<br>[10:42:13] Facto           | [10:42:12]>Boot<<br>[10:42:13] Load config file from: C:\Users\FreedomWen\_Working\_MpProcess_Data<br>\atm2.all.xml                                                                                                    |     |                   |  |  |  |  |  |
| [10:42:13] Facto<br>[10:42:13] [Clik<br>[10:42:13] [Clik<br>[10:42:14] Facto | IO:42:13] Factory state = SearchingMpBoard<br>[10:42:13] [Clib] [Atm_ManualAddGolden] dev_id: 0, status: 0<br>[10:42:13] [Clib] [Atm_ManualAddDUT] dev_id: 0, status: 0<br>[10:42:14] Factory state = Wait4Start<br>Start |     |                   |  |  |  |  |  |
|                                                                              |                                                                                                    | Atm | OSIC <sup>™</sup> |  |  |  |  |  |

Figure 9-6 Run Tab Before Testing

Before running, all names of test items will show in the first column of the progression table.

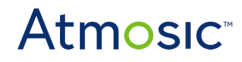

#### Run Tab under testing:

| 🧮 File(F) 🦽 Setting Hel                                                                                                    | p                                                                                                    |  |  |  |  |  |  |  |
|----------------------------------------------------------------------------------------------------|----------------------------------------------------------------------------------------------------|--|--|--|--|--|--|--|
| Run Setting                                                                                                    |                                                                                                    |  |  |  |  |  |  |  |
| Test Item                                                                                                    | DUT(0007)                                                                                                    |  |  |  |  |  |  |  |
| Init_Testing                                                                                                    | pass (941)                                                                                                    |  |  |  |  |  |  |  |
| Check_IC_Infor                                                                                                    | pass (1814)                                                                                                    |  |  |  |  |  |  |  |
| Burn Test Code                                                                                                    | pass (3102)                                                                                                    |  |  |  |  |  |  |  |
| Crystal Trim                                                                                                    | running                                                                                                    |  |  |  |  |  |  |  |
| FOS_1M                                                                                                    |                                                                                                    |  |  |  |  |  |  |  |
| TX_1M                                                                                                    |                                                                                                    |  |  |  |  |  |  |  |
| RX_1M                                                                                                    |                                                                                                    |  |  |  |  |  |  |  |
| Burn_FW_NVDS                                                                                                    |                                                                                                    |  |  |  |  |  |  |  |
| Final_Action                                                                                                    |                                                                                                    |  |  |  |  |  |  |  |
| BT Address                                                                                                    | CA:C9:4D:E3:F2:C2                                                                                                   |  |  |  |  |  |  |  |
| Name/Other                                                                                                    | Atmosic BT                                                                                                    |  |  |  |  |  |  |  |
| Testing Result                                                                                                    |                                                                                                    |  |  |  |  |  |  |  |
|                                                                                                    |                                                                                                    |  |  |  |  |  |  |  |
| Main (0007)                                                                                                    |                                                                                                    |  |  |  |  |  |  |  |
| <pre>[10:42:12]&gt;Boot&lt;<br/>[10:42:13] Load config file from: C:\Users\FreedomWen\_Working\_MpProcess_Data<br/>\atm2.all.xml<br/>[10:42:13] Factory state = InitMpSoftware<br/>[10:42:13] Factory state = SearchingMpBoard<br/>[10:42:13] [Clib] [Atm_ManualAddGolden] dev_id: 0, status: 0<br/>[10:42:13] [Clib] [Atm_ManualAddGolden] dev_id: 0, status: 0<br/>[10:42:14] Factory state = Wait4Start<br/>[10:43:59] Factory state = Dwit4Start<br/>[10:43:59] Factory state = Dwit4Start</pre> |                                                                                                    |  |  |  |  |  |  |  |
| [10:44:05] No of                                                                                                    | <pre>[10:43:59] Factory state = DutTesting<br/>[10:44:05] No other devices, allow 7 using APTP_AG<br/>Atmosic</pre> |  |  |  |  |  |  |  |

Figure 9-7 Run Tab Under Testing

When running, the corresponding row will show pass or fail and its execution time in milliseconds. See Figure 9-7.

Run Tab after testing is successful:

| 🔚 File(F) 🥓 Setting Hel                                                                                                    | 0                                                                                                    |  |  |  |  |  |  |
|----------------------------------------------------------------------------------------------------|----------------------------------------------------------------------------------------------------|--|--|--|--|--|--|
| Run Setting                                                                                                    |                                                                                                    |  |  |  |  |  |  |
| Test Item                                                                                                    | DUT(0007)                                                                                                    |  |  |  |  |  |  |
| Init_Testing                                                                                                    | pass (941)                                                                                                    |  |  |  |  |  |  |
| Check_IC_Infor                                                                                                    | pass (1814)                                                                                                    |  |  |  |  |  |  |
| Burn Test Code                                                                                                    | pass (3102)                                                                                                    |  |  |  |  |  |  |
| Crystal Trim                                                                                                    | pass (2356)                                                                                                    |  |  |  |  |  |  |
| FOS_1M                                                                                                    | pass (957)                                                                                                    |  |  |  |  |  |  |
| TX_1M                                                                                                    | pass (2047)                                                                                                    |  |  |  |  |  |  |
| RX_1M                                                                                                    | pass (2354)                                                                                                    |  |  |  |  |  |  |
| Burn_FW_NVDS                                                                                                    | pass (4709)                                                                                                    |  |  |  |  |  |  |
| Final_Action                                                                                                    | pass (1026)                                                                                                    |  |  |  |  |  |  |
| BT Address                                                                                                    | CA:C9:4D:E3:F2:C2                                                                                                    |  |  |  |  |  |  |
| Name/Other                                                                                                    | Atmosic BT                                                                                                    |  |  |  |  |  |  |
| Testing Result                                                                                                    | Pass (19335)                                                                                                    |  |  |  |  |  |  |
|                                                                                                    |                                                                                                    |  |  |  |  |  |  |
| Main (0007)                                                                                                    |                                                                                                    |  |  |  |  |  |  |
| [10:44:09] Devic<br>[10:44:09] No of<br>[10:44:10] Devic                                                                                                    | e 7 released, no next one waiting APTP_AG<br>her devices, allow 7 using APTP_AG<br>e 7 released, no next one waiting APTP_AG                                                                                                    |  |  |  |  |  |  |
| [10:44:10] No other devices, allow 7 using APTP_AG<br>[10:44:10] Device 7 released, no next one waiting APTP_AG<br>[10:44:11] Device 7 released, no next one waiting APTP_AG<br>[10:44:11] Device 7 released, no next one waiting APTP_AG<br>[10:44:11] No other devices, allow 7 using APTP_AG<br>[10:44:10] No other devices, allow 7 using APTP_AG |                                                                                                    |  |  |  |  |  |  |
| [10:44:12] Devia<br>[10:44:13] Devia<br>[10:44:13] Devia<br>[10:44:19] Facto<br>[10:44:19] Facto                                                                                                    | <pre>[10:44:12] Device 7 released, no next one waiting APTP_AG<br/>[10:44:12] No other devices, allow 7 using APTP_AG<br/>[10:44:13] Device 7 released, no next one waiting APTP_AG<br/>[10:44:19] Factory state = DutTestedPass<br/>[10:44:19] Factory state = WaitingDutIn</pre> |  |  |  |  |  |  |

Figure 9-8 Run Tab After Testing Success

After it is finished and all items pass, the background will become green. See Figure 9-8.

Run Tab after testing fails:

| File(F) A Setting Hel                                                                                                    | 0                                                                                                    |   |  |  |  |  |  |  |
|----------------------------------------------------------------------------------------------------|----------------------------------------------------------------------------------------------------|---|--|--|--|--|--|--|
| Run Setting                                                                                                    |                                                                                                    |   |  |  |  |  |  |  |
| Test Item                                                                                                    | DUT(0007)                                                                                                    |   |  |  |  |  |  |  |
| Init_Testing                                                                                                    | pass (941)                                                                                                    |   |  |  |  |  |  |  |
| Check_IC_Infor                                                                                                    | pass (1833)                                                                                                    |   |  |  |  |  |  |  |
| Burn Test Code                                                                                                    | pass (2895)                                                                                                    |   |  |  |  |  |  |  |
| Crystal Trim                                                                                                    | pass (6639)                                                                                                    |   |  |  |  |  |  |  |
| FOS_1M                                                                                                    | fail (2072)                                                                                                    |   |  |  |  |  |  |  |
| TX_1M                                                                                                    |                                                                                                    |   |  |  |  |  |  |  |
| RX_1M                                                                                                    |                                                                                                    |   |  |  |  |  |  |  |
| Burn_FW_NVDS                                                                                                    |                                                                                                    |   |  |  |  |  |  |  |
| Final_Action                                                                                                    | pass (1051)                                                                                                    |   |  |  |  |  |  |  |
| BT Address                                                                                                    | EE:FC:22:77:7D:C8                                                                                                    |   |  |  |  |  |  |  |
| Name/Other                                                                                                    | Atmosic BT                                                                                                    |   |  |  |  |  |  |  |
| Testing Result                                                                                                    | Fail (15449)                                                                                                    |   |  |  |  |  |  |  |
|                                                                                                    |                                                                                                    |   |  |  |  |  |  |  |
| Main (0007)                                                                                                    |                                                                                                    | 7 |  |  |  |  |  |  |
| <pre>[10:44:19] Factory state = DutTestedPass<br/>[10:44:19] Factory state = WaitingDutIn<br/>[10:44:26] Factory state = DutTesting<br/>[10:44:32] No other devices, allow 7 using APTP_AG<br/>[10:44:38] No other devices, allow 7 using APTP_AG<br/>[10:44:11] Device 7 released, no next one waiting APTP_AG<br/>[10:44:11] Device 7 released, no next one waiting APTP_AG<br/>[10:44:11] Fos_1M[ fail] DUT: TX, LE_1M, CH12 fail</pre> |                                                                                                    |   |  |  |  |  |  |  |
| [10:44:41] No of<br>[10:44:43] Devic<br>[10:44:43] FOS<br>[10:44:44] Facto<br>[10:44:47] Facto                                                                                                    | 10:44:41] No cher devices, allow 7 using APTP_AG<br>10:44:43] Povice 7 released, no next one waiting APTP_AG<br>10:44:43] Fos_1M[ fail] DUT: TX, LE_1M, CH12 fail<br>10:44:47] Factory state = DutTestedFail<br>10:44:47] Factory state = WaitingDutIn |   |  |  |  |  |  |  |

Figure 9-9 Run Tab After Testing Fails

The background color will become red if there is a failed item. See Figure 9-9.

## 9.3 Settings Tab

There are three main parts in the Setting Tab as shown in Figure 9-10:

- 1) Testing
- 2) Programming Flash and OTP
- 3) Bluetooth address and name

To start setting the parameter, unlock the Tab by clicking on the unlock menu item.

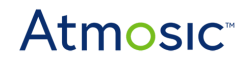

| R | un Setting                             |                           |   |                                               |                                |  |  |
|---|----------------------------------------|---------------------------|---|-----------------------------------------------|--------------------------------|--|--|
| ~ | Burn Test Code                         | Enable                    |   | <ul> <li>Programing settings</li> </ul>       | Programming settings           |  |  |
|   | Test Code Path                         | [Default]                 |   | Programming FW speed up                       | True                           |  |  |
|   | <ul> <li>UART0 Pin Modifica</li> </ul> | tion Pin mux table for EV | : | User firmware (*.atm, *.mpbin,                | zephyr_test_no_FACTORY_DATA.at |  |  |
|   | TX                                     | P15                       |   | Secure Debug status                           | None                           |  |  |
|   | RX                                     | P30                       |   | User bin from                                 | From ATM                       |  |  |
| ~ | Crystal trim                           | Enable                    |   | NVDS from                                     | From ATM                       |  |  |
|   | Calibration or write                   | fixed Calibration         |   | NVDS size (byte)                              | 0x800                          |  |  |
|   | Tolerance (PPM)                        | 5                         |   | NVDS start address                            | 0x8e000                        |  |  |
|   | Write CAP to calibra                   | ation (False              |   | <ul> <li>GUI settings</li> </ul>              | Gui settings                   |  |  |
| ~ | Frequency test                         | Enable                    |   | Start Option                                  | Button                         |  |  |
|   | RF channel                             | (Many items)              |   | Check barcode duplicate                       | False                          |  |  |
|   | Tolerance(PPM)                         | 5                         |   | Waiting after start (ms)                      | 0                              |  |  |
| ~ | TX output power Enable                 |                           |   | User firmware (* atm. * mpbin. * elf)         |                                |  |  |
|   | RF channels                            | (Many items)              |   | Assign product firmware(.elf) for programming |                                |  |  |
|   | DUT power level                        | 0dBm                      | 1 |                                               |                                |  |  |
|   | PHY type                               | 1M                        |   | <ul> <li>Tags customization</li> </ul>        | Use UI option                  |  |  |
|   | Testing time                           | 400 ms                    |   | Custom Tag list file (.ini)                   |                                |  |  |
|   | RSSI tolerance lowe                    | er (dB) <b>30</b>         |   | Need write bdaddress?                         | DoNotWrite                     |  |  |
|   | RSSI tolerance uppe                    | er (dB <b>30</b>          |   | Need write device name?                       | True                           |  |  |
|   | AG RSSI (dBm)                          | (Many items)              |   | Device name                                   | Atmosic BT                     |  |  |
| ~ | RX sensitivity                         | Enable                    |   | Update test result command                    |                                |  |  |
|   | RF channels                            | (Many items)              |   | -1                                            |                                |  |  |
|   | AG power level                         | Level 0 (smallest)        |   |                                               |                                |  |  |
| В | urn Test Code                          |                           |   | Tags customization                            |                                |  |  |

Figure 9-10 Setting Tab

## 9.4 Burn Test Code

All RF Tests require the use of the HCI command from the HCI Vendor example in the SDK. If the user does not have the HCI Vendor loaded on the DUT, the user can enable the Burn Test Code (or ATMx2xx Burn Test Code for ATM2/ATM3) and configure the correct UART pin mux for your DUT. See Figure 9-11.

| ~ | Burn Test Code                             | Enable ~              |
|---|--------------------------------------------|-----------------------|
|   | Test Code Path                             | [Default]             |
|   | <ul> <li>UART0 Pin Modification</li> </ul> | Pin mux table for EVK |
|   | TX                                         | P15                   |
|   | RX                                         | P30                   |

# Atmosic

| ~ | ATMx2xx Burn Test Code                     | Enable                |
|---|--------------------------------------------|-----------------------|
|   | Test Code Path                             | [Default]             |
|   | <ul> <li>UART0 Pin Modification</li> </ul> | Pin mux table for EVK |
|   | TX                                         | P30                   |
|   | RX                                         | P25                   |

Figure 9-11 Burn Test Code

If your board is Atmosic's EVK or module, you can open the EVK pin table, which provides the default mappings, see <u>Figure 9-12</u>.

| 💀 EVK Uart Information | - 0 | ×   |     |     |  |
|------------------------|-----|-----|-----|-----|--|
| Board Name             | TX  | RX  | CTS | RTS |  |
| Atmx2xx-EVK-5x5        | P30 | P25 | P11 | P13 |  |
| Atmx2xx-EVK-6x6        | P11 | P10 | P12 | P13 |  |
| ATM22-MOD              | P23 | P25 | P11 | P24 |  |
| ATM32-MOD              | P23 | P25 | P11 | P24 |  |
| ATM33xx-EVK-5x5        | P15 | P30 | P12 | P13 |  |
| ATM33xx-EVK-7x7        | P15 | P30 | P12 | P13 |  |
|                        |     |     |     |     |  |

Figure 9-12 UART Setting for EVK (EVB) and Modules

## 9.5 Crystal Trim

This test item trims the crystal offset by measuring the frequency offset of the crystal signal using the AG board. After trimming, users can write the crystal CAP (capacitance) to OTP in ATM2/ATM3 or Secure Journal in ATM33/ATM34. When performing Crystal Trim, the AG board will tune the capacitance of the crystal circuit and measure the frequency offset by the AG board. <u>Figure 9-13</u> shows the Crystal Trim Setting.

| ~ | Crystal trim                     | Enable      |
|---|----------------------------------|-------------|
|   | Calibration or write fixed value | Calibration |
|   | Tolerance (PPM)                  | 5           |
|   | Write CAP to calibration data    | False       |

Figure 9-13 Crystal Trim Setting

The Calibration or write fixed value can choose this test run calibration flow or only write fixed value.

The Tolerance (PPM) is the accuracy requirement of crystal trim.

Set the Write CAP to calibration data to True will overwrite the CAP to the calibration area.

| ~ | Crystal trim                     | Enable     |
|---|----------------------------------|------------|
|   | Calibration or write fixed value | WriteFixed |
|   | Fixed CAP                        | 13         |
|   | Write CAP to calibration data    | False      |

Figure 9-14 Crystal Trim settings for writing fixed CAP value

Set the Calibration or write a fixed value to WriteFixed will use the Fixed CAP value for each test. The Fixed CAP is used when you want to write the same CAP for all DUTs. Figure 9-14 shows the Crystal Trim Setting.

See Figure 9-15 for test status.

| [15:25:08] | Burn Test Code[running] started                                       |  |
|------------|-----------------------------------------------------------------------|--|
| [15:25:10] | Burn Test Code[ pass] Program RAM success.                            |  |
| 15:25:10]  | Crystal Trim[running] started                                         |  |
| 15:25:10]  | Crystal Trim[running] 0x0D != 0x0D, trim!                             |  |
| 15:25:10]  | [Clib][Atm_MpRf16MXtalCalTest] cval: 10, Freq Delta: -22460           |  |
| [15:25:11] | [Clib][Atm_MpRf16MXtalCalTest] cval: 08, Freq Delta: 67626            |  |
| [15:25:12] | [Clib][Atm_MpRf16MXtalCalTest] cval: 0C, Freq Delta: 14159            |  |
| [15:25:12] | [Clib][Atm_MpRf16MXtalCalTest] cval: 0E, Freq Delta: -5126            |  |
| [15:25:13] | [Clib][Atm_MpRf16MXtalCalTest] cval: 0D, Freq Delta: 3906             |  |
| [15:25:13] | [Clib][Atm_MpRf16MXtalCalTest] trim result fval: 0D, Freq Delta: 3173 |  |
| [15:25:14] | Crystal Trim[ pass] OK, CAP: 0x0D FREQ: 3173Hz                        |  |
| [15:25:14] | FOS 1M[running] started.                                              |  |

Figure 9-15 Crystal Trim Test Status

## 9.6 Frequency Test

This test measures the frequency offset of the radio. <u>Figure 9-16</u> shows the Frequency Test Setting.

The Tolerance (PPM) is the accuracy criteria by percentage per million (PPM) for passing this test.

| ~ | Frequency test | Enable       | $\sim$ |
|---|----------------|--------------|--------|
|   | RF channel     | (Many items) |        |
|   | Tolerance(PPM) | 5            |        |

Figure 9-16 Frequency Test Setting

After starting the test, DUT will start to transmit continuous TX and AG will measure the frequency of the DUT. The DUT's frequency must be in the target frequency ± Tolerance (PPM).

Figure 9-17 shows the test status.

[15:25:14] Crystal Trim[ pass] OK, CAP: 0x0D FREQ: 3173Hz [15:25:14] FOS\_1M[running] started. [15:25:15] [Clib][Atm\_MpRfFosTest] Freq Delta: 4882 [15:25:15] FOS\_1M[running] CH12: Frequency offset = 4882Hz, 2.0ppm [15:25:15] FOS\_1M[ pass] pass [15:25:15] TX\_1M[running] started [15:25:15] TX\_1M[running] TX Setting: LE\_1M, CH00, 0dBm [15:25:15] TX\_1M[running] DUT: TX, LE\_1M, CH00, PER=11/767(1.43%), RSSI(-44) [15:25:15] TX\_1M[running] TX Setting: LE\_1M, CH12, 0dBm Figure 9-17 Frequency Test Status

## 9.7 TX Output Power

DUT transmits continuous TX packets on the specified RF channels, power level, and PHY type, and the AG measures the DUT's RSSI Figure 9-18 shows the TX Output Power Setting.

| ~   | TX output power             | Enable       |
|-----|-----------------------------|--------------|
|     | RF channels                 | (Many items) |
|     | DUT power level             | 0dBm         |
|     | PHY type                    | 1M           |
|     | Testing time                | 400 ms       |
|     | RSSI tolerance lower (dB)   | 30           |
|     | RSSI tolerance upper (dB)   | 30           |
|     | AG RSSI (dBm)               | (Many items) |
| Fig | ure 9-18 TX Output Power Se | tting        |

The test result should be in the range of DUT power level ± RSSI Tolerance (dB). Otherwise, it will report a failure.

## 9.8 RX Sensitivity

RX Sensitivity tests the PER of the DUT. AG transmits a burst of TX packets on the specified RF channels, power level, and PHY type, and DUT starts to receive for a certain time. Figure 9-19 shows the RX Sensitivity Setting.

| ~ | RX sensitivity            | Enable             |
|---|---------------------------|--------------------|
|   | RF channels               | (Many items)       |
|   | AG power level            | Level 0 (smallest) |
|   | PHY type                  | 1M                 |
|   | Testing time              | 400 ms             |
|   | RSSI tolerance lower (dB) | 30                 |
|   | RSSI tolerance upper (dB) | 30                 |
|   | PER limitation (%)        | 90                 |
|   | DUT Golden RSSI (dBm)     | (Many items)       |

Figure 9-19 RX Sensitivity Setting

If the PER is lower than the value from the setting page, RX sensitivity passes. The default is 90%. Otherwise, it will report a failure. <u>Figure 9-20</u> shows the RX Sensitivity Status.

[21:05:41] RX\_1M[running] RX Setting: CH0 Power:Level 1, Path Loss: 1dB [21:05:42] RX\_1M[running] DUT:RX, LE\_1M, CH00, PER=0/1198(0.00%), DUT RSSI(-72). [21:05:42] RX\_1M[running] RX Setting: CH19 Power:Level 1, Path Loss: 1dB [21:05:43] RX\_1M[running] DUT:RX, LE\_1M, CH19, PER=0/1069(0.00%), DUT RSSI(-73). [21:05:43] RX\_1M[running] RX Setting: CH39 Power:Level 1, Path Loss: 1dB [21:05:44] RX\_1M[running] DUT:RX, LE\_1M, CH39, PER=7/1213(0.58%), DUT RSSI(-75). [21:05:44] RX\_1M[running] DUT:RX, LE\_1M, CH39, PER=7/1213(0.58%), DUT RSSI(-75). [21:05:44] RX\_1M[ pass] Success Figure 9-20 RX Sensitivity Status

# 9.9 User Firmware (.atm, .mpbin) / NVDS file (.bin) / Tags Customization

After selecting the files to User firmware (.atm, .mpbin) and NVDS file (.bin), the MP Tool will program the Flash after all the RF-related test items have passed through the SWD interface. Figure 9-21 shows the User Firmware/Tags Setting.

To use the enhancement method in programming FW, set True for Programming FW speed up.

| ∽ F      | Programing settings                   | Programming settings                 |
|----------|---------------------------------------|--------------------------------------|
|          | Programming FW speed up               | True                                 |
|          | User firmware (*.atm, *.mpbin, *.elf, | BLE_adv_arch_x1x.atm [C:\MPToolUnit" |
|          | Secure Debug status                   | None                                 |
|          | User bin from                         | From ATM                             |
|          | NVDS from                             | From ATM                             |
|          | Flash size (byte)                     | 0x8000                               |
|          | NVDS size (byte)                      | 0x8000                               |
|          | NVDS start address                    | 0x78000                              |
| ~ (      | GUI settings                          | Gui settings                         |
|          | Start Option                          | Button                               |
|          | Check barcode duplicate               | False                                |
| Pro      | gramming settings                     |                                      |
| ~ 1      | ags customization                     | Use UI option                        |
|          | Custom Tag list file (.ini)           |                                      |
|          | Need write bdaddress?                 | DoNotWrite                           |
|          | Need write device name?               | True                                 |
|          | Device name                           | Atmosic BT                           |
| ι        | Jpdate test result command            |                                      |
|          |                                       |                                      |
| <b>T</b> |                                       |                                      |
| Tag      | js customization                      |                                      |
|          |                                       |                                      |
|          |                                       |                                      |

Figure 9-21 User Firmware/Tags Setting

#### 9.9.1 Custom Tag List File

The Tags customization is used to give every DUT a different Bluetooth address, name (if needed), and application-specific tag. The application-specific tag could be defined by assigning a Custom Tag List file using the following format:

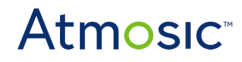

| <number entry(decimal)="" of=""> = <tag(hex)><br/><length(hex)><br/>0=<data(hex)><br/>1=<data(hex)><br/>2=</data(hex)></data(hex)></length(hex)></tag(hex)></number> |  |
|----------------------------------------------------------------------------------------------------|--|
|                                                                                                    |  |

Figure 9-22 Tags customization

Figure 9-23 shows 500 entries with tag 0xAA and its data length is 48 bytes (0x30).

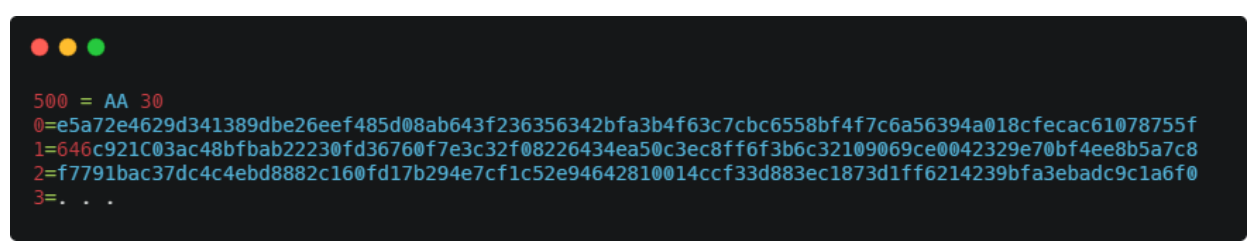

Figure 9-23 Example of 500 Entries

#### 9.9.2 Write BD Address

The MP Tool supports writing BD addresses and Device Names. Please refer to the table below for the specific storage locations supported.

| Storage Location | Flash/RRAM NVDS<br>(WriteToNVDS) | OTP/Secure Journal<br>(WriteToCaliArea) | NVS(Zephyr)   |
|------------------|----------------------------------|-----------------------------------------|---------------|
| BD Address       | V                                | V                                       | Not supported |

On Zephyr OS, BD address is stored in OTP/Secure Journal.

On the MP Tool GUI, you can switch the write position by using the settings field in the image below Figure 9-24.

| Need write bdaddress? | DoNotWrite ~           |
|-----------------------|------------------------|
|                       | DoNotWrite             |
|                       | WriteToNvds            |
|                       | WriteToCaliArea        |
|                       | WriteToNvdsAndCaliArea |

#### Figure 9-24 Need to write the bdaddress

If the "Need write bdaddress" option is set to "WriteToNvds", "WriteToCaliArea," or "WriteToNvdsAndCaliArea", the "Address generation method" will become visible, there are two kinds of address generation methods:

- Auto generate address
- Manual assignment

If auto generate address mode is selected, the address will be generated randomly as a static random address of Bluetooth standard on each DUT.

| Address generation method | Auto generate address |
|---------------------------|-----------------------|
|                           | Auto generate address |
|                           | Manual assignment     |
|                           |                       |
|                           |                       |

Figure 9-25 Address generation method

If the manual assignment is selected, the user needs to define the address range as an address pool.

| Need write bdaddress?     | WriteToNvds       |
|---------------------------|-------------------|
| Address generation method | Manual assignment |
| Started bluetooth address |                   |
| Total count               | 0                 |
|                           |                   |
| Residue                   | 0                 |

Figure 9-26 Generate Address by Manual Assignment

The Bluetooth address pool is started from the Started Bluetooth address and has a Total count number of addresses. These addresses will be assigned to each tested

DUT. The Residue indicates the number of unused addresses in the pool. The Current bluetooth address indicates the next address, which will be assigned to the next DUT. If DUT fails a test, the address will be reused for the next DUT.

If the pool is empty when the addresses run out, some messages will be shown to the user and MP Tool will not assign an address to DUT until the user specifies a new address pool. <u>Figure 9-27</u> shows an Out of Address Error.

| •••        |                                                          |
|------------|----------------------------------------------------------|
| [10:55:36] | >Boot<                                                   |
| [10:55:36] | Load config file <pre>from: C:\Lab\setting.xml</pre>     |
| [10:55:36] | Factory state = InitMpSoftware                           |
| [10:55:36] | Factory state = SearchingMpBoard                         |
| [10:55:37] | Factory state = Wait4Start                               |
| [10:55:37] | <pre>base = AA:BB:CC:DD:EE:FF, total = 1, left = 0</pre> |
|            |                                                          |

Figure 9-27 Out of Address Error

#### 9.9.3 Write Device Name

The MP Tool supports writing BD addresses and Device Names. Please refer to the table below for the specific storage locations.

| Storage Location | Flash/RRAM NVDS | OTP / Secure Journal | NVS(Zephyr) |
|------------------|-----------------|----------------------|-------------|
| Device Name      | V               | Not Supported        | V           |

On the MP Tool GUI, you can switch the write position by using the settings field in the image below Figure 9-28

| Need write device name? | True  |
|-------------------------|-------|
|                         | True  |
|                         | False |

Figure 9-28 Need write device name

The Device name is used to specify the DUT's name. It could be treated with a c# string with an extra parameter of the uint64 form of the assigned Bluetooth address.

For example, if the current DUT Bluetooth address is 7C:69:6B:00:03:FF and the Device name is AT-{0:X3}, then the result would be AT-3FF.

#### 9.9.4 Program Zephyr Firmware

In MP Tool, you don't need to set up Zephyr, as long as you load Zephyr's ATM, MP Tool will automatically conform to Zephyr's burning process.

## 9.10 OTP File (.nvm) (ATM2/ATM3 Only)

This property is used to assign a specific NVM file to update OTP. After selecting the file, the OTP area will be programmed in the last step of the MP Tool process. Usually, the NVM file is used for OTP applications or some complement HW parameters setting.

| ~   | OTP settings |                      | Otp settings                          |
|-----|--------------|----------------------|---------------------------------------|
|     | OTP fi       | le(.nvm)             |                                       |
|     | Hardw        | /are EFuse (On->Off) | (32K, SWD, 32kCheck) : (On, On, Need) |
| Fig | ure 9-29     | OTP Settings         |                                       |

The option "Hardware EFuse" has some options to modify the hardware config bit in the DUT, however, this is an irreversible operation. If the user wants to select this option, please have test runs to make sure the use of setting these bits is expected for your design.

| Disable32K     |
|----------------|
| DisableSwd     |
| Ignore32kCheck |

Figure 9-30 Hardware EFuse Settings

## 9.11 Start Option

The Start Option property is for users to choose how to start the MP Tool process. Currently, two options are supported, Button Start and SN Input Start.

When Button Start is selected, the user clicks the Start/Stop button to control the testing procedure.

When SN Input Start is selected, the user inputs the serial number into the SN text box and then press enter to start.

The serial number default is 12 hexadecimal letters. <u>Figure 9-31</u> shows the selection of start options. <u>Figure 9-32</u> shows the SN text box which waits for start.

| ~ | GUI settings               | Gui settings                 |
|---|----------------------------|------------------------------|
|   | Start Option               | Button ~                     |
|   | Check barcode duplicate    | Button Start                 |
|   | Waiting after start (ms)   | SN Input Start               |
|   | Barcode need click "START" | Tag Custom Input Start       |
|   | Name/Other length          | BDADDR Tag(0x01) Input Start |

Figure 9-31 Start Option

| SN                                                                                                    |       |                                |
|----------------------------------------------------------------------------------------------------|-------|--------------------------------|
|                                                                                                    |       |                                |
| Main (0007)                                                                                                    |       |                                |
| <pre>[15:57:22]&gt;Boot&lt;<br/>[15:57:24] Load config file from: C:\Users\FreedomWen\_Working\_Feature\Infineon<br/>\run_ext_task.xml</pre>                         |       |                                |
| <pre>[15:57:24] Factory state = InitMpSoftware<br/>[15:57:25] Factory state = SearchingMpBoard<br/>[15:57:25] [Clib][Atm_ManualAddGolden] dev_id: 0, status: 0</pre> | Start | Retrv                          |
| <pre>[15:57:25] [Clib][Atm_ManualAddDUT] dev_id: 0, status: 0<br/>[15:57:30] Factory state = Wait4Start</pre>                                                        |       | , i con y                      |
|                                                                                                    | Atm   | <mark>OSIC</mark> <sup>™</sup> |

Figure 9-32 SN Text Box

## 9.12 PV Harvesting Test

This test is for PV harvesting-enabled applications to test their functionality by using harvesting detection signals in the ATM3, ATM33e, or ATM34e. The test setup is illustrated in Figure 9-33.

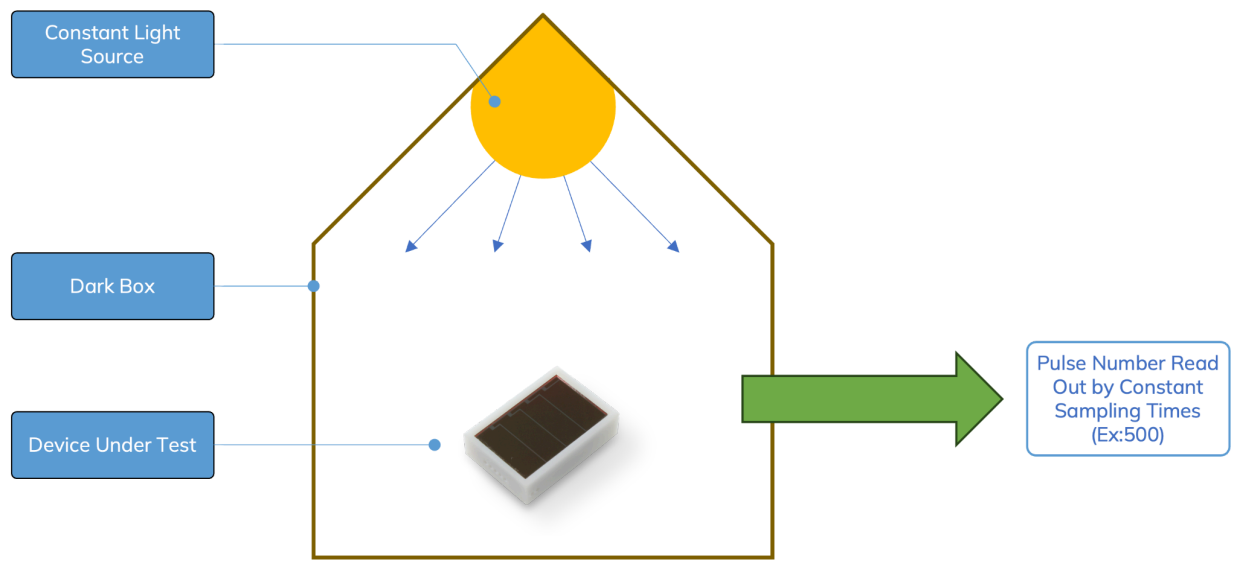

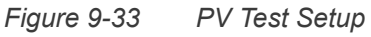

The harvesting detection signal monitors the incoming harvesting power from the VHARV pin and the duty-cycled behavior of the switching supply that supplies power to the chip.

This test polls the harvesting detection signal 500 times and records the times it is high to roughly estimate the harvesting power consumed by the chip, which is also an indicator of the harvesting function.

**Note**: This test only indicates if the chip harvesting function is working. It's not a precise measurement of the actual light level or harvested energy.

Figure 9-34 shows the setting that can be adjusted based on the PV cell model and light level.

| ~ | PV Test         | Enable |
|---|-----------------|--------|
|   | Test Times      | 500    |
|   | Tolerance Lower | 1      |
|   | Tolerance Upper | 500    |
|   |                 |        |

Figure 9-34 PV Test Setting

- Test Times
  - The number of times that polls the harvesting detection signal. The default value is 500. This is also a necessary value.
- Tolerance Lower
  - The lower limit of the harvesting power.
- Tolerance Upper
  - The upper limit of the harvesting power. The maximum value should equal the value of the Test Times.

The tolerance varies from different light levels in the production line and also different PV cell models. Atmosic suggests that customers test a batch of the DUT and find the appropriate criteria.

## 9.13 Programming User Data to External Flash (ATM33/ATM34)

This section outlines the 4 methods for managing user data.

### 9.13.1 From ATM

To load user data directly from an ATM file, you can load and set the User bin from to From ATM:

| ~ | Programing settings                  | Programming settings               |
|---|--------------------------------------|------------------------------------|
|   | Programming FW speed up              | False                              |
|   | User firmware (*.atm, *.mpbin, *.elf | TPUTP server 3325 LQK has userdata |
|   | User bin from                        | From ATM                           |
|   | NVDS from                            | From ATM                           |
|   | NVDS size (byte)                     | 0x1000                             |
|   | NVDS start address                   | 0x63000                            |

Figure 9-35 User Data From ATM File

Below is a command example for creating an ATM file in SDK:

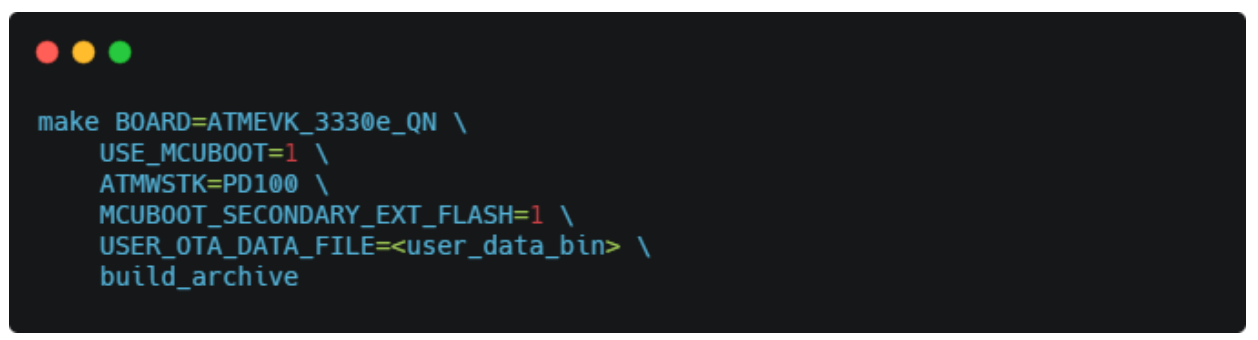

Figure 9-36 Build ATM file command

#### 9.13.2 From User bin Setting File (XML)

If you want to be able to write independently, you can use XML setting files.

| ~ | Programing settings                | Programming settings                  |
|---|------------------------------------|---------------------------------------|
|   | Programming FW speed up            | False                                 |
|   | User firmware (*.atm, *.mpbin, *.e | If TPUTP server 3325 LOK has userdata |
|   | User bin from                      | From user bin setting file            |
|   | User bin file (.xml)               | user_ota_data.xml [C:\Users\FreedomV  |
|   | NVDS from                          | From ATM                              |
|   | NVDS size (byte)                   | 0x1000                                |
|   | NVDS start address                 | 0x63000                               |

Figure 9-37 User Data From XML Setting File

The format of the XML setting file is as follows:

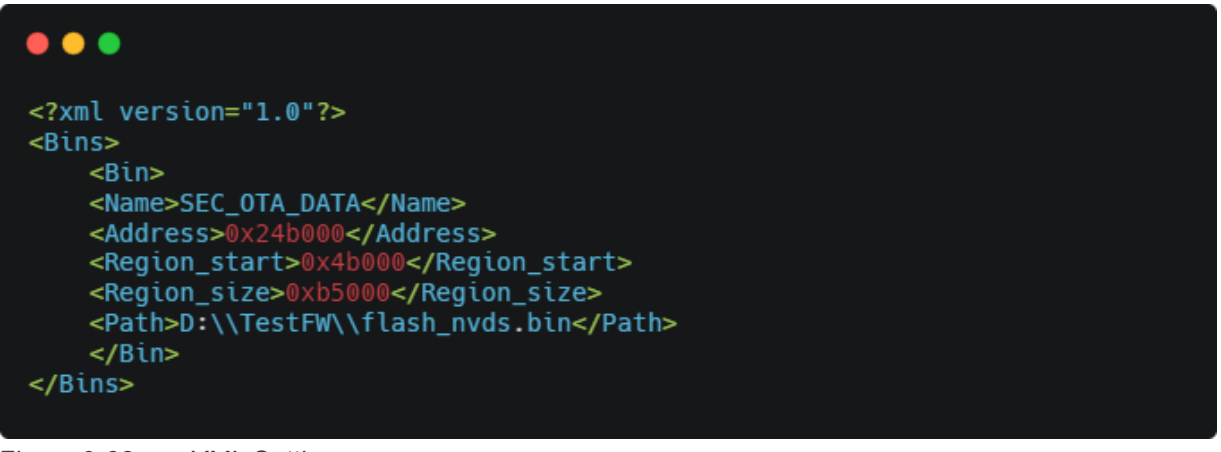

Figure 9-38 XML Settings

9.13.3 Merge User bin Setting and .atm File

To update some user data in an ATM file, you can use this option and load an ATM file and XML file.

| Programming settings                 |
|--------------------------------------|
| False                                |
| f TPUTP server 3325 LQK has userdata |
| Merge user bin setting and atm file  |
| user_ota_data.xml [C:\Users\FreedomV |
| From ATM                             |
| 0x1000                               |
| 0x63000                              |
|                                      |

Figure 9-39 Merge User bin Setting and atm File

#### 10.13.4 Disable Program User Data

Users who have an ATM file with User Data but the user doesn't want to write user data should use this option.

| ~ | Programing settings                  | Programming settings               |
|---|--------------------------------------|------------------------------------|
|   | Programming FW speed up              | False                              |
|   | User firmware (*.atm. *.mpbin. *.elf | TPUTP server 3325 LOK has userdata |
|   | User bin from                        | Don't burn user data               |
|   | NVDS from                            | From ATM                           |
|   | NVDS size (byte)                     | 0x1000                             |
|   | NVDS start address                   | 0x63000                            |
| ~ | OTP settings                         | Otp settings                       |

Figure 9-40 Don't Burn User Data

## 9.14 Programming OTP (ATM33)

*Note:* Changing the OTP is irreversible. Proceed with caution.

ATM33 features a 64-bit OTP. Use the 'Burn Atm33 OTP' option for updates.

| ~ | Burn Atm33 OTP | Enable |
|---|----------------|--------|
|   | Burn list      | None   |

Figure 9-41 Burn ATM33 OTP Interface

Click on the corresponding button in the "Burn list" to open the dialog box.

| (62) Burn RRAM JTAG bypass                                                |             |  |
|---------------------------------------------------------------------------|-------------|--|
| □ (61,60) Secure Debug Set (0,0) SWD enable                               | ~           |  |
| □ (54) Disable read/write RRAM private key storage(0x8FF00                | °0x8FFFF)   |  |
| $\Box$ (53) Enable secure journal and secure counters(0x8F800 $^{\sim}$ 0 | x8FEFF)     |  |
| □ (51) Disable write boot block 3(0x1C000~0x1FFFF)                        |             |  |
| □ (50) Disable write boot block 2(0x18000 <sup>~</sup> 0x1BFFF)           |             |  |
| □ (49) Disable write boot block 1(0x14000~0x17FFF)                        |             |  |
| □ (48) Disable write boot block 0(0x10000~0x13FFF)                        |             |  |
| □ (46,45,44) VStore Max Set (0,0,0) (default) 3.3V                        | ~           |  |
| □ (38,37) MPPT type Set (0,0) Digital MPPT                                | ~           |  |
| □ (36,35,34,33,32,31,30) VBat brownout Set 0                              | <u>hint</u> |  |
| □ (29,28,27) Vbat Good Set 0 <u>hint</u>                                  |             |  |
| □ (26,25) Batt type Set (0,0) Battery or a storage device on              | VBATLI ~    |  |
| □ (24) VBat level > 1.8V                                                  |             |  |
| (23) Disable VBATLI functionality                                         |             |  |
| □ (22) Disable internal AVDD1 and DVDD1 generation                        |             |  |
| □ (21) Disable internal VDDIO generation                                  |             |  |
| □ (19) External 32k crystal oscillator is not used                        |             |  |
|                                                                           | OK Cancel   |  |

Figure 9-42 ATM33 OTP Dialog

The dialog contains three types of options:

1) Single-bit options

□ (62) Burn RRAM JTAG bypass

Figure 9-43 Single-bit Option

For single-bit options, selection is immediate and the text will turn red upon selection.

(51) Disable write boot block 3(0x1C000<sup>~</sup>0x1FFFF)

Figure 9-44 Single-bit Option Selected

2) Multi-bit options with dropdown selection

|                                                                                                   | ure Debug Set (0,0) SWD enable                                                                                                    | ~ |
|---------------------------------------------------------------------------------------------------|----------------------------------------------------------------------------------------------------|---|
| Figure 9-45                                                                                       | Multi-bit Options via Dropdown                                                                                                    |   |
| 3) Multi-bit                                                                                      | options with manual value input                                                                                                    |   |
| □ (36,35,34,33                                                                                    | 3,32,31,30) VBat brownout Set 0 ♠ hint                                                                                                    |   |
| Figure 9-46                                                                                       | Multi-bit Options via Manual Input                                                                                                    |   |
| For multi-bit                                                                                     | options, a two-step confirmation is required:                                                                                                    |   |
| a) Select                                                                                         | t the checkbox                                                                                                    |   |
|                                                                                                   |                                                                                                    |   |
| 🗹 (46,45,44) V                                                                                    | /Store Max Set (0,0,0) (default) 3.3V                                                                                                    | ~ |
| ✓ (46,45,44) V:<br>Figure 9-47                                                                    | /Store Max Set (0,0,0) (default) 3.3V<br>Checkbox Selection for Multi-bit via Dropdown                                                                                                    | ~ |
| <ul> <li>(46,45,44) V.</li> <li>Figure 9-47</li> <li>(36,35,34,33)</li> </ul>                     | YStore Max Set (0,0,0) (default) 3.3V         Checkbox Selection for Multi-bit via Dropdown         3,32,31,30) VBat brownout Set 0                                                                          | ~ |
| <ul> <li>(46,45,44) V</li> <li>Figure 9-47</li> <li>(36,35,34,33)</li> <li>Figure 9-48</li> </ul> | /Store Max Set (0,0,0) (default) 3.3V         Checkbox Selection for Multi-bit via Dropdown         3,32,31,30) VBat brownout Set 0          Init          Checkbox Selection for multi-bit via Manual Input | ~ |

After both steps, the option text will turn red to indicate successful selection.

| 🕑 (46,45,44) VS     | Store Max Set (1,0,0) 2.5V                              |
|---------------------|---------------------------------------------------------|
| Figure 9-49         | Multi-bit via Dropdown After Checkbox and Value Set     |
| <b>(36,35,34,33</b> | ,32,31,30) VBat brownout Set 11                         |
| Fiaure 9-50         | Multi-bit via Manual Input After Checkbox and Value Set |

After setting these options and clicking 'OK', the dialog will notify you of the OTP bits that will be altered.

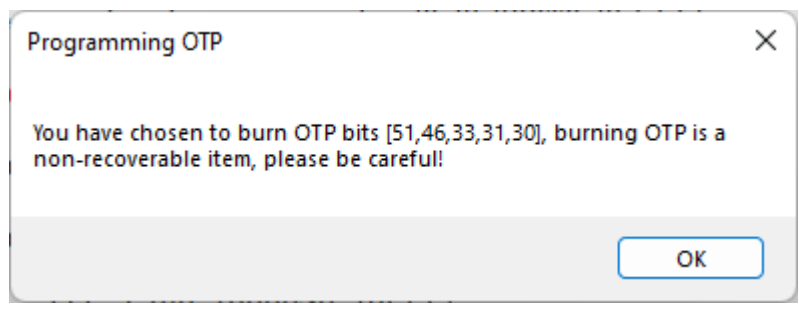

Figure 9-51 Dialog Notification for OTP Bit Changes

Additionally, on the Run page, a message box will appear and the corresponding test list entry will turn red as a further alert.

| 🗱 Atmosic MPTool (2.1.8.29 + 29d2e0) C:\Users\FreedomWen\_Working\_Issue\3325_download_fail\download.xml [ (1) APT Plus board ] — 🗆 🗙                                                                                                    |                   |                                                                                                    |       |  |
|----------------------------------------------------------------------------------------------------|-------------------|----------------------------------------------------------------------------------------------------|-------|--|
| File(F) / Setting Help                                                                                                    |                   |                                                                                                    |       |  |
| Run Setting                                                                                                    |                   |                                                                                                    |       |  |
| Test Item                                                                                                    | DUT(0007)         |                                                                                                    |       |  |
| Init_Testing                                                                                                    |                   |                                                                                                    |       |  |
| Check_IC_Infor                                                                                                    |                   |                                                                                                    |       |  |
| Burn_FW_NVDS                                                                                                    |                   |                                                                                                    |       |  |
| Atm33_OTP                                                                                                    |                   |                                                                                                    |       |  |
| Final_Action                                                                                                    |                   |                                                                                                    |       |  |
| BT Address                                                                                                    | DB:4C:4A:3F:B9:48 |                                                                                                    |       |  |
| Name/Other                                                                                                    | Atmosic BT        |                                                                                                    |       |  |
| Testing Result                                                                                                    |                   |                                                                                                    |       |  |
|                                                                                                    |                   | You have chosen to burn OTP bits (51,46,33,31,30), burning OTP is a non-recoverable item, please be careful! |       |  |
| Main     (0007)       [11:41:42] No board found !       [11:41:44] Factory state = InitMpSoftware       [11:41:44] Factory state = SearchingMoBoard                                                                                                    |                   |                                                                                                    |       |  |
| [11:41:45] Found board 32772 without MFx driver installed.         [11:41:47] Factory state = BoardNotFound         [11:41:47] No board found !         [11:41:54] Factory state = InitMpSoftware         [11:41:54] Factory state = SearchingMpBoard         [11:41:56] Factory state = SearchingMpBoard |                   |                                                                                                    | Retry |  |
| [11:41:56] No board found !         [11:41:56] Factory state = InitMpSoftware         [11:41:56] Factory state = SearchingMpBoard         [11:42:03] Factory state = Wait4Start                                                                                                    |                   |                                                                                                    |       |  |

Figure 9-52 Run Page Alert

If you have saved these test settings, a warning will also pop up when reloading them.

## 9.15 Check BD Address

|   | Check BD address               | Enable 🗸 |
|---|--------------------------------|----------|
| ~ | Check BD address after boot on | Enable   |
|   | Time for boot (ms)             | 100      |

Figure 9-53 Test options for check BD address / check BD address after boot on

You can enable these two test tasks if you want to make an additional validation check if the BD address in the DUT is correct after burning.

The "Check BD Address" process is: after programming, reset to boot mode, then dump NVDS and check.

The process of "Check BD address after boot on" is: after programming, first reset to normal mode, go through <Time for boot> ms, then reset to boot mode, and finally dump NVDS and check.

## 9.16 Program Private Key

This task provides options for typing Hex string to write private keys to a DUT. There are 8 pairs of keys and each slot supports up to 32 bytes.

| ~ | Write private key | Enable   |
|---|-------------------|----------|
|   | Slot0             | aabbccdd |
|   | Slot1             |          |
|   | Slot2             |          |
|   | Slot3             |          |
|   | Slot4             |          |
|   | Slot5             |          |
|   | Slot6             |          |
|   | Slot7             |          |

Figure 9-54 Program Private Key

## 9.17 Program Secure Journal

#### 9.17.1 Generate a Blank Secure Journal Binary File

Use the CLI command, to generate the file (Generate a blank secure journal file)

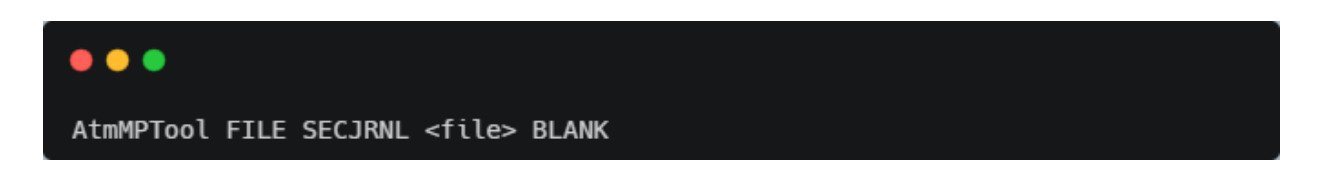

9.17.2 Add Secure Journal Tag into the Binary File

Use the CLI command, Secure Journal Tag Addition with File

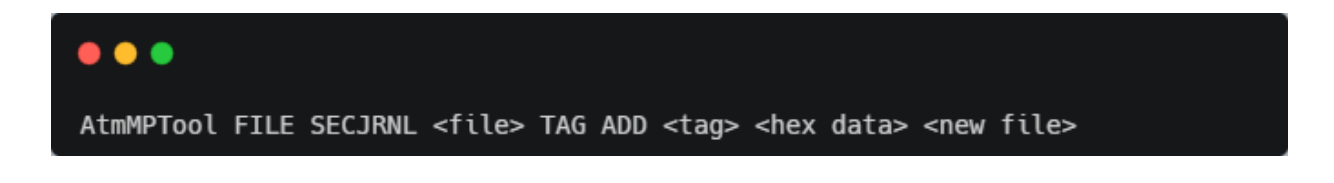

## 9.17.3 Select the Secure Journal File in the GUI Option

Change the task "Secure Journal" to enable, and you can select the secure journal file for the task.

| ~ | Secure Journal             | Enable |
|---|----------------------------|--------|
|   | Secure journal file(*.bin) |        |

Figure 9-55 Secure Journal

## 10. Atmosic MP Tool Console Mode

## 10.1 Use Console Mode

Use console mode to run AtmMPTool.exe with the command directly. For example:

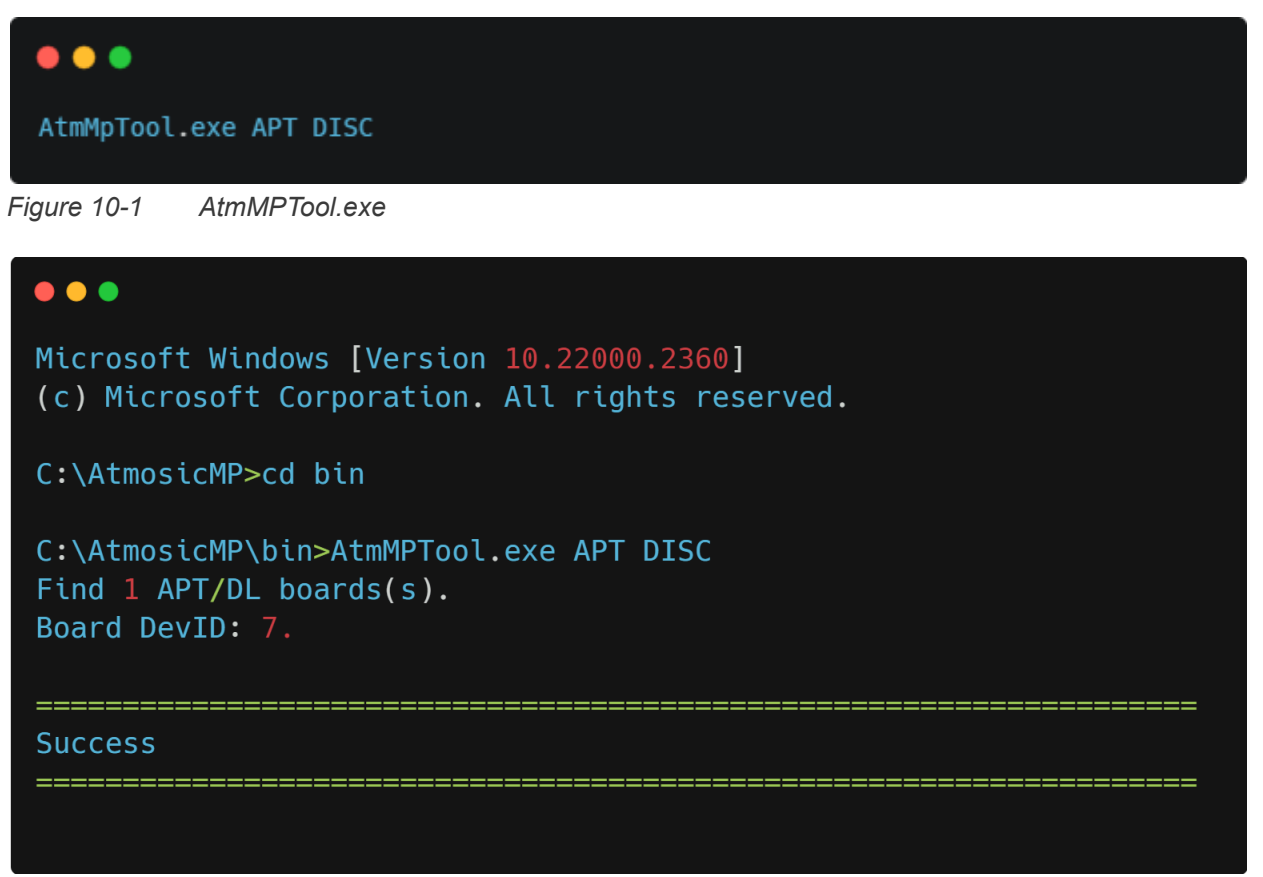

Figure 10-2 Call AtmMPTool.exe in the cmd.exe

## 10.2 Detailed Command Descriptions

The Atmosic Mass Production Tool also provides console mode for user control. The user needs to go to the working directory in C:\AtmosicMP\bin and input the command. The user should follow the command format of the AtmMPTool.exe MP Tool parameters.

There are a few conventions in these command formats:

- S symbol is a fixed string S. The matched input could be case-insensitive.
- <S> symbol is for dynamic inputs, such as an ID or a file name. The matched input would depend on the situation of the real execution environment.

- (S1|S2|...|Sn) symbol is one of the fixed strings between S1 to Sn. The matched input shall be one of S1 to Sn being case-insensitive.
- [S] symbol is for enumerated numbers. Only predefined numbers are allowed.
- <<S>> symbol is optional and the definition is the same as <S>.
- [[S]] symbol is optional and the definition is the same as [S].

## 10.3 CLI Environment Setting

#### 10.3.1 Windows System Environment Variable

This section shows the Windows operating system environment variables used to adjust the CLI test.

| Variable name   | Description                                                                                                    |
|-----------------|----------------------------------------------------------------------------------------------------|
| SKIP_DETAIL_LOG | To simplify the log generated by the CLI in the console (cmd.exe), set this environment variable to 1. (e.g., set SKIP_DETAIL_LOG=1) |

#### 10.3.2 Set Chip Type

Set <chip type> into the file 'CliGlobalValue.xml', when some commands show 'No explicit IC type, please set chip type first.'

| Command                                          |                       |
|--------------------------------------------------|-----------------------|
| AtmMPTool GLOBAL CHIP_TYPE <chip type=""></chip> |                       |
| Parameter                                        |                       |
| <chip type=""></chip>                            | Atm2 Atm3 Atm33 Atm34 |
| Result                                           | SUCCESS or FAIL       |

#### 10.3.3 Set Testing Log Refresh

The production test will write detailed logs in the log folder. Use this command to create a new log file of the current time and import subsequent logs into the file.

| Command               |                                                  |  |
|-----------------------|--------------------------------------------------|--|
| AtmMPTool LOG REFRESH |                                                  |  |
| Parameter             |                                                  |  |
| No parameters         |                                                  |  |
| Result                | the next log will be written to the new log file |  |

#### 10.3.4 Set Testing Log Finished

Call this command to update the final status on the file name of the log.

| Command                |                                                               |  |
|------------------------|---------------------------------------------------------------|--|
| AtmMPTool LOG FINISHED |                                                               |  |
| Parameter              |                                                               |  |
| No parameters          |                                                               |  |
| Result                 | update the log file name if this testing has an error message |  |

## 10.4 Test Board Control

#### 10.4.1 Board Discovery

Discover the connected DL boards by using the following command.

| Command   |                    |  |  |  |
|-----------|--------------------|--|--|--|
| •         | AtmMPTool APT DISC |  |  |  |
| Parameter |                    |  |  |  |

| DISC   | Discover DL boards                      |
|--------|-----------------------------------------|
| Result | Return all <devid> of DL boards</devid> |

#### 10.4.2 FTDI Pin Control

| 0  | <br>200 | -   |
|----|---------|-----|
| 60 |         | [0] |
|    | <br>    |     |

• AtmMPTool APT <DevID> AG FTDI\_CONTROL (NO\_POWER) (<CONTROL\_FLOW...>)

| Parameter                     |                                                                                                    |
|-------------------------------|----------------------------------------------------------------------------------------------------|
| NO_POWER                      | If setting this parameter, the default VBAT, VCCIO, and LS pin would be set to low                                                                                                    |
| <control_flow></control_flow> | Follow the format <action_lable> <delay_ms> <action_lable></action_lable></delay_ms> <action_lable>to control these pins         The valid ACTION_LABLE:       VBAT_H: control VBAT pin to high         VBAT_L: control VBAT pin to low       VCCIO_H: control VCCIO pin to high         VCCIO_L: control VCCIO pin to high       VCCIO_L: control VCCIO pin to high         LS_H: control LS pin to high       LS_L: control LS pin to low         BBOOT_H: control BBOOT pin to high       BBOOT_L: control BBOOT pin to high         PWD_H: control PWD pin to high       BBOOT_L: control PWD pin to high         PWD_H: control PWD pin to low       Example 1 - sends AtmMPTool APT 50 AG FTDI_CONTROL NO_POWER         VBAT_H 50 VCCIO_H 150 LS_H to:       1. Default VBAT, VCCIO, and LS are low         2. Set VBAT to high       5. Delay 150 ms         4. Set VCCIO to high       5. Set LS to high         5. Delay 150 ms       6. Set LS to high         2. Set BBOOT to high       2. Set BBOOT_L to:         1. Default VBAT, VCCIO, and LS are high       2. Set BBOOT_L to:         1. Default VBAT, VCCIO, and LS are high       3. Delay 20 ms         4. Set PWD to high       3. Delay 20 ms</action_lable></action_lable> |

|        | <ol> <li>Delay 0 ms</li> <li>Set PWD to low</li> <li>Delay 20 ms</li> <li>Set BBOOT to low</li> </ol> |
|--------|----------------------------------------------------------------------------------------------------|
| Result | SUCCESS or FAIL                                                                                       |

#### 10.4.3 Power On

For the DL Board, before starting the test, run this command to power on the device.

| Command                                   |                 |  |
|-------------------------------------------|-----------------|--|
| AtmMPTool APT <devid> AG POWER_ON</devid> |                 |  |
| Parameter                                 |                 |  |
| No parameters                             |                 |  |
| Result                                    | SUCCESS or FAIL |  |

#### 10.4.4 Power Off

For the DL Board, after doing all testing, you must run this command to power off the device.

| Command                                    |                 |  |
|--------------------------------------------|-----------------|--|
| AtmMPTool APT <devid> AG POWER_OFF</devid> |                 |  |
| Parameter                                  |                 |  |
| No parameters                              |                 |  |
| Result                                     | SUCCESS or FAIL |  |

## 10.5 Program & Dump Storage

## 10.5.1 DUT Firmware Programming

Program firmware to Flash.

| Command                                                                                                    |                                                                                                    |  |
|----------------------------------------------------------------------------------------------------|----------------------------------------------------------------------------------------------------|--|
| <ul> <li>AtmMPTool APT <devid> DUT FLASH FW <atm file=""> [EUD] [NCE]</atm></devid></li> <li>AtmMPTool APT <devid> DUT FLASH FFW <atm file=""> [EUD] [NCE]</atm></devid></li> </ul> |                                                                                                    |  |
| Parameter                                                                                                    |                                                                                                    |  |
| FW/FFW                                                                                                    | FW - Program firmware and verification.<br>FFW - Program firmware and verification. The program uses a speed-up<br>process. |  |
| <atm file=""></atm>                                                                                                    | File pathname (.atm)<br>For Example, C:\AtmosicMP\Test.atm for firmware                                                     |  |
| [EUD]<br>Optional                                                                                                    | Erase upgrade data or not<br>1 for erasing<br>If not provided, the default value is 1                                       |  |
| [NCE]<br>Optional                                                                                                    | Do chip erase before programming Flash                                                                                      |  |
| Result                                                                                                    | SUCCESS or FAIL                                                                                                    |  |

## 10.5.2 DUT NVDS Programming or Pull

Program NVDS data to Flash (for ATM2/ATM3).

| Command |                                                                                                    |  |
|---------|----------------------------------------------------------------------------------------------------|--|
| •       | AtmMPTool APT <devid> DUT FLASH (NVDS PNVDS) <file> <addr> <size><br/>AtmMPTool APT <devid> DUT FLASH (NVDS PNVDS) <file></file></devid></size></addr></file></devid> |  |

| Parameter    |                                   |
|--------------|-----------------------------------|
| (NVDS PNVDS) | NVDS - Program NVDS data to Flash |

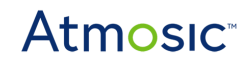

|                            | PNVDS - Pull NVDS data from Flash                                                                                                 |
|----------------------------|----------------------------------------------------------------------------------------------------|
| <file></file>              | NVDS file pathname (.bin)<br>For Example, C:\AtmosicMP\flash_nvds.bin                                                             |
| <addr><br/>Optional</addr> | NVDS start address<br>This information is customer-specific<br>If not provided, the default address of NVDS is 0x78000            |
| <size><br/>Optional</size> | NVDS maximal size<br>This information is customer-specific<br>If not provided, the default maximum size of NVDS is 0x8000 (32 KB) |
| Result                     | SUCCESS or FAIL                                                                                                    |

#### 10.5.3 DUT Firmware Validation

Validate firmware in Flash.

#### Command

- AtmMPTool APT <DevID> DUT FLASH VFW <file> <addr>
- AtmMPTool APT <DevID> DUT FLASH VFW <file>

| Parameter                  |                                                                                                    |
|----------------------------|----------------------------------------------------------------------------------------------------|
| <file></file>              | File to be programmed, bin file for firmware<br>For Example, C:\AtmosicMP\Test.bin                            |
| <addr><br/>optional</addr> | FW start address<br>This information is customer-specific<br>If not defined, the default address of FW is 0x0 |
| Result                     | SUCCESS or FAIL                                                                                               |

#### 10.5.4 DUT Flash Firmware and NVDS Programming Concurrently

Program firmware and NVDS data to Flash at the same time.

#### Command

- AtmMPTool APT <DevID> DUT FLASH BOTH <ATM> <NVDS BIN> [EUD] [NCE]
- AtmMPTool APT <DevID> DUT FLASH FBOTH <ATM> <NVDS BIN> [EUD] [NCE]

| Parameter            |                                                                                                    |
|----------------------|----------------------------------------------------------------------------------------------------|
| BOTH/FBOTH           | BOTH: using legacy program process<br>FBOTH: using fast_load program process                                           |
| <atm></atm>          | FW file (.atm) to be programmed<br>For Example, C:\AtmosicMP\Test.atm<br>(elf file is only supported in ATM2/ATM3 2.2) |
| <nvds bin=""></nvds> | NVDS file (.bin) to be programmed<br>For Example, C:\AtmosicMP\flash_nvds.bin                                          |
| [EUD]<br>Optional    | Erase upgrade data or not<br>1 for erasing<br>If not provided, the default value is 1                                  |
| [NCE]<br>Optional    | Do chip erase before programming Flash                                                                                 |
| Result               | SUCCESS or FAIL                                                                                                    |

#### 10.5.5 DUT Flash Erase

Remove Flash according to Address and Size.

#### Command

• AtmMPTool APT <DevID> DUT FLASH ERASE <FADR> <FSIZE>

| Parameter       |                                                                         |
|-----------------|-------------------------------------------------------------------------|
| <fadr></fadr>   | Start address<br>If not provided, the default is 0                      |
| <fsize></fsize> | Erase Size<br>If not provided, the default value will be the Flash size |
| Result          | SUCCESS or FAIL                                                         |

#### 10.5.6 Dump Flash to Bin File

Dump Flash to a bin file.

#### Command

• AtmMPTool APT <DevID> DUT FLASH DUMP BIN <bin file> (<addr>) (<size>)

| Parameter           |                                                   |
|---------------------|---------------------------------------------------|
| <bin file=""></bin> | output file name                                  |
| <addr></addr>       | start address (default is 0x0)                    |
| <size></size>       | size (default is dump to end)                     |
| Result              | Save the binary content of the IC Flash to a file |

#### 10.5.7 Flash Chip Erase

Erase all contents of the Flash.

# Command • AtmMPTool APT <DevID> DUT FLASH CHIP\_ERASE Parameter Image: Command the second second se

#### 10.5.8 Check Flash Protection (Only for ATM2/ATM3)

Check if the Flash is protected or not.

#### Command

• AtmMPTool APT <DevID> DUT FLASH CHECK\_PROTECTING

#### Parameter
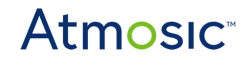

No parameters

Result

If it fails, show the error status and its error reason

#### 10.5.9 DUT RRAM Firmware Programming (ATM33/ATM34 supported)

Program firmware to RRAM.

| Command                                                       |                                                                 |
|---------------------------------------------------------------|-----------------------------------------------------------------|
| AtmMPTool APT <devid> DUT RRAM FW <atm file=""></atm></devid> |                                                                 |
| Parameter                                                     |                                                                 |
| <atm file=""></atm>                                           | File path(*.atm), created from SDK command `make build_archive` |
| Result                                                        | SUCCESS or FAIL                                                 |

### 10.5.10 DUT RRAM NVDS Programming (ATM33/ATM34 supported)

Program NVDS data to RRAM.

| Command                                                                 |                                                             |  |
|-------------------------------------------------------------------------|-------------------------------------------------------------|--|
| AtmMPTool APT <devid> DUT RRAM NVDS <file> <addr></addr></file></devid> |                                                             |  |
| Parameter                                                               |                                                             |  |
| <file></file>                                                           | NVDS file pathname (.bin). E.g, C:\AtmosicMP\flash_nvds.bin |  |
| <addr></addr>                                                           | NVDS start address                                          |  |

#### 10.5.11 DUT RRAM Erase (ATM33/ATM34 supported)

SUCCESS or FAIL

Erase data to 0xff by address, size, or all size for the RRAM.

Result

#### • AtmMPTool APT <DevID> DUT RRAM ERASE <ADDR> <SIZE>

| Parameter     |                 |
|---------------|-----------------|
| <addr></addr> | Start address   |
| <size></size> | Erase Size      |
| Result        | SUCCESS or FAIL |

#### 10.5.11 Programming Private Key(ATM33/ATM34 supported)

| Command                                                                                    |                                 |  |
|--------------------------------------------------------------------------------------------|---------------------------------|--|
| AtmMPTool APT <devid> DUT SECJRNL PRIVATEKEY <slot_index> <key></key></slot_index></devid> |                                 |  |
| Parameter                                                                                  |                                 |  |
| <slot_index></slot_index>                                                                  | 0~7                             |  |
| <key></key>                                                                                | Hex string (max size: 32 bytes) |  |
| Result                                                                                     | SUCCESS or FAIL                 |  |

# 10.5.12 DUT RRAM Firmware and NVDS Programming Concurrently (ATM33/ATM34 supported)

Program firmware and NVDS data to Flash at the same time.

#### Command

- AtmMPTool APT <DevID> DUT RRAM BOTH <ATM> <NVDS BIN>
- AtmMPTool APT <DevID> DUT RRAM FBOTH <ATM> <NVDS BIN>

| Parameter   |                                                                              |
|-------------|------------------------------------------------------------------------------|
| BOTH/FBOTH  | BOTH: using legacy program process<br>FBOTH: using fast_load program process |
| <atm></atm> | FW file (.atm) to be programmed                                              |

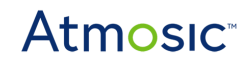

| Result               | SUCCESS or FAIL                                                               |
|----------------------|-------------------------------------------------------------------------------|
| <nvds bin=""></nvds> | NVDS file (.bin) to be programmed<br>For Example, C:\AtmosicMP\flash_nvds.bin |
|                      | For Example, C:\AtmosicMP\Test.atm                                            |

### 10.5.13 DUT RAM Programming (Only for ATM2/ATM3)

Program DUT RAM

|                                                           | Command                                                   |
|-----------------------------------------------------------|-----------------------------------------------------------|
| AtmMPTool APT <devid> DUT FLASH RAM <file></file></devid> | AtmMPTool APT <devid> DUT FLASH RAM <file></file></devid> |

| Parameter     |                                                                |
|---------------|----------------------------------------------------------------|
| <file></file> | For RAM: If not provided, C:\AtmosicMP\fw\DTM.bin will be used |
| Result        | SUCCESS or FAIL                                                |

### 10.5.14 DUT OTP Programming (Only for ATM2/ATM3)

### Program DUT OTP data.

| Command                                                          |                                                                                                   |  |
|------------------------------------------------------------------|---------------------------------------------------------------------------------------------------|--|
| AtmMPTool APT <devid> DUT FLASH (OTP POTP) <file></file></devid> |                                                                                                   |  |
| Parameter                                                        |                                                                                                   |  |
| (OTP POTP)                                                       | OTP - Program OTP data to OTP (CANNOT REVERT SETTING!)<br>POTP - Pull OTP data from OTP           |  |
| <file></file>                                                    | For OTP: Read this file and program to OTP<br>For POTP: Pull data from OTP and write to this file |  |
| Result                                                           | SUCCESS or FAIL                                                                                   |  |

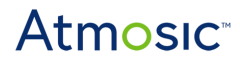

### 10.5.15 DUT Secure Journal Push (ATM33/ATM34 supported)

Dump/Program secure journal data from/to RRAM.

#### Command

• AtmMPTool APT <DevID> DUT SECJRNL PUSH <file> (<lock\_new\_data>)

| Parameter                       |                                                             |
|---------------------------------|-------------------------------------------------------------|
| <file></file>                   | NVDS file pathname (.bin). E.g, C:\AtmosicMP\flash_nvds.bin |
| <lock_new_data></lock_new_data> | Set to 1 to protect the added data.                         |
| Result                          | SUCCESS or FAIL                                             |

### 10.5.16 DUT Secure Journal Dump (ATM33/ATM34 supported)

Dump/Program secure journal data from/to RRAM.

| Co | mmand                         |                                |
|----|-------------------------------|--------------------------------|
| •  | AtmMPTool APT <devid></devid> | DUT SECJRNL DUMP <file></file> |
|    |                               |                                |

| Parameter     |                                                             |
|---------------|-------------------------------------------------------------|
| <file></file> | NVDS file pathname (.bin). E.g, C:\AtmosicMP\flash_nvds.bin |
| Result        | SUCCESS or FAIL                                             |

### 10.6 Test Code

#### 10.6.1 Programming Test Code

For ATM2/ATM3/ATM33, before performing RF or HCI command testing, you can run this command to program the default HCI vendor to the DUT. Programming the HCI vendor is through the SWD interface.

When running this command, it will auto-detect the chip type and set it to the file 'CliGlobalValue.xml'. The command can be skipped as shown in the Set Chip Type section.

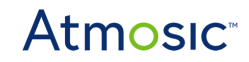

#### Command

• AtmMPTool APT <DevID> DUT BURN\_TEST\_CODE

| Parameter     |                 |
|---------------|-----------------|
| No parameters |                 |
| Result        | SUCCESS or FAIL |

#### 10.6.2 Change the UART Pin Mux

If the product's UART pin definition does not equal the default setting, use this command to change it before calling UART RX enable.

| Command                                                                                                    |                                                        |
|----------------------------------------------------------------------------------------------------|--------------------------------------------------------|
| AtmMPTool APT <devid> DUT UART MUX <tx pin=""> <rx pin=""> <cts pin=""> <rts pin=""></rts></cts></rx></tx></devid> |                                                        |
| Parameter                                                                                                    |                                                        |
| <tx pin=""><rx pin=""><br/><cts pin=""><rtx pin=""></rtx></cts></rx></tx>                                          | Key in I/O number                                      |
| Result                                                                                                    | Change the UART pin mux setting command working status |

#### 10.6.3 Set UART Baud Rate

Call this command to set the baud rate to the CLI common setting, this setting will continue until the next time this command is called again.

| Command                                          |                       |
|--------------------------------------------------|-----------------------|
| AtmMPTool SETTING BAUDRATE <baud rate=""></baud> |                       |
| Parameter                                        |                       |
| <baud rate=""></baud>                            | UART baud rate        |
| Result                                           | Update global setting |

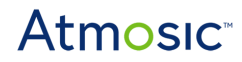

#### 10.6.4 Set UART Rx Enable

To use UART after downloading the default RAM code, use this command.

| Command                                          |                                                |
|--------------------------------------------------|------------------------------------------------|
| AtmMPTool APT <devid> DUT UART RX_ENABLE</devid> |                                                |
| Parameter                                        |                                                |
| No parameters                                    |                                                |
| Result                                           | Show the UART Rx enable command working status |

### 10.7 RF Testing Command

#### 10.7.1 DUT/AG HCI Reset Command

Reset AG or DUT.

| Command                                      |                                                                            |
|----------------------------------------------|----------------------------------------------------------------------------|
| AtmMPTool APT <devid> (AG DUT) RESET</devid> |                                                                            |
| Parameter                                    |                                                                            |
| (AG DUT)                                     | AG - Atmosic Golden (Not allowed with DL board)<br>DUT - Device under test |
| Result                                       | SUCCESS or FAIL                                                            |

Note: Users must download HCI firmware to use this command.

#### 10.7.2 DUT/AG Tx Test

Apply the AG or DUT to Bluetooth LE Tx mode.

#### Command

• AtmMPTool APT <DevID> (AG|DUT) TEST TX [PHY] [CHNL] [PKTYPE] <PktLen> <Tms>

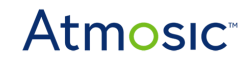

| Parameter         |                                                                                                    |
|-------------------|----------------------------------------------------------------------------------------------------|
| (AG DUT)          | AG - Atmosic Golden (Not allowed with DL board)<br>DUT - Device under test                                              |
| [PHY]             | 1 - 1M<br>2 - 2M<br>3 - Coded (S8)<br>4 - Coded (S2)                                                                    |
| [CHNL]            | 0 ~ 39                                                                                                    |
| [PKTYPE]          | 0 - PRBS9<br>1 - 11110000<br>2 - 10101010<br>3 - PRBS15<br>4 - 11111111<br>5 - 00000000<br>6 - 00001111<br>7 - 01010101 |
| <pktlen></pktlen> | 0 ~ 255                                                                                                    |
| <tms></tms>       | Time in ms for continuously transmitting packets<br>0: Infinite<br>1 ~ 8000                                             |
| Result            | Return how many packets transmitted                                                                                     |

*Note*: Users must download HCI firmware to use this command.

#### 10.7.3 DUT/AG Rx Test

Apply the AG or DUT to Bluetooth LE Rx mode.

#### Command

- AtmMPTool APT <DevID> (AG|DUT) TEST RX [PHY] [CHNL] [PKTYPE] <PktLen> <Tms>
- AtmMPTool APT <DevID> (AG|DUT) TEST END

| Parameter |                                                                            |
|-----------|----------------------------------------------------------------------------|
| (AG DUT)  | AG - Atmosic Golden (Not allowed with DL board)<br>DUT - Device under test |
| [PHY]     | 1 - 1M<br>2 - 2M<br>3 - Coded (S8)                                         |

|                   | 4 - Coded (S2)                                                                                                    |
|-------------------|----------------------------------------------------------------------------------------------------|
| [CHNL]            | 0 ~ 39                                                                                                    |
| [PKTYPE]          | 0 - PRBS9<br>1 - 11110000<br>2 - 10101010<br>3 - PRBS15<br>4 - 11111111<br>5 - 00000000<br>6 - 00001111<br>7 - 01010101                                                                                                    |
| <pktlen></pktlen> | 0 ~ 255                                                                                                    |
| <tms></tms>       | Any number from 1 to 8000. If it is not set to 0, the DUT will automatically end the reception after Tms and display the number of received packets.<br>If it is set to 0, the DUT will continue to receive until the user sends TEST END. |
| Result            | Return how many packets received                                                                                                    |

Note: Users must download HCI firmware to use this command.

### 10.7.4 DUT/AG Tx Power Gain

Command and parameters for setting the Tx power to AG or DUT.

| Command                                               |  |  |
|-------------------------------------------------------|--|--|
| AtmMPTool APT <devid> (AG DUT) GAIN [GAINIDX]</devid> |  |  |

| Parameter |                                                                                                    |
|-----------|----------------------------------------------------------------------------------------------------|
| (AG DUT)  | AG - Atmosic Golden (Not allowed with DL board)<br>DUT - Device under test                                    |
| [GAINIDX] | 0 - (-20dBm)<br>1 - (-10dBm)<br>2 - (-6dBm)<br>3 - (-4dBm)<br>4 - (-2dBm)<br>5 - 0dBm<br>6 - 2dBm<br>7 - 4dBm |
| Result    | SUCCESS or FAIL                                                                                               |

Note: Users must download HCI firmware to use this command.

#### 10.7.5 DUT/AG Test ADV

Start or stop advertising

#### Command

- AtmMPTool APT <DevID> (AG|DUT) TEST ADV START <payloads>
- AtmMPTool APT <DevID> (AG|DUT) TEST ADV STOP

| Parameter             |                                                                                          |
|-----------------------|------------------------------------------------------------------------------------------|
| (START STOP)          | Testing start or stop                                                                    |
| <payloads></payloads> | Use0x <tag>.(ascii hex)=data to set payload context<br/>E.g0x09.ascii=001122334455</tag> |
| Result                | Show the ADV command working status                                                      |

Note: Users must download HCI firmware to use this command.

### 10.7.6 DUT/AG Set/Get Runtime Crystal CAP

Set or get runtime crystal CAP value.

| Command                                                                                                    |                                                                              |
|----------------------------------------------------------------------------------------------------|------------------------------------------------------------------------------|
| <ul> <li>AtmMPTool APT <devid> (AG DUT) CAP SET <val></val></devid></li> <li>AtmMPTool APT <devid> (AG DUT) CAP GET</devid></li> </ul> |                                                                              |
| Parameter                                                                                                    |                                                                              |
| (SET   GET)                                                                                                    | SET: set output I/O pin to low(0) or high(1)<br>GET: get I/O pin low or high |
| <val></val>                                                                                                    | 0 ~ 31                                                                       |
| Result                                                                                                    | Show the CAP value setting command working status                            |

Note: Users must download HCI firmware to use this command.

#### 10.7.7 DUT/AG RSSI Test

This command needs to be executed after performing an RX TEST command to obtain the RSSI value. About the RX Test, refer to the section <u>DUT/AG Rx Test</u>.

| Command                                          |                                                                            |
|--------------------------------------------------|----------------------------------------------------------------------------|
| AtmMPTool APT <devid> (AG DUT) TEST RSSI</devid> |                                                                            |
| Parameter                                        |                                                                            |
| (AG DUT)                                         | AG - Atmosic Golden (Not allowed with DL board)<br>DUT - Device under test |
| Result                                           | Return DUT RSSI value                                                      |

Note: Users must download HCI firmware to use this command.

## 10.8 Component Testing

#### 10.8.1 DUT/AG Test WuRx

WuRx test commands.

#### Command

- AtmMPTool APT <DevID> (AG|DUT) TEST WURX SEND\_TX\_PACKET
- AtmMPTool APT <DevID> (AG|DUT) TEST WURX RESET\_RX
- AtmMPTool APT <DevID> (AG|DUT) TEST WURX CHECK\_RX\_COUNT <count1\_limit> <count2\_limit>

| Parameter                                                    |                                                                                                    |
|--------------------------------------------------------------|----------------------------------------------------------------------------------------------------|
| (SEND_TX_PACKET  <br>RESET_RX  <br>CHECK_RX_COUNT)           | SEND_TX_PACKET: send WURX waveform<br>RESET_RX: reset the DUT to catch the WuRx packet<br>CHECK_RX_COUNT: check WuRx packet count |
| <count1_limit>, <count2_limit></count2_limit></count1_limit> | set a limit for the count                                                                                                    |
| Result                                                       | Show the WuRx command working status and register the change log                                                                  |

#### 10.8.2 DUT/AG I/O Setting

Control GPIO pin action or get GPIO pin status.

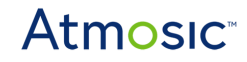

#### Command

- AtmMPTool APT <DevID> (AG|DUT) IO (SETUP|SET) <io> <0|1>
- AtmMPTool APT <DevID> (AG|DUT) IO GET <io>

| Parameter       |                                                                                                    |
|-----------------|----------------------------------------------------------------------------------------------------|
| (SETUP SET GET) | SETUP: set I/O pin to input(0) or output(1)<br>SET: set output I/O pin to low(0) or high(1)<br>GET: get I/O pin low or high |
| <io></io>       | number of the pin                                                                                                    |
| Result          | Show the I/O setting command working status                                                                                 |

Note: Users must download HCI (DTM) firmware to use this command.

#### 10.8.3 DUT Get PV Count

Poll the harvesting detection signal according to the number of test times and return the times it is high to roughly estimate the harvesting power consumed by the chip.

| Command                                                         |                         |
|-----------------------------------------------------------------|-------------------------|
| AtmMPTool APT <devid> DUT PV_GET <test times=""></test></devid> |                         |
| Parameter                                                       |                         |
| <test times=""></test>                                          | Test times(500~65535)   |
| Result                                                          | PV count value(0~65535) |

Note: Users must download HCI (DTM) firmware to use this command with the DUT role.

### 10.9 Data Viewer

#### 10.9.1 View Flash NVDS (ATM2/ATM3 supported)

Display the value of NVDS in the Flash.

#### Command

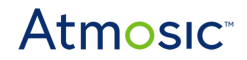

• AtmMPTool APT <DevID> DUT FLASH DUMP NVDS <addr> <size> TAG <id>

| Parameter     |                                                                  |
|---------------|------------------------------------------------------------------|
| <addr></addr> | The address of NVDS start address.                               |
| <size></size> | The size of the NVDS area                                        |
| <id></id>     | Tag ID, please refer to Common OTP/NVDS Tag ID                   |
| Result        | NVDS value for the tag and the command result of SUCCESS or FAIL |

#### 10.9.2 View RRAM NVDS (ATM33/ATM34 supported)

Display the value of NVDS by TAG ID in the RRAM.

| Command                                                                                    |                                                                  |
|--------------------------------------------------------------------------------------------|------------------------------------------------------------------|
| AtmMPTool APT <devid> DUT RRAM DUMP NVDS <addr> <size> TAG <id></id></size></addr></devid> |                                                                  |
| Parameter                                                                                  |                                                                  |
| <addr></addr>                                                                              | The address of NVDS start address.                               |
| <size></size>                                                                              | The size of the NVDS area                                        |
| <id></id>                                                                                  | Tag ID, please refer to Common OTP/NVDS Tag ID                   |
| Result                                                                                     | NVDS value for the tag and the command result of SUCCESS or FAIL |

#### 10.9.3 View OTP NVDS (ATM2/ATM3 supported)

Display the value of NVDS by TAG ID in the OTP.

#### Command

• AtmMPTool APT <DevID> DUT OTPNVDS TAG <ID>

Parameter

| <id></id> | Tag ID, please refer to Common OTP/NVDS Tag ID                   |
|-----------|------------------------------------------------------------------|
| Result    | NVDS value for the tag and the command result of SUCCESS or FAIL |

10.9.4 View Crystal CAP in OTP NVDS (ATM2/ATM3 supported)

Display the crystal CAP in the OTP.

| Command                                       |                                                       |
|-----------------------------------------------|-------------------------------------------------------|
| AtmMPTool APT <devid> DUT OTPNVDS CAP</devid> |                                                       |
| Parameter                                     |                                                       |
| No parameters                                 |                                                       |
| Result                                        | Crystal CAP and the command result of SUCCESS or FAIL |

#### 10.9.5 View Secure Journal NVDS (ATM33/ATM34 supported)

Display the value of NVDS by TAG ID in the Secure Journal.

| Command                                                 |                                                                  |
|---------------------------------------------------------|------------------------------------------------------------------|
| AtmMPTool APT <devid> DUT SECJRNL TAG <id></id></devid> |                                                                  |
| Parameter                                               |                                                                  |
| <id></id>                                               | Tag ID, please refer to Common OTP/NVDS Tag ID                   |
| Result                                                  | NVDS value for the tag and the command result of SUCCESS or FAIL |

#### 10.9.6 View Crystal CAP in Secure Journal NVDS (ATM33/ATM34 supported)

Display the crystal CAP in the Secure Journal.

#### Command

AtmMPTool APT <DevID> DUT SECJRNL CAP

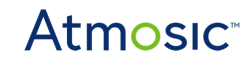

| Parameter     |                                                       |
|---------------|-------------------------------------------------------|
| No parameters |                                                       |
| Result        | Crystal CAP and the command result of SUCCESS or FAIL |

10.10. ATM File Modifier

10.10.1 Show ATM File Information

Show the information from the ATM file.

| Command                               |                     |
|---------------------------------------|---------------------|
| AtmMPTool FILE ATM <file> SHOW</file> |                     |
| Parameter                             |                     |
| <file></file>                         | Input atm file path |

| Result | Display the information on the console |
|--------|----------------------------------------|
|        |                                        |

## 10.10.2 Export FW Bin File from ATM File

Export FW bin file from ATM file.

| Co | mmand                                                                                                    |                                  |  |  |
|----|----------------------------------------------------------------------------------------------------|----------------------------------|--|--|
| •  | AtmMPTool FILE ATM <in_fi< th=""><th>le&gt; EXP_FW <out_file></out_file></th><th></th><th></th></in_fi<> | le> EXP_FW <out_file></out_file> |  |  |
|    |                                                                                                    |                                  |  |  |

| Parameter             |                            |
|-----------------------|----------------------------|
| <in_file></in_file>   | input atm file path        |
| <out_file></out_file> | output bin file path       |
| Result                | Export FW bin to file path |

### 10.10.3 Export NVDS Bin File from ATM File

Export NVDS bin file from ATM file.

| Command                                                                                 |                                     |
|-----------------------------------------------------------------------------------------|-------------------------------------|
| AtmMPTool FILE ATM <in_f< th=""><th>ile&gt; EXP_NVDS <out_file></out_file></th></in_f<> | ile> EXP_NVDS <out_file></out_file> |
| Parameter                                                                               |                                     |

| <in_file></in_file>   | input atm file path          |
|-----------------------|------------------------------|
| <out_file></out_file> | output bin file path         |
| Result                | Export NVDS bin to file path |

# 10.11 Flash/RRAM NVDS File Modifier

### 10.11.1 NVDS File Content Display

This command shows the content of NVDS (.bin) files.

| Command                                |                                                 |
|----------------------------------------|-------------------------------------------------|
| AtmMPTool FILE NVDS <file> SHOW</file> |                                                 |
| Parameter                              |                                                 |
| <file></file>                          | File path that used to be read and displayed    |
| Result                                 | Shows the content of the file with rows of tags |

### 10.11.2 Create Blank Flash/RRAM NVDS File

This command can create NVDS files.

#### Command

• AtmMPTool FILE NVDS <file> BLANK

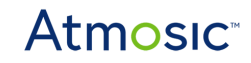

| Parameter     |                                                 |
|---------------|-------------------------------------------------|
| <file></file> | The path used to generate the new file          |
| Result        | Shows the content of the file with rows of tags |

### 10.11.3 NVDS Tag Addition with File

This command adds specific TAG and its data from the content of the NVDS (.bin) file and output to a new file.

For Tag ID, refer to the section <u>Common OTP/NVDS Tag ID</u>.

• AtmMPTool FILE NVDS <file> TAG ADD <tag> <hex data> <new file>

| Parameter           |                                                                        |
|---------------------|------------------------------------------------------------------------|
| <file></file>       | File path of the original file                                         |
| <tag></tag>         | Tag number<br>Hex format, e.g., 01, 45,                                |
| <hex data=""></hex> | Data with hex format, e.g, 6 bytes data would be input by 112233445566 |
| <new file=""></new> | File path to save                                                      |
| Result              | <new file=""> will be saved and show success</new>                     |

#### 10.11.4 Flash/RRAM NVDS File Merge

This command merges two NVDS (.bin) files.

| Command                                                                         |                                |  |
|---------------------------------------------------------------------------------|--------------------------------|--|
| AtmMPTool FILE NVDS <file> MERGE <add file=""> <new file=""></new></add></file> |                                |  |
| Parameter                                                                       |                                |  |
| <file></file>                                                                   | File path of the original file |  |

| <add file=""></add> | File path of the added file                        |
|---------------------|----------------------------------------------------|
| <new file=""></new> | File path to save                                  |
| Result              | <new file=""> will be saved and show success</new> |

### 10.12 OTP NVDS File Modifier

### 10.12.1 OTP NVDS File Content Display

This command shows the content of OTP (.nvm) files.

#### Command

• AtmMPTool FILE OTP <file> SHOW

| Parameter     |                                                 |
|---------------|-------------------------------------------------|
| <file></file> | File path that used to be read and displayed    |
| Result        | Shows the content of the file with rows of tags |

#### 10.12.2 OTP NVDS Tag Addition with File

This command adds specific TAG and its data from the content of the OTP (.nvm) file and output to a new file.

For Tag ID, refer to the section Common OTP/NVDS Tag ID.

Tag number

| Command                                                                                      |                                |
|----------------------------------------------------------------------------------------------|--------------------------------|
| AtmMPTool FILE OTP <file> TAG ADD <tag> <hex data=""> <new file=""></new></hex></tag></file> |                                |
| Parameter                                                                                    |                                |
| <file></file>                                                                                | File path of the original file |

<tag>

| Result              | <new file=""> will be saved and show success</new>                     |
|---------------------|------------------------------------------------------------------------|
| <new file=""></new> | File path to save                                                      |
| <hex data=""></hex> | Data with hex format, e.g, 6 bytes data would be input by 112233445566 |
|                     | Hex format, e.g., 01, 45,                                              |

### 10.12.3 OTP NVDS File Merge

This command merges two OTP (.nvm) files.

#### Command

• AtmMPTool FILE OTP <file> MERGE <add file> <new file>

| Parameter           |                                                    |
|---------------------|----------------------------------------------------|
| <file></file>       | File path of the original file                     |
| <add file=""></add> | File path of the added file                        |
| <new file=""></new> | File path to save                                  |
| Result              | <new file=""> will be saved and show success</new> |

### 10.12.4 Set 16 MHz Crystal Capacitor to OTP NVDS File

Use this command to replace <u>11.13.2 OTP NVDS Tag Addition with File</u>.

#### Command

• AtmMPTool FILE OTP <file> TAG SET\_CAP <value> <new file>

| Parameter           |                                |
|---------------------|--------------------------------|
| <file></file>       | File path of the original file |
| <value></value>     | 0~31                           |
| <new file=""></new> | File path to save              |

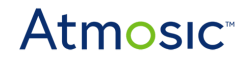

Result

### 10.13 Secure Journal File Modifier

10.13.1 Generate a Blank Secure Journal Binary File

| Command                                    |                                   |
|--------------------------------------------|-----------------------------------|
| AtmMPTool FILE SECJRNL <file> BLANK</file> |                                   |
| Parameter                                  |                                   |
| <file></file>                              | The file path of the target file. |
| Result                                     | SUCCESS or FAIL                   |

#### 10.13.2 Secure Journal Tag Addition with File

This command adds specific TAG and its data from the content of the Secure Journal (.bin) file and output to a new file.

For Tag ID, refer to the section Common OTP/NVDS Tag ID.

| Command                                                                                                    |                                                                        |
|----------------------------------------------------------------------------------------------------|------------------------------------------------------------------------|
| <ul> <li>AtmMPTool FILE SECJRNL <file> TAG ADD <tag> <hex data=""> <new file=""></new></hex></tag></file></li> </ul> |                                                                        |
| Parameter                                                                                                    |                                                                        |
| <file></file>                                                                                                    | File path of the original file                                         |
| <tag></tag>                                                                                                    | Tag number<br>Hex format, e.g., 01, 45,                                |
| <hex data=""></hex>                                                                                                  | Data with hex format, e.g, 6 bytes data would be input by 112233445566 |
| <new file=""></new>                                                                                                  | File path to save                                                      |
| Result                                                                                                    | <new file=""> will be saved and show success</new>                     |

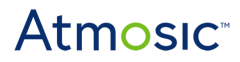

#### 10.13.3 Set 16 MHz Crystal Capacitor to Secure Journal File

You can use this command.

#### Command

• AtmMPTool FILE SECJRNL <file> TAG SET\_CAP <value> <new file>

| Parameter           |                                                    |
|---------------------|----------------------------------------------------|
| <file></file>       | File path of the original file                     |
| <value></value>     | 0~255                                              |
| <new file=""></new> | File path to save                                  |
| Result              | <new file=""> will be saved and show success</new> |

## 10.14 Hardware Configuration Programming

#### 10.14.1 Disable SWD (Only for ATM2/ATM3)

Program DUT HW OTP data.

| Command                                      |                 |
|----------------------------------------------|-----------------|
| AtmMPTool APT <devid> DUT FLASH NSWD</devid> |                 |
| Parameter                                    |                 |
| No parameters                                |                 |
| Result                                       | SUCCESS or FAIL |

#### 10.14.2 Set No 32 kHz Crystal on Board (Only for ATM2/ATM3)

#### Command

• AtmMPTool APT <DevID> DUT FLASH N32C

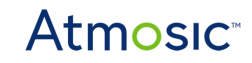

| Parameter     |                 |
|---------------|-----------------|
| No parameters |                 |
| Result        | SUCCESS or FAIL |

### 10.14.3 DUT Set OTP Bits (Only For ATM33/e)

Set OTP bits to 1.

| Command                                                       |                                               |
|---------------------------------------------------------------|-----------------------------------------------|
| AtmMPTool APT <devid> DUT OTP_SET <bit list=""></bit></devid> |                                               |
| Parameter                                                     |                                               |
| <bit list=""></bit>                                           | The list for the OTP index (e.g. 24,25,51,52) |
| Result                                                        | SUCCESS or FAIL                               |

### 10.15 Secure Debug

#### 10.15.1 Set Secure Debug PEM File

To execute a CLI command on the DUT with secure debug enabled, the user must configure the PEM file to authenticate the DUT.

| Command                                                   |                                                                |
|-----------------------------------------------------------|----------------------------------------------------------------|
| AtmMPTool GLOBAL SET_SECURE_DEBUG_PEM <pemfile></pemfile> |                                                                |
| Parameter                                                 |                                                                |
| <pemfile></pemfile>                                       | The file path of the PEM file, which can authenticate the DUT. |
| Result                                                    | SUCCESS or FAIL                                                |

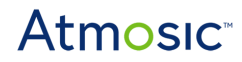

#### 10.15.2 Clean Secure Debug PEM File

After you set the PEM file, you can call this command to clear the setting.

| Command                                 |                 |
|-----------------------------------------|-----------------|
| AtmMPTool GLOBAL CLEAN_SECURE_DEBUG_PEM |                 |
| Parameter                               |                 |
| No parameters                           |                 |
| Result                                  | SUCCESS or FAIL |

#### 10.15.3 Set Secure Debug PEM File for Programmed ATM

| Command                                                 |                                                                                             |
|---------------------------------------------------------|---------------------------------------------------------------------------------------------|
| AtmMPTool GLOBAL SET_PROGRAMMED_PEM <pemfile></pemfile> |                                                                                             |
| Parameter                                               |                                                                                             |
| <pemfile></pemfile>                                     | The file path of the PEM file, which can authenticate the DUT after programming the new FW. |
| Result                                                  | SUCCESS or FAIL                                                                             |

### 10.15.4 Clean secure debug PEM file for programmed ATM

After you set the PEM file for the program, you can call this command to clear the setting.

| Command                               |                 |  |
|---------------------------------------|-----------------|--|
| AtmMPTool GLOBAL CLEAN_PROGRAMMED_PEM |                 |  |
| Parameter                             |                 |  |
| No parameters                         |                 |  |
| Result                                | SUCCESS or FAIL |  |

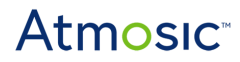

### 11. Multiple DUT Testing in CLI Mode

The Atmosic CLI command can execute testing or programming a maximum of eight DUTs at the same time.

Multiple DUT testing under CLI mode:

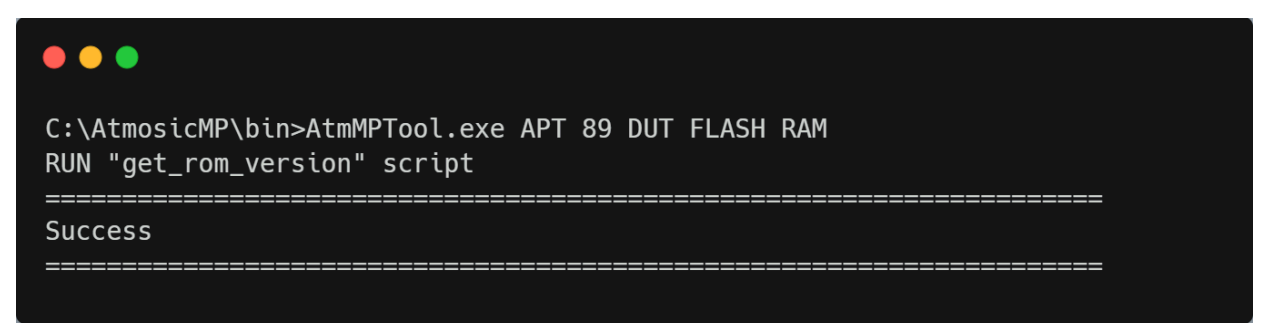

Figure 11-1 Multiple DUT testing under CLI mode

### 12. Advanced Features and Operational Insights

### 12.1 Power Control

#### 12.1.1 Using the MP Tool GUI

The GUI power control is automatic. The GUI options and configuration are similar to previous versions.

#### 12.1.2 Using the MP Tool Console Mode

#### Using Download Board

The download board DL\_V5 (or later) and the MP Tool version v2.0.14 (or later) support DUT's power control. It is important to update the following 3 processes:

 On application opening
 <u>Run this command before setting the DUT on the fixture</u> Set all FTDI pins to low (same as power-off)

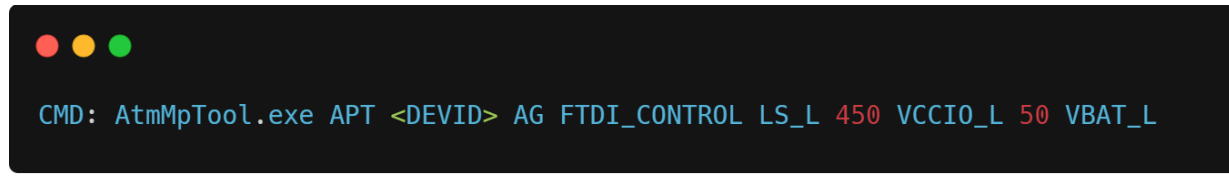

Figure 12-1 Set FTDI pin to low

 Before testing Change FTDI pins to trigger DUT power-up

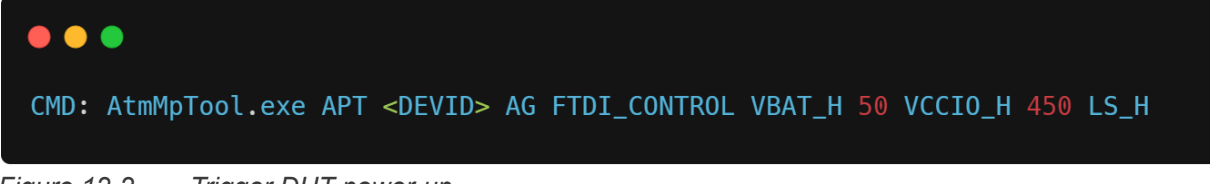

Figure 12-2 Trigger DUT power-up

 After testing Set all FTDI pins to low

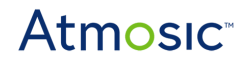

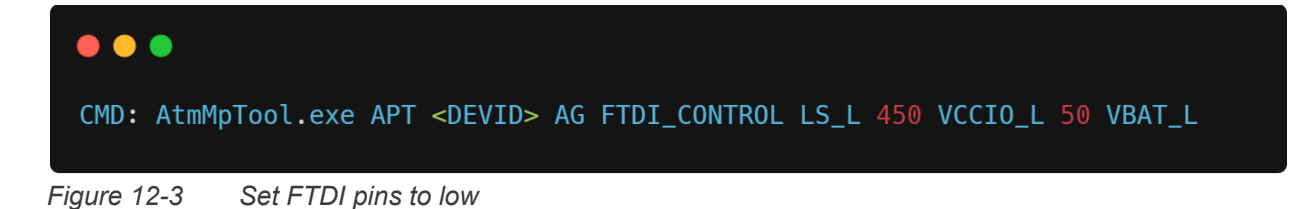

For more information about the FTDI pins control command, refer to the FTDI Pin Control section.

### 12.2 Protect Bootloader for Secure Boot Support

- 12.2.1 Protect Bootloader in GUI Mode
- To Protect the Bootloader in GUI Mode, follow two steps:
- 1) Flash the firmware containing MCUboot.
- 2) Configure OTP to disallow RRAM write access.
- □ (51) Disable write boot block 3(0x1C000~0x1FFFF)
- □ (50) Disable write boot block 2(0x18000<sup>~</sup>0x1BFFF)
- $\Box$  (49) Disable write boot block 1(0x14000~0x17FF)
- $\Box$  (48) Disable write boot block 0(0x10000~0x13FFF)
- Figure 12-7 Configuring OTP Settings to Disallow RRAM Writes

By completing these steps, users will successfully enable the Secure Boot feature.

12.2.2 Protect Bootloader in Console Mode

To Protect the Bootloader in Console Mode, follow these two steps:

1) Use the RRAM Flash Command to flash an ATM file containing MCUboot.

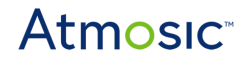

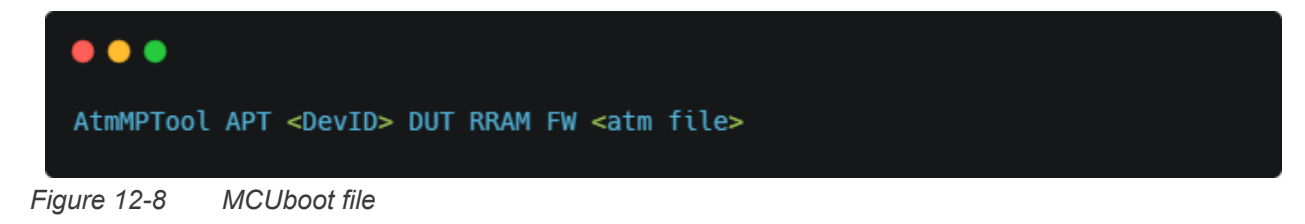

2) Use the Set OTP bits Command to burn bits 48 to 51 as needed.

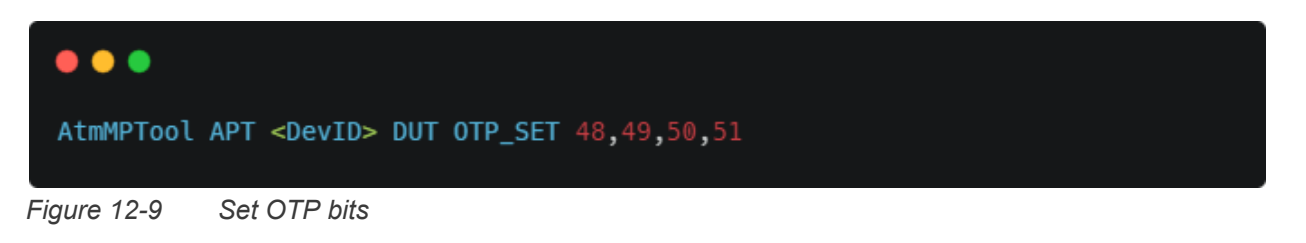

By completing these commands, users will successfully enable the Secure Boot feature in Console Mode.

### 12.3 Lock Always-on SWD for Secure Debug Support

#### 12.3.1 Lock Always-on SWD in GUI Mode

To lock always-on SWD in GUI Mode, follow two steps:

- 1) Flash the firmware containing Secure Debug.
- 2) Configure OTP to set Secure Debug to "Authenticated Debug"

□ (61,60) Secure Debug Set (1,0) Authenticated Debug

Figure 12-10 Configuring OTP settings to limit SWD use

By completing these steps, users will successfully enable the Secure Debug feature.

12.3.2 Lock Always-on SWD in Console Mode

To lock always-on SWD in console Mode, follow two steps:

1) Use the RRAM Flash Command to flash an ATM file containing Secure Debug.

 $\sim$ 

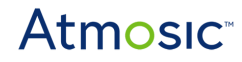

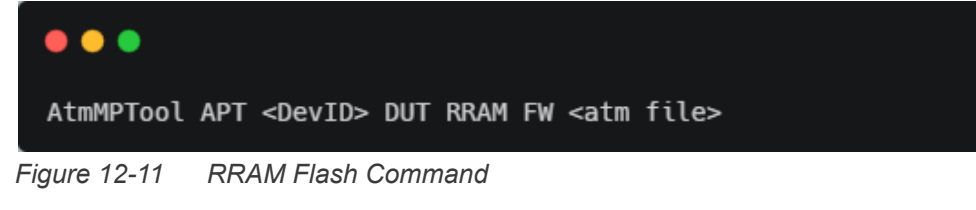

2) Use the Set OTP bits Command to burn bit 61 as needed.

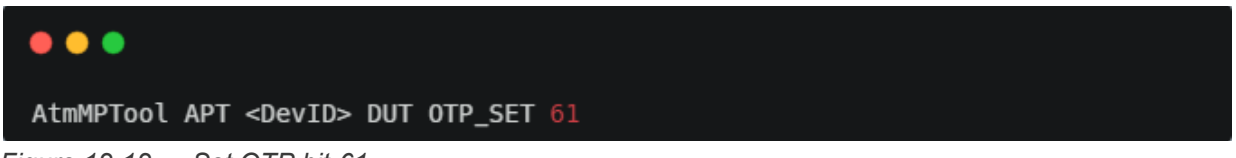

Figure 12-12 Set OTP bit-61

### 12.4 Programming in Secure Debug Mode

For re-programming the OTP with Secure Debug enabled, use the following steps to re-program the DUT.

#### 12.4.1 In GUI Mode

In the Settings page of the GUI mode, there are 3 options:

- User firmware: Select a new FW to program to the DUT.
- Secure Debug status: Set to "AlreadyEnableSecureDebug" when the DUT has already enabled the OTP bit.
- PEM for Secure Debug: select the PEM file that can be used to authenticate the new FW and the current DUT.

| Programing settings                   | Programming settings                                                                                                    |
|---------------------------------------|----------------------------------------------------------------------------------------------------|
| Programming FW speed up               | True                                                                                                    |
| User firmware (*.atm, *.mpbin, *.elf) | BLE_adv_arch_x1x.atm [C:\MPToolUn                                                                                                    |
| Secure Debug status                   | EnabledAfterProgramming                                                                                                    |
| PEM for Secure Debug                  |                                                                                                    |
| User bin from                         | From ATM                                                                                                    |
| NVDS from                             | From ATM                                                                                                    |
| Flash size (byte)                     | 0x8000                                                                                                    |
| NVDS size (byte)                      | 0x8000                                                                                                    |
| NVDS start address                    | 0x78000                                                                                                    |
| GUI settings                          | Gui settings                                                                                                    |
| Start Option                          | Button                                                                                                    |
|                                       | Programing settings<br>Programming FW speed up<br>User firmware (*.atm, *.mpbin, *.elf<br>Secure Debug status<br>PEM for Secure Debug<br>User bin from<br>NVDS from<br>Flash size (byte)<br>NVDS size (byte)<br>NVDS start address<br>GUI settings<br>Start Option |

Figure 12-13 Secure Debug setting options

#### 12.4.2 In CLI mode

There are 4 commands:

- <u>SET SECURE DEBUG PEM</u>: set the PEM file used to authenticate with the current DUT.
- <u>CLEAN\_SECURE\_DEBUG\_PEM</u>: clean the PEM file used to authenticate with the current DUT.
- <u>SET\_PROGRAMMED\_PEM</u>: set the PEM file used to authenticate after programming the new FW.
- <u>CLEAN\_PROGRAMMED\_PEM</u>: clean the PEM file used to authenticate after programming the new FW

After these settings are completed, use the original CLI command to program the new FW.

# 13. Common OTP/NVDS Tag ID

In sections <u>10.11.3 NVDS Tag Addition with File</u>, <u>10.12.2 OTP NVDS Tag Addition with File</u>, and <u>10.13.2 Secure Journal Tag Addition with File</u>.

| NVDS and OTP/Secure Journal |                                                                                                    |  |
|-----------------------------|----------------------------------------------------------------------------------------------------|--|
| BD address                  | 0x01                                                                                                    |  |
| NVDS                        |                                                                                                    |  |
| Device name                 | 0x02                                                                                                    |  |
| OTP/Secure Journal          |                                                                                                    |  |
| CAP                         | In OTP data, the CAP value is a part of Tag 0xBD and is not independent bytes, it is recommended to use <u>10.12.4 Set 16 MHz Crystal Capacitor to OTP NVDS File</u> or <u>10.13.3 Set 16 MHz Crystal Capacitor to Secure Journal File</u> to modify the CAP value. |  |

### 14. Advanced GUI Mode Settings

In the root directory of MP Tool, there is a folder called xml\_setting which contains various XML configuration files.

## 14.1 Startup Setting

Within xml\_setting, the file StartupSettings.xml defines the XML configuration corresponding to the Startup dialog. By modifying this file, you can change the options available in the Startup dialog.

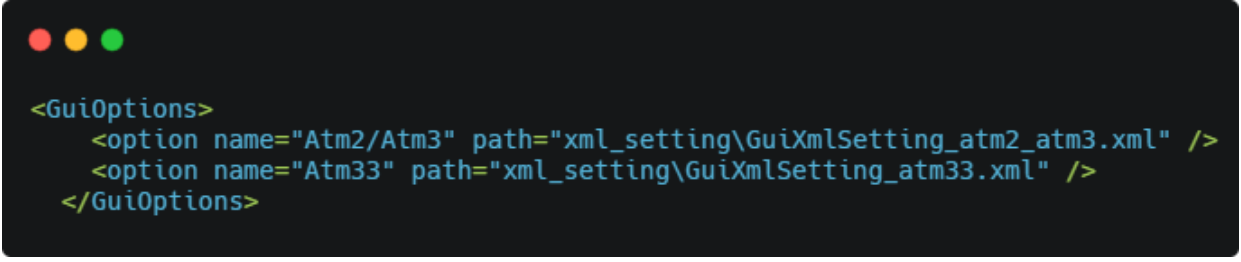

Figure 14-1 GUI options

Under the <GuiOptions> element, the <option> elements contain the following attributes:

- name: The name displayed on the Startup dialog.
- path: The path to the configuration file.

## 14.2 GUI Settings

Within the GUI settings, the following tags are available for configuration or adjustment:

#### 14.2.1 <chip\_family>

Ensures the chip being tested matches the settings. Acceptable values are:

- ATMx2xx
- ATM33xx
- ATM34xx

#### 14.2.2 <baudrate>

Specifies the UART baud rate when using the HCI vendor.

#### 14.2.3 <uart\_hard\_flowcontrol>

Determines whether to use flow control when using the HCI vendor.

#### 14.2.4 <check\_device\_count>

Check the number of connected DUTs before starting the test.

- enable: Set to true to use, false to disable.
- count: Specifies the number of DUTs, with values ranging from 1 to 16.

#### 14.2.5 <test\_flows>

Defines the test list. For adjustments, consult MP Tool developers.

• using\_pretest\_hook: Set to true to enable task "Pretest Hook"

### 15. GUI Mode Testing Hooks

In GUI mode, users can designate external processes, scripts, or batch files as Hook processes.

During the standard testing procedures in MP Tool, these hook processes are invoked at appropriate times, offering greater flexibility to align with the customer's production workflow.

### 15.1 NVDS Hook

To write some NVDS with custom rules, refer to this chapter:

1) Change Tags customization to Call external process.

|   | RX                                | P10                   |   |
|---|-----------------------------------|-----------------------|---|
|   | CTS                               | P12                   |   |
|   | RTS                               | P13                   |   |
| ~ | Tags customization                | Call external process | ~ |
|   | Get external NVDS command         |                       |   |
|   | Notify external NVDS used command |                       |   |
|   | Update test result command        |                       |   |

Figure 15-1 Get Custom NVDS with Call External Process

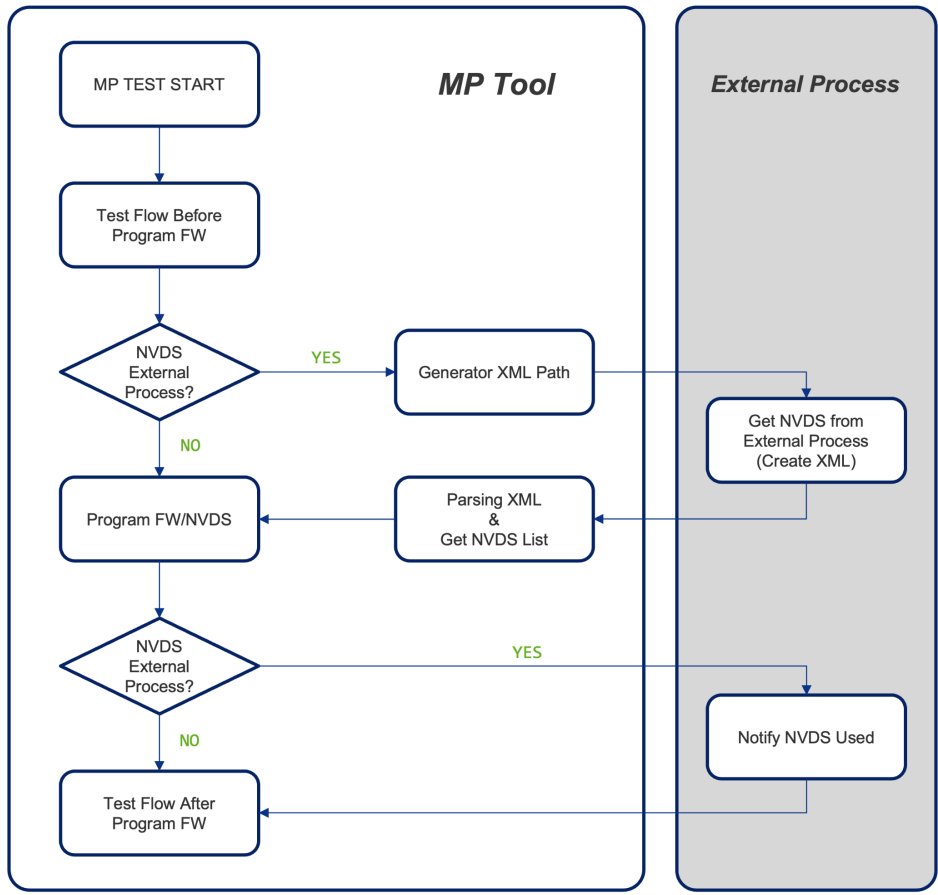

Figure 15-2 Flow chart for NVDS Hook

### 15.1.1 Get External NVDS

When setting the command from the MP Tool, the MP Tool will call it before writing NVDS or OTP with the command:

 <the command in option> <XML file path of input argument from MP Tool> <the XML path that MP Tool want external process write>

If the user sets the command external.exe arg1, the MP Tool will call the process by external.exe arg1 xxxx.xml and expect external.exe will write NVDS information in the xxxx.xml.

Below is the reference of XML format:

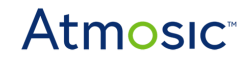

| <root><br/><device index="{index from external process}"><br/><nvds tag="0x{tag1 hex}" type="Flash">{data of tag1}</nvds><br/><nvds tag="0x{tag2 hex}" type="0TP">{data of tag2}</nvds><br/></device><br/></root> |
|----------------------------------------------------------------------------------------------------|

Figure 15-3 XML Format reference

#### 15.1.2 Notify External NVDS Used

When the user sets the command for the MP Tool, the MP Tool will call it after writing NVDS and OTP with the command:

 <the command in option> <the index in the XML created when called get external NVDS command> <PASS or FAIL>

If the user sets the command external.exe arg2, the MP Tool will call the process by external.exe arg2 <index> PASS when writing information success and external.exe arg2 <index> FAIL when writing information failure.

### 15.2 Test Result Hook

After the testing is finished, MP Tool will write results into the .csv file (refer to <u>Atmosic Mass</u> <u>Production Tool User Interface</u>) for each DUT tested. This feature can also be used to update this information to the external process.

|   | CTS                         | P12                   |
|---|-----------------------------|-----------------------|
|   | RTS                         | P13                   |
| ~ | Tags customization          | Use UI option         |
|   | Custom Tag list file (.ini) |                       |
|   | Address generation mehtod   | Auto generate address |
|   | Device name                 | FREE_CSM              |
|   | Update test result command  |                       |

Figure 15-4 Update Test Result with Call External Process

If you set a command in this option, when testing is finished, MP Tool will call the process with the command:

• <the command in option> <.csv file>

The .csv file is the test report created from DUT testing. This feature allows users to develop a process to analyze the test results after each test and store it in the users' database.

### 15.3 External Test Item Hook

In the tag<test\_flows> in the <u>GUI setting file</u>, users can add new test tags as shown below to include external test items:

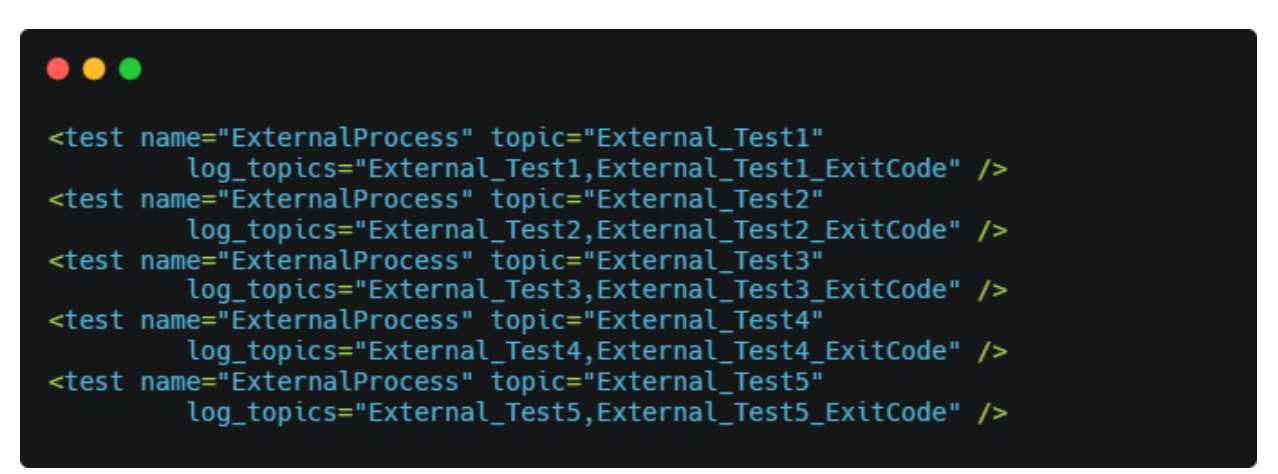

Figure 15-5 Add new test tags

After adding these lines and restarting the MP Tool in GUI mode, users will see the corresponding test items added to the settings page.

| ~ | Test 1 by external process    | Enable ~                                                 |
|---|-------------------------------|----------------------------------------------------------|
|   | Command of external process   | python "C:\Users\FreedomWen\_Working\_MyCmd\ext_proc.py" |
|   | Need UART in external process | False                                                    |
|   | Need run by sequential        | False                                                    |
|   | auro 15.6 Undata Taat Dagul   | t with Call External Process                             |

Figure 15-6 Update Test Result with Call External Process

When you input the external process command, the test will invoke the following command at the appropriate times:

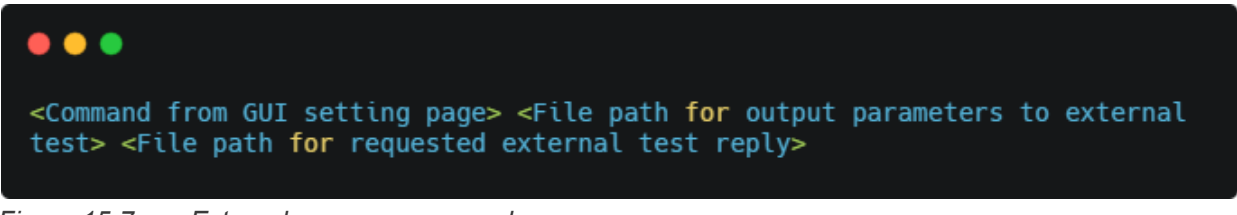

Figure 15-7 External process command

#### 15.3.1 Parameter File

Before invoking the external process, MP Tool will generate the following file in the temp folder:

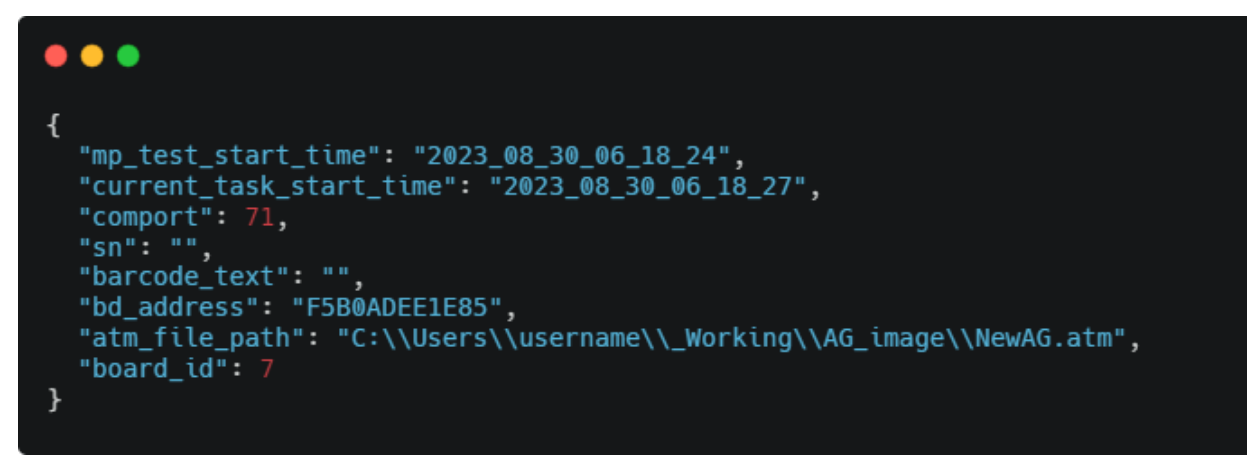

Figure 15-8 Parameter File

### 15.3.2 External Test Result File

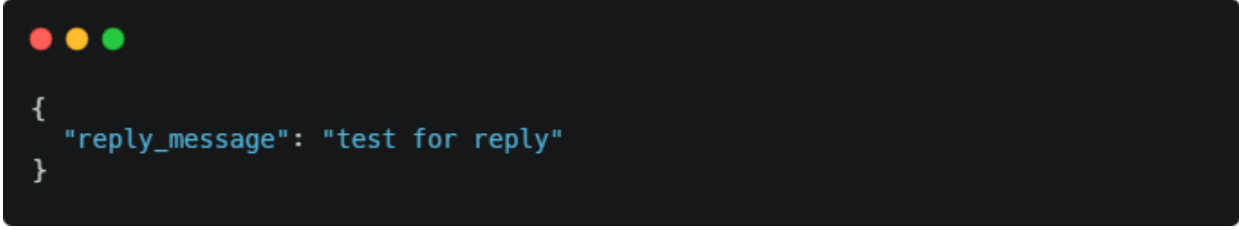

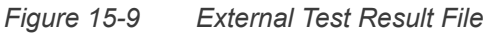

Upon test completion, the reply\_message will be displayed in the UI log area.

### 15.3.3 External Test Process Output

MP Tool will display the external process output in the UI log area.

#### 15.3.4 Checking External Test Process Exit Code

The exit code can have one of the three results:

- 1) exit code = 0: Test passed.
- 2) exit code = 1: Test passed and all the tests after this test will be skipped.
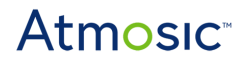

3) Any other exit code: Test failed.

## 15.4 Pretest Hook

In the tag <test\_flows> in the <u>GUI setting file</u>, set using\_pretest\_hook=true can enable the task.

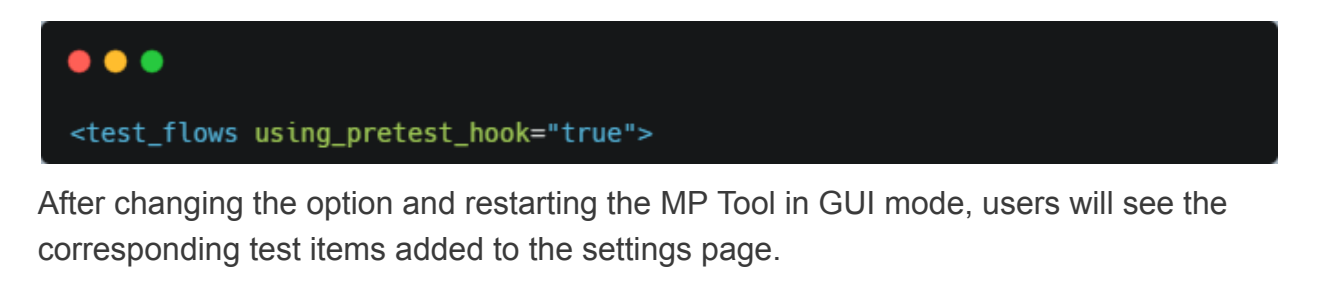

| ~ | Pretest hook | Enable                                                      |
|---|--------------|-------------------------------------------------------------|
|   | Hook command | python "C:\Users\FreedomWen\_Working\_MyCmd\mp_pretest_hool |

When you input the external process command, the test will invoke the following command at the appropriate times:

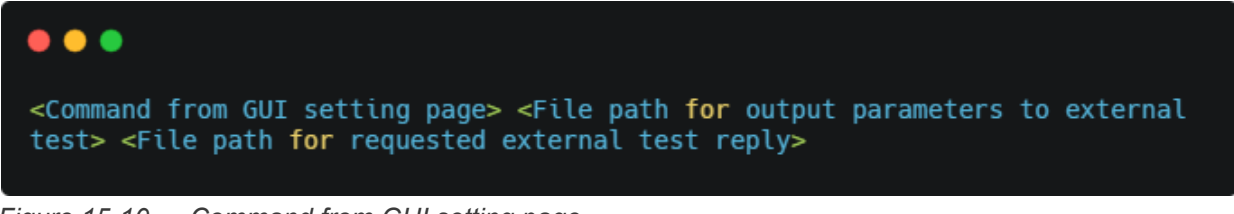

Figure 15-10 Command from GUI setting page

15.4.1 Parameter File

Before invoking the external process, the MP Tool will generate the following file in the temp folder:

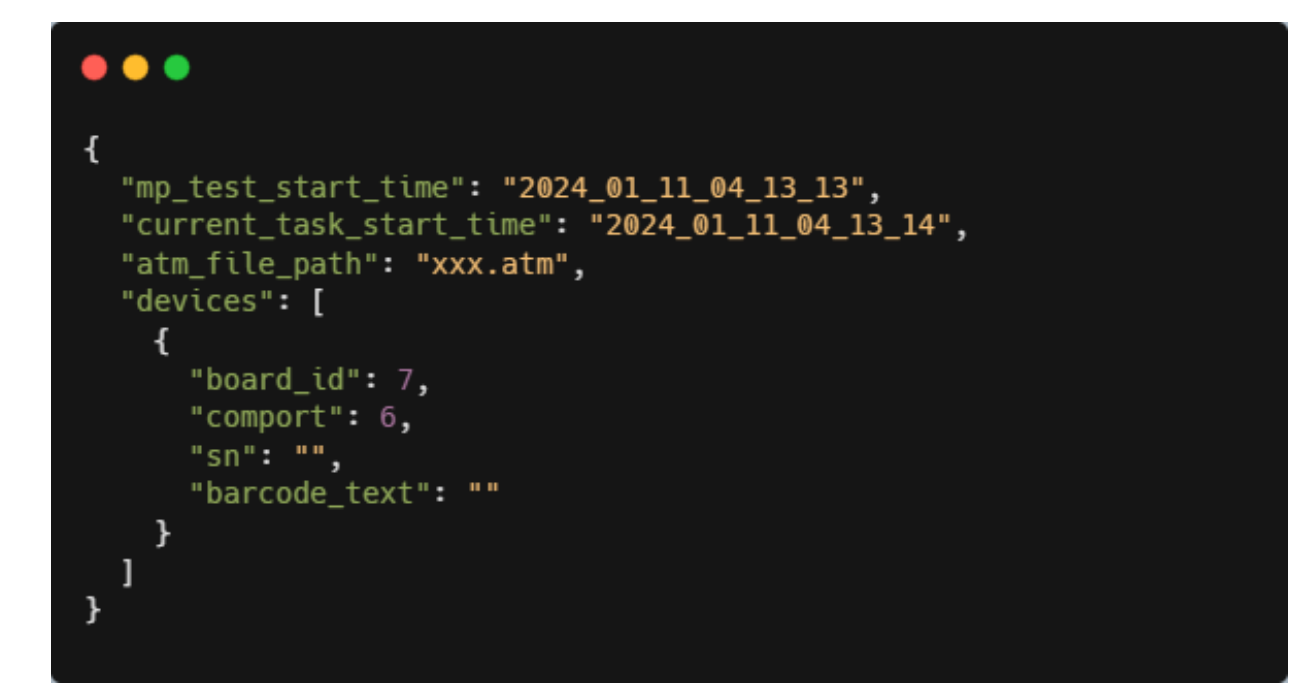

### 15.4.2 External Test Result File

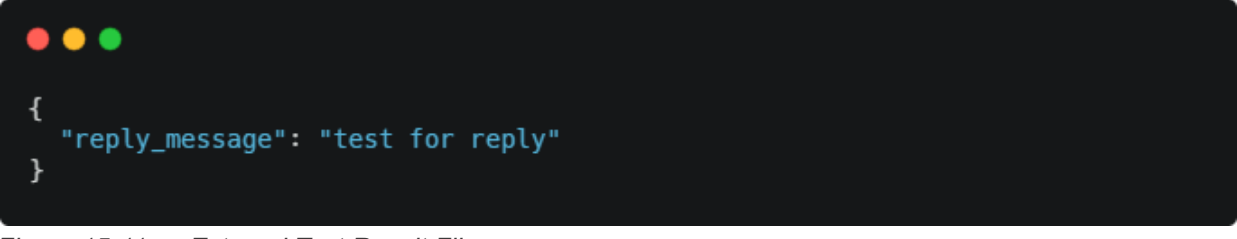

Figure 15-11 External Test Result File

Upon test completion, the reply\_message will be displayed in the UI log area.

#### 15.4.3 External Test Process Output

MP Tool will display the external process output in the UI log area.

#### 15.4.4 Checking External Test Process Exit Code

The exit code can have one of the two results:

- 1) Exit code = 0: Test passed.
- 2) Any other exit code: Test failed.

## 16. Troubleshooting

1) Figure 16-1 shows the error log: No board found

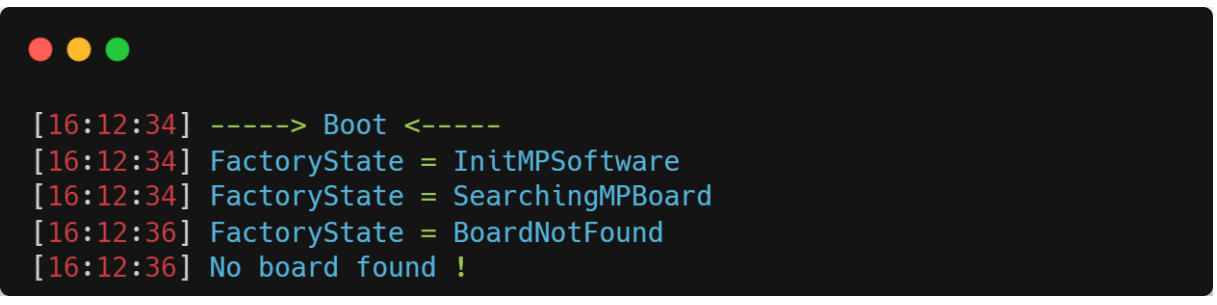

Figure 16-1 No Board Found

Ensure the USB cable is connected. Open the device manager to check if libusbK USB Devices exist. If not, refer to the section <u>Install MFx Interface</u> to install the USB driver.

2) Figure 16-2 shows the error log of different types of boards found simultaneously.

| •••        |                                 |
|------------|---------------------------------|
| [16:13:39] | > Boot <                        |
| [16:13:39] | FactoryState = InitMPSoftware   |
| [16:13:39] | FactoryState = SearchingMPBoard |
|            |                                 |
|            |                                 |
| [16:13:41] | FactoryState = BoardNotFound    |
| [16:13:41] | No board found !                |

Figure 16-2 Different Types of Boards Found Simultaneously Error Log

Refer to the Install MFx Interface section to install the USB drivers.

3) Figure 16-3 shows an Invalid board <num> found and the num is bigger than 32768.

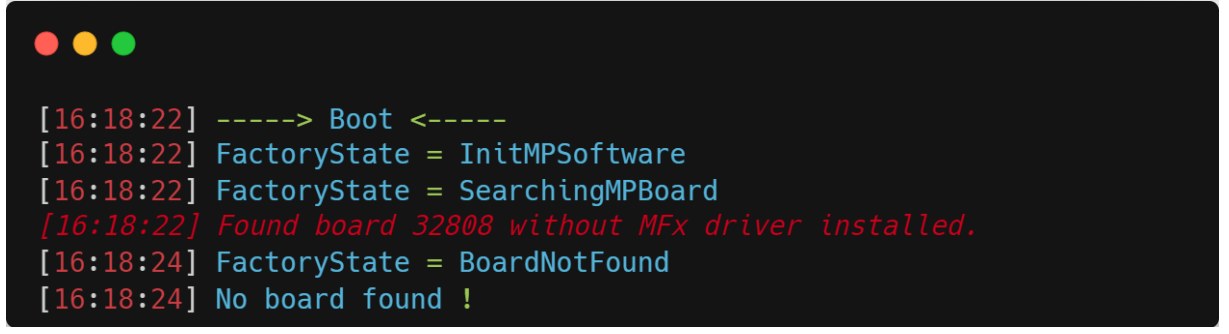

Figure 16-3 Invalid Board <num> Found

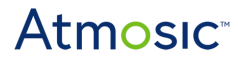

Refer to the Install MFx Interface section to install the USB drivers.

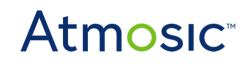

## **Revision History**

| Date             | Version | Description                                                                                                    |
|------------------|---------|----------------------------------------------------------------------------------------------------|
| November 5, 2024 | 0.74    | Updates for MPTool v2.1.12.0. Updated                                                                                                    |
| February 9, 2024 | 0.73    | Updated for v2.1.11.0                                                                                                    |
| January 12, 2024 | 0.72    | Updated for v2.1.10.0                                                                                                    |
| October 24, 2023 | 0.71    | Updated <u>Overview</u> , <u>Supported Hardware</u> , <u>Supported</u><br><u>Software</u> , <u>Supported OS</u> , <u>Environment Setup for</u><br><u>Download (DL) Board Only</u><br>Added <u>10.17 Check BD address</u> , <u>Using Console Mode</u><br><u>by Running AtmMPTool.exe</u> , Figure 17-2 Flow chart for<br>NVDS Hook                                                                                                    |
| August 31, 2023  | 0.70    | Updated Overview, Table 2-1 APT, DL and AG Kit<br>Information, Table 2-2 Supported Atmosic Devices,<br>Supported Software, Environment Setup for the APT,<br>Download (DL) Board and Atmosic Golden Device<br>(AG), DL V6 Jump Connection with 2.5 V or 1.8 V I/O<br>Voltage, Figure 9-1 Select ATM File, Figure 9-3<br>Burn_RAM Process, Figure 9-4 Select ATM File, Figure<br>10-6 Run Tab Before Testing, Figure 10-7 Run Tab<br>Under Testing, Figure 10-8 Run Tab After Testing<br>Success, Figure 10-9 Run Tab After Testing Fails,<br>Figure 10-26 UARTO Pin Modification, Figure 10-28<br>Start Option, Settings Tab, Atmosic MP Tool Console<br>Mode, Common OTP/NVDS Tag ID sections. Added<br>Figure 2-2 Download Board (DL) Kit, Figure 2-3<br>Atmosic Golden Device (AG) Kit, Environment Setup<br>for Download (DL) Board + Atmosic Golden Device<br>(AG) Hardware Setup, Startup Dialog, Programming<br>OTP (ATM33), OTP/NVDS File Content Display, Set<br>Chip Type through Power Off, Advanced Features and<br>Operational Insights, Advanced GUI Mode Settings,<br>GUI Mode Testing Hooks sections. |
| July 24, 2023    | 0.61    | Added DUT Set OTP Bits (Only For ATM33/e) section.                                                                                                    |
| July 19, 2023    | 0.60    | Updated for MP Tool version 2.1.8.18: Added<br><u>Programming User Data to External Flash (ATM33</u><br><u>only)</u> section.                                                                                                    |

## Atmosic<sup>®</sup>

| March 17, 2023     | 0.59 | Updated for MP Tool version 2.1.8.1: Added <u>Hardware</u><br>and <u>Software Requirements</u> , <u>DUT Design</u><br><u>Requirements for Manufacturing sections</u> , <u>Figure 10-34</u><br><u>PV Test Setup</u> . Updated <u>Select ATM File</u> , <u>Testing</u><br>Options, Help Menu, Run Tab, Crystal Trim, RX<br><u>Sensitivity</u> , <u>User Firmware (.atm, .mpbin) / NVDS file</u><br>(.bin) / Tags Customization, OTP File (.nvm)<br>(ATM2/ATM3 Only), Write MP Region, PV Harvesting<br>Test, Calibration Settings, Atmosic Production Tool<br>Console Mode, <u>DISPLAY Content of NVDS and OTP</u><br>file.                                                                                                    |
|--------------------|------|----------------------------------------------------------------------------------------------------|
| November 11, 2022  | 0.58 | Added support for MP Tool v2.1.7.3 and ATM33/e.<br>Added <u>PV Harvesting Test</u> , <u>External NVDS Process</u> ,<br>Update <u>Test Result with External Process</u> sections.<br>Updated <u>Overview</u> , <u>Crystal Trim</u> , <u>User Firmware (.atm,</u><br>.elf) / NVDS file (.bin) / Tags Customization, <u>UARTO Pin</u><br>Modification, <u>Command Mode</u> , <u>DUT Firmware</u><br><u>Programming</u> , <u>DUT Get PV Count</u> sections.                                                                                                    |
| September 15, 2022 | 0.57 | Added support for MP Tool v2.1.0.0. Added <u>DL Board</u><br><u>Versions</u> , <u>Uninstall Any Previous Versions of the MP</u><br><u>Tool</u> , <u>GUI Mode Quick Start</u> , <u>Set 16M Crystal Capacitor</u> ,<br><u>FTDI Pin Control</u> , <u>DUT RRAM Firmware</u> , <u>Programming</u> ,<br><u>DUT Secure Journal Dump or Push</u> , <u>DUT RRAM Erase</u><br>sections. Updated <u>Install MFx Interface</u> , <u>Set 16M</u><br><u>Crystal Capacitor</u> , <u>DUT RRAM Firmware Programming</u><br>sections, <u>Figure 8-2 USB Serial Port Properties</u> , <u>Figure</u><br><u>8-3 Advanced Setting for COM Ports</u> , <u>Figure 9-2</u><br><u>Choose Test Options</u> , <u>Figure 9-3 Burn_RAM Process</u> ,<br><u>Figure 10-1 Atmosic Mass Product Tool User Interface</u> ,<br><u>Run Tab</u> , <u>Settings Tab</u> , <u>Crystal Trim</u> , <u>Frequency Test</u><br>sections, changed format, corrected typos. |
| December 14, 2021  | 0.56 | Format change. Added <u>Dump Flash to Bin File</u> , <u>Flash</u><br><u>Chip Erase</u> , <u>Show ATM File Information</u> sections.                                                                                                    |
| November 10, 2021  | 0.55 | Updated section NVDS/MP Region Create Blank File.<br>Added sections System Environment Variable, Pull MP<br>region, and Set UART baud rate setting.                                                                                                    |
| October 25, 2021   | 0.54 | Updated Setting Tab, Figure 19 Run Tab Before<br>Testing, Figure 20 - Run Tab Under Testing, Figure 21-<br>Run Tab After Testing Success, Figure 22 - Run Tab<br>After Testing Fail, Figure 23 - Setting Tab, Figure 24 -<br>Crystal Trim Setting, Figure 34 - User Firmware/Tags<br>Setting, Figure 39 - Start Option, added Figure 41 - MP<br>Region Information, Figure 42 - Write Calibration Data                                                                                                    |

## Atmosic<sup>\*\*</sup>

|                    |      | to MP Region, Figure 64 - CLI Command Detail Logs,<br>Multiple DUT Testing in CLI Mode, Common<br>OTP/NVDS/MP Region Tag ID, updated NVDS Tool<br>section.                                                                                                    |
|--------------------|------|----------------------------------------------------------------------------------------------------|
| September 30, 2021 | 0.53 | Updated Figure 8 - Start Menu Shortcuts, Figure 19 -<br>Run Tab Before Testing.                                                                                                    |
| July 23, 2021      | 0.52 | Format change; updated <u>Setting Menu</u> , <u>Figure 14 - MP</u><br><u>Tool Setting</u> , <u>Help Menu</u> , <u>Figure 18 - MP Tool Help</u><br><u>Menu</u> , <u>Figure 20 - Setting Tab</u> , <u>Figure 34 - User</u><br><u>Firmware/Tags Setting</u> , <u>User Firmware (.elf)/NVDS file</u><br>(.bin)/Tags Customization; added sections <u>Environment</u><br><u>Setup for Download Board (DL)</u> , <u>Adjust Serial Port</u><br><u>Latency Timer</u> , <u>NVDS Tool</u> . |
| May 11, 2020       | 0.51 | Added sections OTP file (.nvm), Troubleshooting.                                                                                                    |
| March 25, 2020     | 0.50 | Initial version created.                                                                                                    |

#### ATMOSIC TECHNOLOGIES – DISCLAIMER

This product document is intended to be a general informational aid and not a substitute for any literature or labeling accompanying your purchase of the Atmosic product. Atmosic reserves the right to amend its product literature at any time without notice and for any reason, including to improve product design or function. While Atmosic strives to make its documents accurate and current, Atmosic makes no warranty or representation that the information contained in this document is completely accurate, and Atmosic hereby disclaims (i) any and all liability for any errors or inaccuracies contained in any document or in any other product literature and any damages or lost profits resulting therefrom; (ii) any and all liability and responsibility for any action you take or fail to take based on the information contained in this document: and (iii) any and all implied warranties which may attach to this document, including warranties of fitness for particular purpose, non-infringement and merchantability. Consequently, you assume all risk in your use of this document, the Atmosic product, and in any action you take or fail to take based upon the information in this document. Any statements in this document in regard to the suitability of an Atmosic product for certain types of applications are based on Atmosic's general knowledge of typical requirements in generic applications and are not binding statements about the suitability of Atmosic products for any particular application. It is your responsibility as the customer to validate that a particular Atmosic product is suitable for use in a particular application. All content in this document is proprietary, copyrighted, and owned or licensed by Atmosic, and any unauthorized use of content or trademarks contained herein is strictly prohibited.

Copyright ©2020-2023 by Atmosic Technologies. All rights reserved. Atmosic logo is a registered trademark of Atmosic Technologies Inc. All other trademarks are the properties of their respective holders.

# **Atmosic**<sup>®</sup>

Atmosic Technologies | 2105 S. Bascom Ave. | Campbell CA, 95008 www.atmosic.com